### ダウンロード版取引ツール

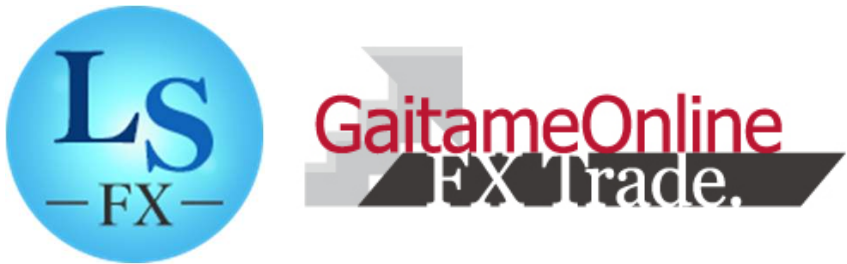

### 操作説明書

FX(店頭外国為替証拠金取引)に関するリスク及び手数料等について

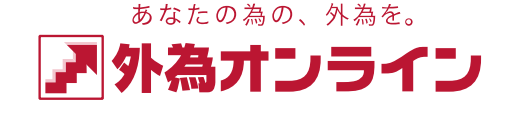

1

外国為替証拠金取引は、元本および利益が保証された金融商品ではありません。相場の価格変動やスワップポイントの変動により 、損失が発生する場合があります。お客様がお預けになった証拠金以上のお取引が可能となるため、証拠金の額を上回る損失が発 生するおそれがあります。取引手数料は、原則無料です。但し、iサイクル2取引は1万通貨単位(南アフリカランド/円は10万通貨 単位)あたり片道200円(税込)を徴収いたします。取引レートには通貨毎に売付価格と買付価格に差額(スプレッド)がありま す。個人のお客様の取引に必要な証拠金は、各通貨のレートにより決定され、お取引額の4%・10%・20%相当となります。証拠 金の25倍までのお取引が可能です。法人のお客様の場合は、当社が算出した通貨ペアごとの為替リスク想定比率を取引の額に乗じ て得た額以上の委託証拠金が必要となります。為替リスク想定比率とは金融商品取引業に関する内閣府令第117条第27項第1号に 規定される定量的計算モデルを用い算出します。当社は法令上要求される区分管理方法の信託一本化を整備いたしておりますが、 区分管理必要額算出日と追加信託期限日に時間差があること等から、いかなる状況でも必ずお客様からお預りした証拠金が全額返 還されることを保証するものではありません。お取引に際しては、契約締結前交付書面等をよくお読みになり、お取引の仕組みや リスク等を十分ご理解の上、お客様ご自身の判断と責任においてお取引いただきますようお願いいたします。

商号:株式会社外為オンライン 登録番号:関東財務局長(金商)第276号 加入協会:一般社団法人 金融先物取引業協会(会員番号1544)

外為オンラインFX(LS口座)の推奨動作環境について

当社が提供する「外為オンラインFX(LS口座)」は、インターネットを通じ、PC及び携帯端末 よりお取引を行っていただくものとなります。その為、お客様に快適なお取引を享受してい ただくため、当社では、以下のお取引環境を推奨させていただいております。

| OS        | Windows 11<br>Windows 10   | Mac OS X<br>(10.9以降)        |
|-----------|----------------------------|-----------------------------|
| CPU       | Intel Core                 | e2Duo 相当                    |
| メモリ       | 2GE                        | 3 以上                        |
| ディスプレイ    | XGA(1024                   | 4×768)以上                    |
| ディスク      | 100MBJ                     | 以上の空き                       |
| グラフィックメモリ | 256M                       | B 以上                        |
| 実行環境      | Adobe /                    | AIR 2 以降                    |
| 接続環境      | 光・ADSL・CATV等のブ<br>1Mbps以上、 | ロードバンド回線(実測速度<br>推奨5Mbps以上) |

※1台のパソコンで同時に複数のログインはできません。障害が発生する場合がありますので行わないでください。 ※ダウンロード版とWeb版でチャート画面の設定や画面配置の設定内容を共有することはできません。

### はじめに

| 外為オンラインFX(LS口座)の推奨動作環境について ・・・・・・・・・・2             |
|----------------------------------------------------|
| ログイン/ログアウト ・・・・・・・・・・・・・・・・・・・・・・・・・・・6            |
| 取引システム画面/メインメニュー・・・・・・・・・・・・・・・8                   |
| メインメニュー・アイコンの説明 ・・・・・・・・・・・・・・・・9                  |
| ワークスペース ・・・・・・・・・・・・・・・・・・・・・・・・ 15                |
| コンテンツ画面の分離 ・・・・・・・・・・・・・・・・・・・・・・・・・・・・・・・・・・・・    |
| コンテンツ画面の操作 ・・・・・・・・・・・・・・・・・・・・・・・・・・・・・・・・・・・・    |
| レートボード(ボード表示) ・・・・・・・・・・・・・・・・・・・・・・20             |
| ボード表示の操作・機能 ・・・・・・・・・・・・・・・・・・・・・・・・・・・・・・・・・・・    |
| レートボード(リスト表示) ・・・・・・・・・・・・・・・・・・・・・・・・・・・・・・・・・・・・ |

### 第一章 資金の管理

| マッチング入金  | • • | •  | • | •  | • | • • | •  | •  | •  | •  | • | · | • | • | • | • | • | · | • | • | • | • | • | · | • | • | 2 5 | 5 |
|----------|-----|----|---|----|---|-----|----|----|----|----|---|---|---|---|---|---|---|---|---|---|---|---|---|---|---|---|-----|---|
| クイック入金 ・ | • • | •  | • | •  | • |     | •  | •  | •  | •  | • | • | • | • | • | • | • | • | • | • | • | • | • | • | • | • | 26  | 3 |
| 出金依頼 ・・・ |     | •  | • | •  | • |     | •  | •  | •  | •  | • | • | • | • | • | • | • | • | • | • | • | • | • | • | • | • | 27  | 7 |
| 出金依頼の訂正  | • 取 | 消、 | ኦ | 、出 | 金 | 履   | 歴( | の積 | 隺言 | 刃, | • | • | • | • | • | • | • | • | • | • | • | • | • | • | • | • | 28  | 3 |
| 口座状況を確認っ | する  | •  | • | •  | • |     | •  | •  | •  | •  | • | • | • | • | • | • | • | • | • | • | • | • | • | • | • | • | 2 9 | 9 |
| ロ座ステータス  |     |    |   |    |   |     |    |    |    | •  |   |   |   |   |   |   |   |   | • | • |   |   |   |   |   |   | 3 ( | ) |

### 第二章 注文の操作

| ≪注文の操作 I 新規注文≫                                    |
|---------------------------------------------------|
| 注文を発注する ・・・・・・・・・・・・・・・・・・・・・・・・・・・・・32           |
| クイックトレードによる新規注文 ・・・・・・・・・・・・・・・・・・・・・32           |
| 注文確認画面の省略・省略設定の解除・初期値の変更 ・・・・・・・・・32              |
| 指値(リミット)・逆指値(ストップ)による新規注文 ・・・・・・・・33              |
| 000注文による新規注文 ・・・・・・・・・・・・・・・・・・・・・・・・・・・・・・・・・・・・ |
| IFD注文・・・・・・・・・・・・・・・・・・・・・・・・・・・・・・・・・・・・         |
| IFDO注文 ・・・・・・・・・・・・・・・・・・・・・・・・・・・・・・・4 2         |
| i サイクル2取引 ・・・・・・・・・・・・・・・・・・・・・・・・・・・・・・45        |
| ≪注文の操作Ⅱ 決済注文≫                                     |
| ポジション照会画面 ・・・・・・・・・・・・・・・・・・・・・・・・・・52            |
| 決済注文画面の起動 ・・・・・・・・・・・・・・・・・・・・・・・・・・53            |
| 決済注文の手順 ・・・・・・・・・・・・・・・・・・・・・・・・・・・・54            |
| 注文確認画面の省略・省略設定の解除・途転注文 ・・・・・・・・・・55               |
| ≪注文の操作Ⅲ 注文の訂正・取消≫                                 |
| 注文中明細画面 ・・・・・・・・・・・・・・・・・・・・・・・・・・・・56            |
| 注文内容の訂正・取消画面の起動 ・・・・・・・・・・・・・・・・・・・・5 7           |
| 注文取消の手順 ・・・・・・・・・・・・・・・・・・・・・・・・・58               |
| 注文訂正の手順 ・・・・・・・・・・・・・・・・・・・・・・・・・・59              |

i サイクル2取引設定を取消する ・・・・・・・・・・・・・・・・・・・・・61 i サイクル2取引で建てたポジションを手動で決済する ・・・・・・・62

### 第三章 チャートツール

| ≪チャー | -トツール I | 基本操作    | ⋡≫    |       |     |     |   |     |     |   |     |   |   |     |   |     |    |  |
|------|---------|---------|-------|-------|-----|-----|---|-----|-----|---|-----|---|---|-----|---|-----|----|--|
|      | チャートツー  | ルの起動    |       |       | ••  | ••• | • | ••• | • • | • |     | • | • | ••• | • | ••• | 63 |  |
|      | チャートツー  | ル「上部:   | メニュー  |       | ••• | •   | • | ••• | • • | • |     | • | • | ••• | • | ••• | 64 |  |
|      | チャートツー  | ル「サイ    | ドメニュ  | .—J · | • • |     | • | ••• | • • | • | • • | • | • | ••• | • |     | 65 |  |
|      | チャートツー  | ル「その作   | 也メニュ  | .—J · | • • |     | • | ••• | • • | • | • • | • | • | ••• | • |     | 66 |  |
|      | テクニカルチ  | ャートの言   | 殳定・   |       | • • |     | • | ••• | • • | • | • • | • | • | ••• | • |     | 67 |  |
|      | テクニカルチ  | ャートの著   | 表示設定  | ・削除   | •   |     | • | ••• | • • | • | • • | • | • | ••• | • |     | 67 |  |
|      | トレンドライ  | ンの描画    | ・コピー  | ・削除   | •   | ••• | • | ••• | • • | • | • • | • | • | ••• | • | ••• | 69 |  |
|      | サブチャート  | 表示領域の   | の拡大/約 | 宿小、寸  | をべ者 | 替え  | • | ••• | • • | • | • • | • | • | ••• | • | ••• | 70 |  |
|      | レイヤーチャ  | - ト · · |       |       | •   |     | • | ••• | • • | • | • • | • | • | ••• | • | ••• | 71 |  |
|      | 約定履歴プロ  | ット機能    |       |       | •   | ••• | • | ••• | • • | • | • • | • | • | ••• | • | ••• | 72 |  |
| ≪チャー | -トツール Ⅱ | チャート    | からのネ  | 主文発   | 注》  | ≽   |   |     |     |   |     |   |   |     |   |     |    |  |
|      | 新規注文の発  | 注 ・・・   |       |       | •   | ••• | • | ••• | • • | • | • • | • | • | ••• | • | ••• | 73 |  |
|      | 注文の訂正・  | 取消 ・・   |       |       | ••  | • • | • |     |     | • |     |   | • | • • | • |     | 74 |  |
|      | 決済注文の発  | 注 ・・・   |       |       |     |     |   |     |     |   |     |   |   |     |   |     | 75 |  |

### 第四章 取引の分析

| 取引分析機能 | • | • |  | • | • | • | • | • | • | • | • | • | • | • | • |  | • | • | • | • | • | • | • | • | • | • | • | • | • | • | • | 7 | 6 | 6 |
|--------|---|---|--|---|---|---|---|---|---|---|---|---|---|---|---|--|---|---|---|---|---|---|---|---|---|---|---|---|---|---|---|---|---|---|
|--------|---|---|--|---|---|---|---|---|---|---|---|---|---|---|---|--|---|---|---|---|---|---|---|---|---|---|---|---|---|---|---|---|---|---|

### ログイン/ログアウト

個人情報をクリア

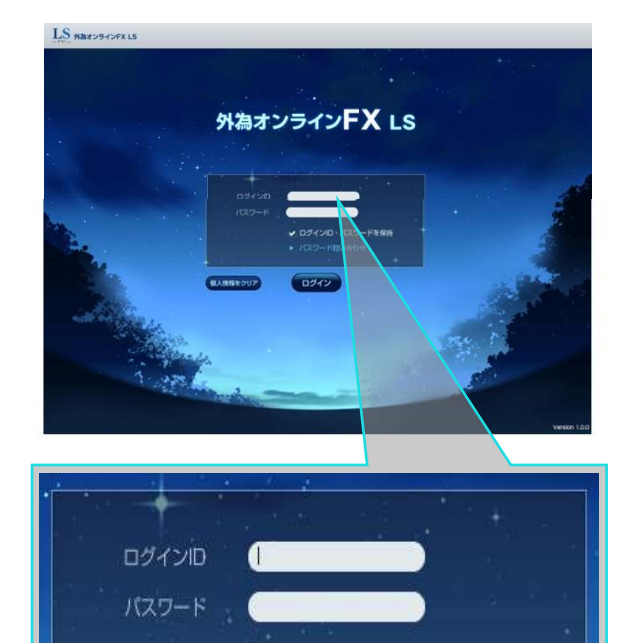

ログインID・パスワードを保持

パスワード問い合わせ

(1) デスクトップ上のアイコン 🌆 をダブルク リックし、外為オンラインFXLS) ログイン画面 を表示します。

※起動時に自動でシステムのバージョンアップ を実行することがあります。

(2) 「ログインID」・「パスワード」を入力 してログイン ① をクリックすることで取引シ ステムにログインできます。初めて取引システ ムにログインされるお客様は、「パスワード問 い合わせ」ボタン ② をクリックしてください 。「パスワード問い合わせ」ボタンをクリック しますと「パスワード問い合わせ」画面が表示 されますので、お客様ご自身でパスワードを取 得してください。

| Math Afolds ES-200                                                  |                       |
|---------------------------------------------------------------------|-----------------------|
| 13R31 = 1 = k = k =                                                 |                       |
| 1727 F                                                              |                       |
|                                                                     |                       |
|                                                                     | 12-1.                 |
| 0                                                                   |                       |
| パステト特徴教授時代、日本クロサスカム、「ハッテージン会社<br>ロデイン加速者局和の語り、「ロジイン加速/含り封いなりを見してくる。 | り.おから9株してくてきい。<br>とい。 |
| 2.00-11.40F                                                         | 1077)1 <b>0</b> %20#  |
|                                                                     |                       |
|                                                                     |                       |

ログイン

表示されたパスワード問い合わせ画面に「ログ インID」を入力後、「パスワードの問い合わ せ」ボタンをクリックし、パスワード取得ボタ ンをクリックしますとご登録メールアドレスに パスワードが送信されます。

#### ■パスワードが届かない場合■

※フリーメールアドレス等をご登録いただいている場合、当社からの配信メールが、迷惑フォルダに分類される可能性があります。迷惑フォルダ内もご確認ください。 ※ご登録いただいたメールアドレスに誤りがある可能性があります。ご登録メールアドレスをご確認いただきメールアドレスに誤りがある場合は、当社までご連絡ください。 ※メールアドレスは、当社から初回に郵送させていただいた書類、又は取引システム画面内の「メインメニュー」→「お客様情報」よりご確認いただけます。

ログイン/ログアウトの続き

◆ログインID・パスワードの保存

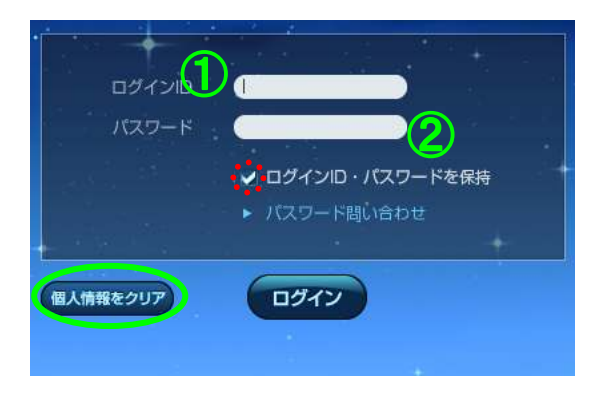

ログインID・パスワードをパソコンに記憶させ るには「ログインID・パスワードを保持」に チェックを入れてください。

①次回からログインIDの入力部分をクリックしま すと「ログインID」が表示されます。

②表示された「ログインID」をクリックしますと パスワードが自動的に表示され、「ログイン」を クリックするとログインできます。

※「個人情報クリア」のボタンをクリックすることで保存したIDやパスワードが 消去されます。セキュリティ上の観点からもPCを共有している場合や、「外為オ ンラインFX(LSロ座)」をアンインストールする際には、あらかじめ「個人情報 クリア」ボタンをクリックすることをおすすめします。

### 【取引システムにログインされる場合の注意点】

・ログインID・パスワードの入力は、半角英数字入力です。 ・ログインIDの英字の部分は、半角の大文字入力となります。

◆ログアウト

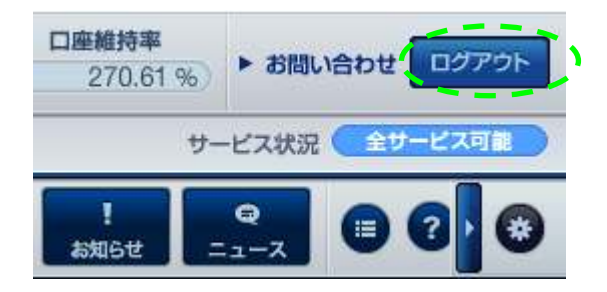

取引システムよりログアウトするには、ア プリケーション右上にある「ログアウト」 ボタンをクリックし、表示される確認画面 から「ログアウト」をクリックすることで、 ログアウトが完了します。

取引システム画面/メインメニュー

「外為オンラインFX(LS口座)」では、ツールを自由に配置し、トレードスタイルに合わせた取引を可能にする「ワークスペース機能」があり、画面とウィンドウを駆使してお客様だけの「外為オンラインFX(LS口座)」にカスタマイズすることができます。

メインメニューでは、取引システムの各ツールを起動したり、「マーケット情報」・「ヘルプ」・「世界時計」などを閲覧することができます。

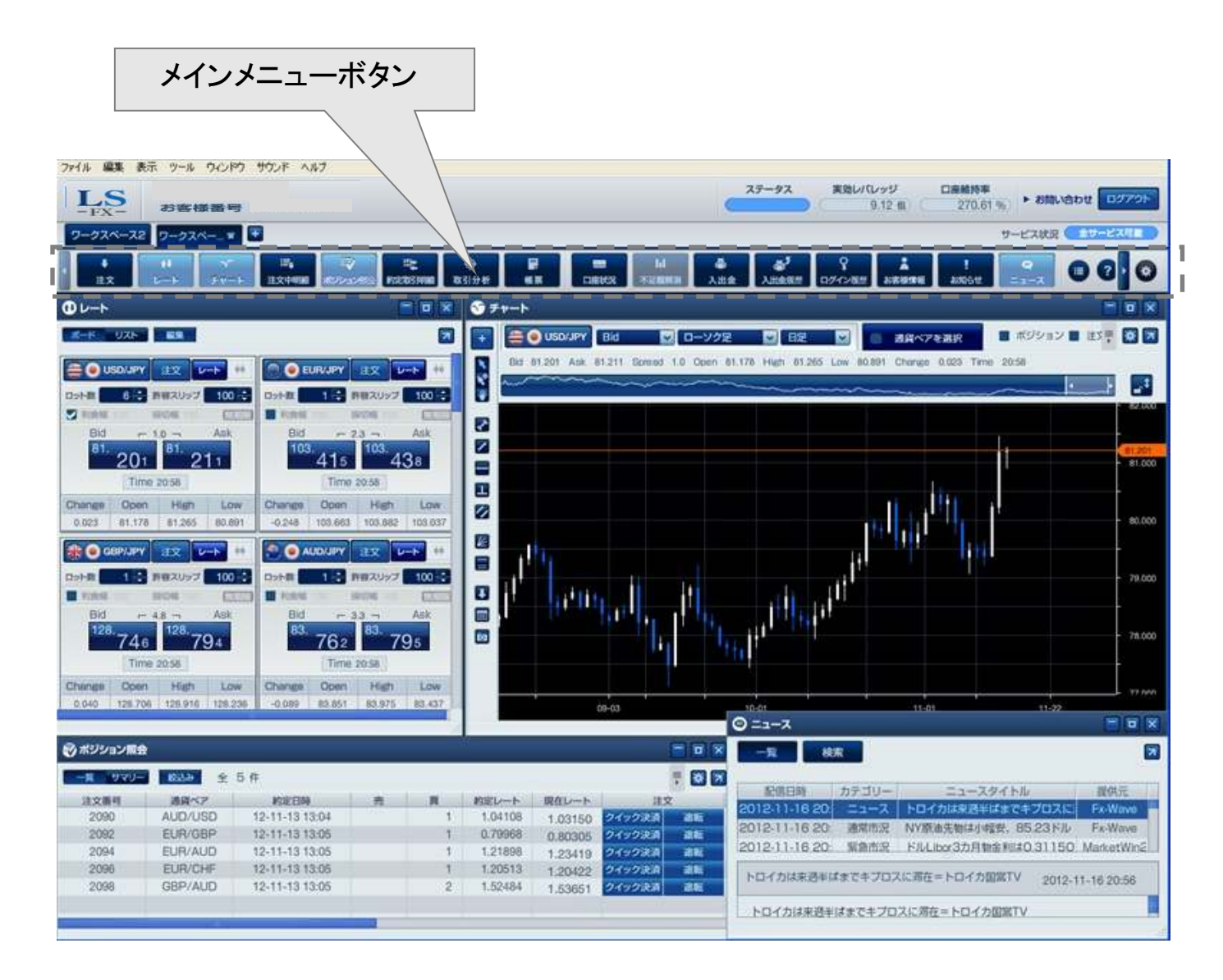

メインメニュー・アイコンの説明

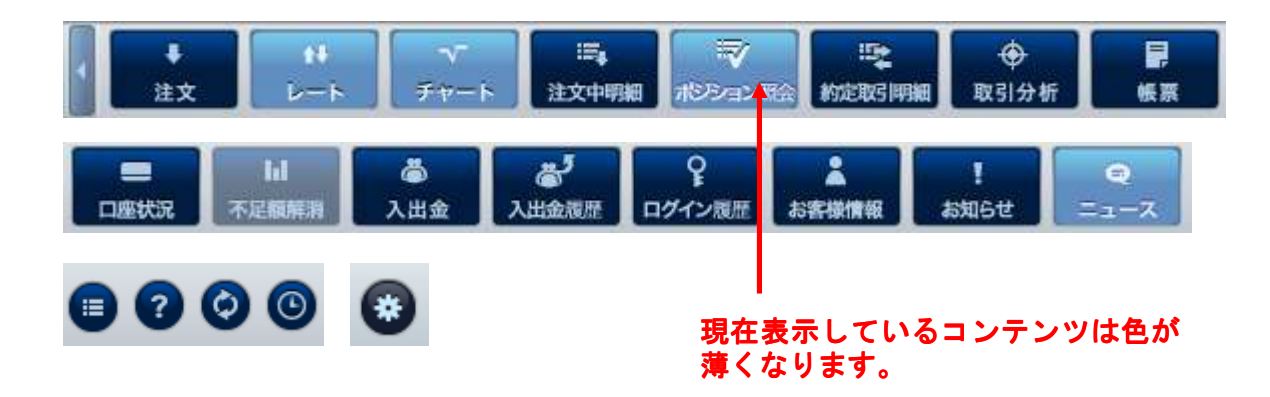

注文画面を表示します。新規にポジションを建てる時に使用します。

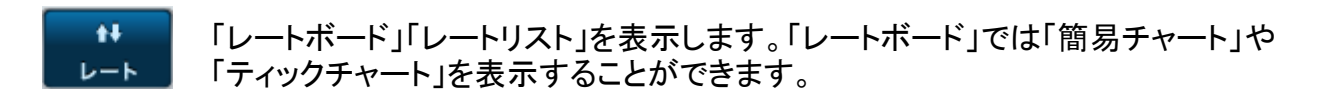

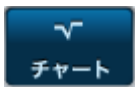

チャート画面を表示します。チャート画面では値動きを分析するだけでなくチャートから直接注文することができます。

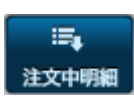

注文中明細画面を表示します。現在のお客様の注文状況の確認や未約定の注文の 訂正・取消しの操作を行うことができます。

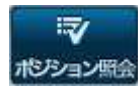

ポジション照会画面を表示します。現在のお客様のポジション一覧の確認や決済注 文を発注することができます。

【サマリー表示】:同通貨ペア・同売買区分のポジション情報を各項目ごとに集計して表示します。 【一覧表示】 :ポジションごとに個別に表示します。 【絞り込み】 :約定日時や通貨ペア等を絞り込んで表示します。

#### メインメニュー・アイコンの説明の続き

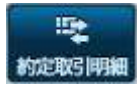

約定取引明細画面を表示します。過去に約定した取引(4日分)の明細をご覧いただ けます。

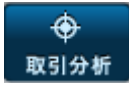

取引分析画面を表示します。口座開設から現在までのお客様のお取引状況をご覧いただけます。

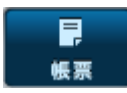

| 帳票              |                            |
|-----------------|----------------------------|
|                 | E                          |
| 約定取引明細          | 注文履歷明細                     |
| 入出金明細           | スワップ明細                     |
| 金融商品取引<br>年間報告書 | 金融先物に係る建玉、<br>証拠金など現在残高報告書 |
| 金融商品取引報告書       | 口座資産 入出金報告書                |
| 月間取引残高報告書       | 証拠金残高・<br>未決済ポジション状況       |

帳票画面を表示します。過去の取引の詳細や 確定申告の際に必要な書類「金融商品取引年間報告書」 などもこちらから出力できます。

※帳票表示では、最新のものから300件まで表示することができます。 ※CSV出力では、指定期間すべての内容をご確認いただけます。

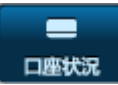

口座状況画面を表示します。現在のお客様の口座状況をご確認いただけます。

#### メインメニュー・アイコンの説明の続き

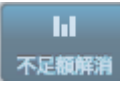

追加証拠金が発生した場合に「メインメニュー」の「不足額解消」項目がクリックできるようになります。「証拠金不足額残解消シミュレーター」を利用して不足額解消方法についてシミュレーションすることができます。

| 🔟 証拠金不足額残解消シミュレーター      |                                                                                                    |                                      |
|-------------------------|----------------------------------------------------------------------------------------------------|--------------------------------------|
| 以下のいずれかもしくは組み合わせによって証拠  | 金不足額残を充当することができます。                                                                                                    |                                      |
| 1 充当後証拠金不足額残<br>559,962 | ■ ① 入金する                                                                                                    | 以下のいずれかの組み合わせにより、<br>追証を解消することができます。 |
| <b>2</b> ①入金充当予定額<br>0  | <ul> <li>【■ ② 出金依頼を取り消す</li> <li>】</li> <li>】</li> <li>】</li> <li>】</li> <li>□</li> <li>□</li></ul> | ①入金                                  |
| 3 ②出金依頼取消充当予定額          | ■ ③ 決済する                                                                                                    | ②出金依頼を取り消す                           |
| 4 ③証拠金充当予定額             | No         通貨ペア         売           1         USD/JPY         0: / 7                                                                                                    | <ol> <li>③決済する</li> </ol>            |
| 0                       | 2 ZAR/JPY 0 / 0                                                                                                    | 0 / 8 買 24,620 196,960 0             |
| 559,962                 | 3 EUR/USD 0 7 0                                                                                                    | 0 ♥ / 40 買 21.743 869.720 0          |
| この画面はシミュレーター ?す。シミュレーショ | ン結果をもとに取引画面で実作業を行ってください                                                                                                    | ・ 閉じる                                |

 証拠金不足額残から①入金充当予定額・②出金依頼取消充当予定額・③証拠金 充当予定額を差し引いた金額が表示されます。
 「①入金する」に入力した金額(入金充当予定額)が表示されます。
 「②出金依頼を取り消す」にチェックを入れる事で現在登録されている出金依 頼金額が表示されます。
 「③決済する」で決済したポジション分の必要証拠金額が表示されます。
 現在発生している証拠金不足額が表示されます。

#### メインメニュー・アイコンの説明の続き

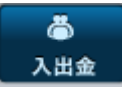

入出金画面を表示します。取引口座への入金(クイック入金、マッチング入金)や 出金、証券口座への資金振替を行えます。

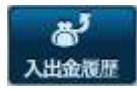

入出金履歴照会画面を表示します。過去のお客様の入出金等の履歴をご確認いた だけます。決済スポット損益、スワップ損益の確認などもこちらの画面より行えます。

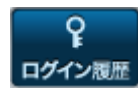

ログイン履歴画面を表示します。過去のお客様のログインおよびログアウトの履歴を ご確認いただけます。

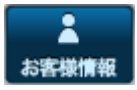

お客様情報画面を表示します。当社にご登録の住所・連絡先・メールアドレス・振込 口座情報などをご確認いただけます。

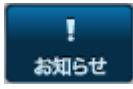

お知らせ画面を表示します。当社からのお知らせをご確認いただけます。

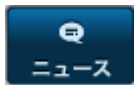

ニュース画面を表示します。検索画面では、配信日の指定やキーワードでの絞り込 み検索が可能です。

| シニュース                                                         |           |                                                                                     |                                           |
|---------------------------------------------------------------|-----------|-------------------------------------------------------------------------------------|-------------------------------------------|
| 一覧検り                                                          | 森 —       |                                                                                     |                                           |
| 配信日時                                                          | カテゴリー     | ニュースタイトル                                                                            | 提供元                                       |
| 2012-11-16 21:(                                               | 通常市況      | 3カ月物ドルLibor0.312%(前日0.                                                              | Fx-Wave                                   |
| 2012-11-16 21:(                                               | 指標予定      | 16日重要指標【NY】                                                                         | Fx-Wave                                   |
| 2012-11-16 20:                                                | ニュース      | トロイカは来週半ばまでキプロスに差                                                                   | Fx-Wave                                   |
| 2012-11-16 20:                                                | 通常市況      | NY原油先物は小幅安、85.23ドル                                                                  | Fx-Wave                                   |
| 2012-11-16 20:                                                | 緊急市況      | ドルLibor3カ月物金利は0.311509                                                              | MarketWin2                                |
| 2012-11-16 20%                                                | 緊急市況      | ポンド/ドル、行って来い=16日欧州                                                                  | MarketWin2                                |
| NY原油先物は小幅<br>NY原油先物は小幅<br>との懸念が重しとな<br>がパレスチナのガザ<br>げ幅は限られている | 安、85.23ド, | ル(0.22)で推移 2012-<br>への感念が気遣されるなか、今後の需<br>取引で85.02ドルまで下げた。ただ、-<br>を続けるなど、中東情勢が不安定なこと | 11-16 20:52<br>更が落ち込む<br>イスラエル車<br>:もあって下 |

※デモ取引口座では、ニュースはご利用いただけません。

メインメニュー・アイコンの説明の続き

🗉 【スワップ一覧】

スワップポイントー覧画面を表示します。通貨ペアごとの直近の付与済スワップポイントをご確認 いただけます。

### 🕐 【ヘルプ】

ヘルプ画面を表示します。外為オンラインFX(LS口座)内で使用している主な用語等の解説を ご確認いただけます。

📀 【リンク】

リンク画面を表示します。お取引に役立つリンク先をご覧いただけます。

💿 【世界時計】

世界時計を表示します。世界の主要マーケットの現在時刻をご覧いただけます。

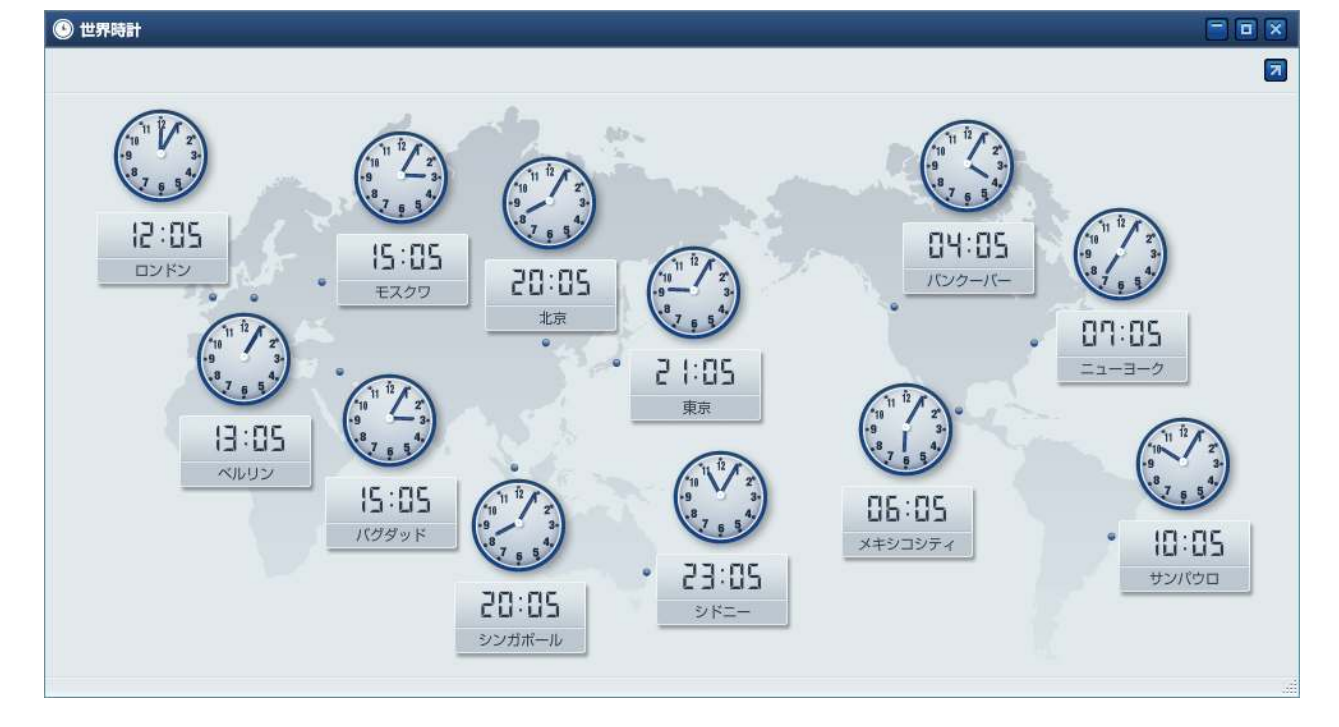

メインメニュー・アイコンの説明の続き

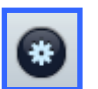

### 【環境設定】

ご登録のメールアドレス変更やパスワードの変更、通貨ペアごとの注文数量や許容スリップ、 ワークスペースの追加等の設定ができます。

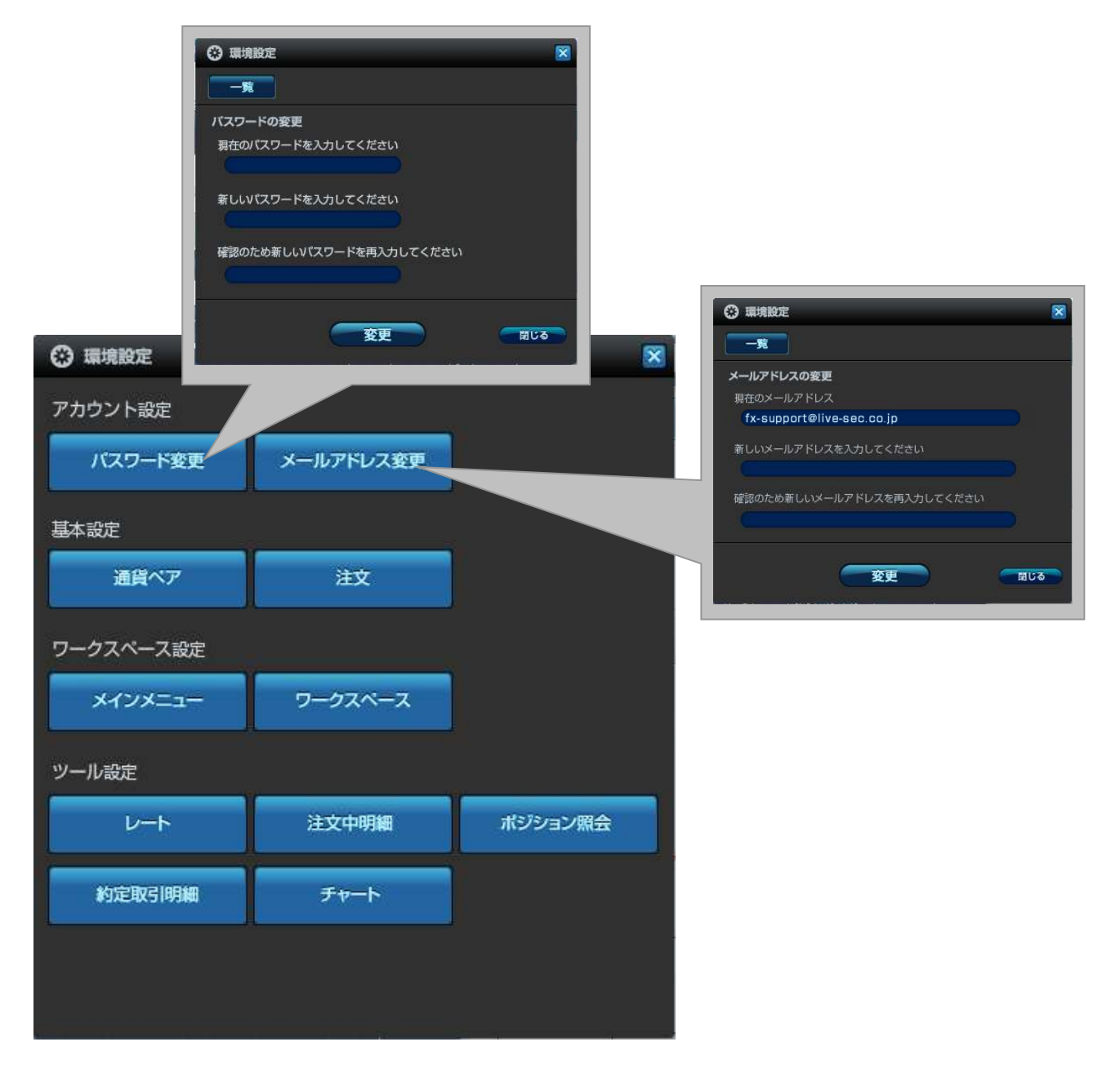

ワークスペース

ワークスペースは、操作する内容別(トレード、情報、チャート分析等)に機能を分けたり、通貨ペ ア別に取引機能を使い分けしたりと、お客様のお好みに合わせてツールを効果的に使いやすくす ることができます。ワークスペースは、ツールをログアウトした時の表示内容が自動的に保存され ますので、いつでも使いやすい環境で再起動することができます。

|            | クリックし            | てワークスペースをは | 刃り替えます。      | ]                        |
|------------|------------------|------------|--------------|--------------------------|
| ファイル 編集 表: | 示/ ツール ウィンド      | フ サウンド ヘルプ |              |                          |
| LS<br>-FX- | LSテスト1<br>お客様番号  |            | ク<br>追       | リックしてワークスペースを<br>追加できます。 |
| ワークスペース2   | ワークスペース2         | ワークスペー 🛪 🛨 | )            |                          |
|            | ✓ 写<br>チャート 注文中明 |            | ●<br>明細 取引分析 |                          |
| ● レート      |                  |            |              |                          |

外為オンラインFX(LS口座)の初回起動時やワークスペース追加時にワークスペースの選択画面が表示されます。

![](_page_14_Picture_5.jpeg)

機能別にテンプレートをご用意しておりますが、追加したワークスペース内のツールは、別のツー ルを追加したり、不要なツールを削除したりと自由に配置することができます。

ワークスペースの続き

#### ◆ワークスペースメニュー

![](_page_15_Picture_3.jpeg)

■ワークスペース名の変更:ワークスペース名をダブルクリック又は右クリックメニューから変更 します。

■ワークスペースの追加:「<br />
「<br />
「<br />
「<br />
「<br />
「<br />
「<br />
「<br />
「<br />
マースを追加します。

■ワークスペースの削除:「×ボタン」でワークスペースを削除します。

■ワークスペースのコピー:ワークスペースの右クリックメニューからワークスペースをコピーすることができます。

コンテンツ画面の分離

「各コンテンツ画面」は、右上のボタン Ӣ をクリックすることで、独立した「コンテンツウィンド ウ」としてデスクトップ上に自由に配置できるようになります。

例えば、レート画面を分離させることで、マーケット情報を閲覧しながら注文をすることができ、 幅広い作業を効率よく行うことが可能となります。

「ウィンドウ化」した「画面」を元に戻すには、各画面の右上にあるボタン 🔟 をクリックします。

![](_page_16_Figure_5.jpeg)

![](_page_16_Picture_6.jpeg)

#### コンテンツ画面の操作

◆コンテンツ画面のサイズ変更と移動

![](_page_17_Figure_3.jpeg)

### コンテンツ画面の操作の続き

◆コンテンツ画面の整列

1つのワークスペースに複数の画面を表示し取引システム左上の「表示」より各チャート画面を 「整列」する事ができます。

| <b>LS</b> 縦に並べて表示<br>横に並べて表示                                                          |                                     |
|---------------------------------------------------------------------------------------|-------------------------------------|
| - FX- 重ねて表示                                                                           | パレッジ256                             |
| ワークスペー     1列で整列表示     27       2列で整列表示     3列で整列表示     5       レート     4列で整列表示     5 | ペー… ★ + マ 学 ● ■ ョン照会 約定取引明細 取引分析 帳票 |
| 次のワークスペースを表示<br>前のワークスペースを表示                                                          |                                     |

画面のサイズを均等にして整列させることができます。

| €=ライナスターFX                                                                                                    |                             |                                                                                                    |                                                                                                    |
|----------------------------------------------------------------------------------------------------|-----------------------------|----------------------------------------------------------------------------------------------------|----------------------------------------------------------------------------------------------------|
| ファイル 編集 表示 ワール ウインドウ サウンド パ                                                                                                    | 47                          |                                                                                                    |                                                                                                    |
| LS<br>-FX- お客様番号                                                                                                    | ÷                           | ステータス 東効レバレッジ 単11                                                                                                    | り 口奈秋時季<br>※ 270.80% ► お問い合わせ 09729ト                                                                                                    |
| ワークスペース2 ワークスペース2 ワークスペー                                                                                                    | -* <b>-</b>                 |                                                                                                    | サービス状況 金金サービス切出                                                                                                    |
| - 11                                                                                                    | R 202551998 10312757 1638 □ | ERE FERRIS ALLS ALLS &                                                                                                    |                                                                                                    |
| ⊕ ν-+                                                                                                    | ■ ■ ※ ④注文中明編                | 🗧 🖬 🗶 🛞 #93                                                                                                    | 232RA 🗧 🛛 🗙                                                                                                    |
|                                                                                                    |                             | -R                                                                                                    | 970- BAS 15 A                                                                                                    |
| USDURY         EX         U+++         HI           D+R         0.1         HI         HI         HI           DIG         TIM         HI         HI         HI           DIG         TIM         HI         HI         HI           TIMO         1.0         HI         HI         HI           Changes         Opin         High         Low         HI           -0.014         HI.178         HI 205         BCBH                                                                                                    |                             | 18 X M 20 18 X 18 28 20 20 20 20 20 20 20 20 20 20 20 20 20                                                                                                    | Image: Control         Image: Control         Image: Control           300         AUD/USD         12-11-31 31:04         Image: Control         Image: Control         Image: Contro         Image: Contro         Image: C |
| ⊙ ≠+-+                                                                                                    | X                           | <b></b>                                                                                                    |                                                                                                    |
| Image: Second second second |                             | Spreid 4.3 Open 65.653 Her<br>1.000<br>1.0000<br>1.0000<br>1.0000<br>1.0000<br>1.0000<br>1.00 | Octower         Bid         D         D                                                                                                    |

レートボード(ボード表示)

レートボードは、外為オンラインFX(LS口座)に搭載された特徴的な機能のひとつです。複数の レートボードを表示できる「ボード表示」と通貨ペアを一覧表示する「リスト表示」の切替ができま す。

■ボード表示

レートボードは、レートとミニチャートのリアルタイム表示の切替が可能です。 また、複数枚起動することもできるので、お客様の取引スタイルに合わせた自由な設定が可能と なります。

![](_page_19_Figure_5.jpeg)

ボード表示の操作・機能

![](_page_20_Figure_2.jpeg)

【レートボタン】 現在レートを表示します。 レート部分をクリックする事 でクイック注文を発注します。 Bid(売) Ask(買)

![](_page_20_Picture_4.jpeg)

#### ボード表示の操作・機能の続き

◆レート表示 ⇔ ミニチャートの切替

レートボードのつまみをドラッグして、「レート表示」と「ミニチャート表示」を切り替えます。

![](_page_21_Figure_4.jpeg)

#### ◆ミニチャートの機能

ミニチャートでは、「ローソク足」や「ティックチャート」が選択でき、更に詳細なチャート分析を するためにチャートツールを起動したり、ミニチャートから注文を発注することもできます。 ミニチャート内で右クリックしていただくと、メニューを表示できます。

![](_page_21_Picture_7.jpeg)

#### ボード表示の操作・機能の続き

#### ◆ボード表示の初期設定

レートボード起動時の初期設定を「編集ボタン」から行います。

| ● USD/JPY 注文 レート #                    | EU    |
|---------------------------------------|-------|
| ロット数 8 🗧 許容スリップ 100 🛟                 |       |
| >>>>>>>>>>>>>>>>>>>>>>>>>>>>>>>>>>>   | 1 副倉帽 |
| Bid - 1.0 - Ask                       | Bid   |
| <sup>81.</sup> 11. <sup>81.</sup> 10. | 103.  |

![](_page_22_Figure_5.jpeg)

設定後、「完了ボタン」をクリックします。 複数のワークスペースに色々なパターンのレートボードを作成しておくと、トレード・相場分析と、 様々な場面に応じてワークスペースを切り替えることができるので、非常に便利です。

#### ■リスト表示

最新レートやティックチャート、取引証拠金額やスワップポイント等を一覧表示します。 「ボード表示」と同様に「リスト表示」から注文画面を起動して注文を発注することも可能です。

| 1 U-F   |       |           |           |          |          |         |         |      |          |     |         |                                       |              |   |
|---------|-------|-----------|-----------|----------|----------|---------|---------|------|----------|-----|---------|---------------------------------------|--------------|---|
| ボード リスト |       |           |           |          |          |         |         |      |          |     |         |                                       |              |   |
| 通貨ペア    | 決済0C0 | Bid       | Ask       | Tick     | Change   | Open    | High    | L    |          |     |         |                                       |              |   |
| USD/JPY |       | 1.102     | * 81.112  | 1        | -0.076   | 81.178  | 81.265  | 8(   |          |     |         |                                       |              |   |
| EUR/JPY |       | 103.338   | 103.361   | $\geq$   |          |         |         |      |          |     |         |                                       |              |   |
| GBP/JPY |       | 128.641   | 128.689   |          | _        |         |         |      |          |     |         |                                       |              |   |
| AUD/JPY |       | 83.697    | 83.730    | 1        | -0.10    |         |         |      |          |     |         |                                       |              |   |
| NZD/JPY |       | 65.523    | 65.566    |          | -0.130   | 00      |         |      | 3000     |     | Dia     | Aak                                   | Tield        |   |
| CAD/JPY |       | 80.970    | 81.020    |          | -0.080   | 81.050  |         |      | 済ししし     |     | BIG     | ASK                                   | LICK         |   |
| CHF/JPY |       | 85.783    | 85.836    |          | -0.300   | 86.083  | 86.238  | _    |          |     | 04400   | 04 440                                | <u> </u>     |   |
| ZAR/JPY |       | 9.0631    | 9.2129    |          | 0.0520   | 9.0111  | 9.0721  | 8.   |          |     | <br>    | トリールで表示 👘                             |              |   |
| EUR/USD |       | 1.27416   | 1.27436   | /        | -0.00278 | 1.27694 | 1.27844 | 1.2  |          |     | 10      | 17 Westow                             | 1.4.1.1.1.1. | ~ |
| GBP/USD |       | 1.58621   | 1.58649   |          | 0.00068  | 1.58553 | 1.58918 | 1.5  |          |     | 「注文」    | l l l l l l l l l l l l l l l l l l l | クイックトレード     |   |
| AUD/USD |       | 1.03197   | 4 1.03233 | 1        | -0.00088 | 1.03285 | 1.03467 | 1.0  | -        |     | 100 661 | 109 600                               | 也估计士         | - |
| NZD/USD |       | 0.80791   | 0.80841   | 1        | -0.00083 | 0.80874 | 0.81140 | 0.8  |          |     | 120.001 | 120.095                               | 1810/主义      |   |
| USD/CAD |       | 1.00120   | 🤹 1.00160 | 1        | 0.00021  | 1.00099 | 1.00219 | 0.9  | -        |     | 00.000  | 90 700                                | 逆指值注文        |   |
| USD/CHF |       | 0.94500   | 0.94538   |          | 0.00238  | 0.94262 | 0.94608 | 0.9  |          |     | 63.696  | 03.728                                |              |   |
| EUR/GBP |       | 0.80310   | 0.80342   |          | -0.00213 | 0.80523 | 0.80583 | 0.8  | -        |     | 0E E00  | 05 570                                | 000)王文       |   |
| EUR/AUD |       | 1.23426   | 9 1.23484 | 1        | -0.00156 | 1.23582 | 1.23757 | 1.2  |          |     | 65.533  | 00.070                                | TEDŶÌĊ       | - |
| EUR/NZD |       | 4 1.57620 | 4 1.57720 | $\wedge$ | -0.00171 | 1.57791 | 1.57951 | 1.5  | -        |     | 00.055  | 01.005                                | I DIEX       |   |
| EUR/CAD |       | 1.27576   | 🍨 1.27636 | /        | -0.00266 | 1.27842 | 1.27946 | 1.2  |          |     | 80.955  | 81.005                                | IFDO注文       | - |
| EUR/CHF |       | 1.20425   | 1.20455   |          | 0.00038  | 1.20387 | 1.20444 | 1.2  | -        |     | 0E 770  | 05 001                                |              |   |
| GBP/AUD |       | 1.53646   | 1.53734   | Ν.       | 0.00205  | 1.53441 | 1.53755 | 1.5  |          |     | 85.778  | 85.831                                | $\sim$       | _ |
| GBP/NZD |       | 1.96220   | 1.96360   |          | 0.00300  | 1.95920 | 1.96260 | 1.9  | -        |     | 0.0504  | 0.0070                                | $\sim$       |   |
| GBP/CHF |       | 1.49905   | 1.49985   | /        | 0.00459  | 1.49446 | 1.50085 | 1.4  |          |     | 1       |                                       |              |   |
| AUD/NZD |       | 1.27671   | 1.27769   |          | 0.00035  | 1.27636 | 1.27691 | 1.27 | 331 -42  | 41  |         |                                       |              |   |
| AUD/CHF |       | 4 0.97531 | 0.97589   | $\wedge$ | 0.00160  | 0.97371 | 0.97716 | 0.97 | 266 -113 | 100 |         |                                       |              |   |
|         |       |           |           |          |          |         |         |      |          |     |         |                                       |              |   |
|         |       |           |           |          |          |         |         |      |          |     | 11 m    |                                       |              |   |
|         |       |           |           |          |          |         |         |      |          |     |         |                                       |              |   |
|         |       |           |           |          |          |         |         |      |          |     |         |                                       |              |   |
|         |       |           |           |          |          |         |         |      |          |     |         |                                       |              |   |

クイック注文に、決済OCO注文を追加 する場合は、チェックを入れます。

◆リスト表示の初期設定

![](_page_23_Picture_6.jpeg)

取引画面右上にあるアイコン(環境設定)からリスト表示の初期設定が可能です。

表示する通貨ペアの並べ替えや、表示 項目の選択が可能です。注目したい通 貨ペアを上部に表示させるなど、ご自 分の取引スタイルにカスタマイズするこ とができます。

![](_page_23_Picture_9.jpeg)

マッチング入金

●取引口座への入金

お取引口座へのご入金方法については、マッチング入金とクイック入金の2つの方法があります。

■マッチング入金

ロ座開設時にお客様一人一人に専用の入金用口座を設けさせていただいております。当社でお 客様の入金を確認後、お取引口座に反映させていただきます。 ※マッチング入金をご利用いただいた場合の振込手数料は、お客様負担となります。

![](_page_24_Picture_6.jpeg)

マッチング入金の振込先口座番号情報等は入出金メニューの「マッチングロ座のご案内」よりご確認いただけます。

| チングロ座の                              | ご案内                                                                     |
|-------------------------------------|-------------------------------------------------------------------------|
| 天銀行ジャフ                              | ストマッチ入金について                                                             |
| マッチングロ座<br>いた「お客様専,<br>3振込の際は、      | は、お客様毎(ログインID毎)に当社にで設けさせて頂<br>用振込口座」となります。<br>こちらの画面より振込口座の詳細を確認後、必ずお取引 |
| 6D6                                 | + 5643                                                                  |
| 銀行コード                               | 未登録                                                                     |
| 銀行名                                 | 未登録                                                                     |
| 支店コード                               | 未登録                                                                     |
| 古庄之                                 | 未登録                                                                     |
| X/PP                                | <b>本部</b> 理                                                             |
| 口座種別                                | 不且與                                                                     |
| <ul><li>D座種別</li><li>D座番号</li></ul> | 未登録                                                                     |
| シルーマー<br>口座種別<br>口座番号<br>口座名義人      | 未登録<br>現在、マッチングロ座情報は未登録です。                                              |

#### クイック入金

取引システム内より当社クイック入金提携金融機関のネットバンキングを通じてお振込みいただく ことができます。クイック入金は、入出金にかかる振込手数料が無料となるうえに、24時間リアル タイムで取引画面へ即時反映されるため非常に便利な機能です(※金融機関や当社のシステムメ ンテナンス時間等を除く)。

#### ◆ クイック入金の手順

![](_page_25_Figure_4.jpeg)

#### ※ クイック入金操作における注意事項 ※

・振込人名義は「外為オンラインFX(LS口座)取引口座」ご利用のお取引口座名義人と同一のものに限ります。振込名義人に相違があることが判明した際には、「本サービス」における入金処理完了後及び売買発生後といえども原則として当該振込入金の取り消しを行なうこととします。これにより発生するリスクは全てお客様ご自身に負っていただきますので、ご注意ください。

・クイック入金サービスは、5,000円以上1円単位でご利用いただけます。

・各金融機関のネットバンキングサービス画面から手続きを行なった場合は、お取引口座への 即時反映はいたしません。また、振込手数料もお客様負担となりますので、ご注意ください。

・クイック入金手続きの操作を途中で終了した場合や、インターネット回線の切断などにより正し くデータの受信ができなかった場合、お振込金額が反映されない場合があります。この場合、入 金額を反映させていただく作業に、金融機関の営業日で2営業日程お時間を要する場合があり ますので、ご注意ください。

・各提携金融機関によっては、法人向けインターネットバンキングサービス等では、クイック入金 をご利用いただけない場合があります。

・モバイルでのクイック入金の場合、金融機関によって対応機種等の制約がある場合がございますので、各金融機関のホームページなどでご確認ください。

・クイック入金をご利用される際は、お客様ご自身でクイック入金提携金融機関のサービスを申込む必要があります。

#### 出金依頼

お取引口座からのご出金は「返還可能額」の範囲内でご依頼いただくことが可能です。 ※返還可能額は、「口座状況」に表示がされています。

- ◆出金依頼の手順
- 「入出金」→「出金依頼登録」をクリック します。
- (1)「全額出金」にチェックまたはご希望 の金額を入力してください。
- (2)「登録ボタン」をクリックします。 →「登録画面」へ
- (3)登録画面で内容を確認し、再度「登 録ボタン」をクリックして出金依頼 を完了します。

| 金依賴登録 |       |            |  |
|-------|-------|------------|--|
|       | 19    | 録が完了しました   |  |
|       | 依頼日   | 2012-11-16 |  |
|       | 依頼番号  | 385        |  |
|       | 出金依頼額 | 30,000 円   |  |
|       |       |            |  |
|       |       |            |  |

| クイック入金                | マッチング口座のご案内           |
|-----------------------|-----------------------|
| 出金依頼登録                | 1                     |
| FX/証券 資金移動<br>FX → 証券 | FX/証券 資金移動<br>証券 → FX |

| 登録済出金依頼    | け物手口           | /+-北西北西     |
|------------|----------------|-------------|
| 形油日        | 松粗曲号           | KX#A94      |
|            |                |             |
|            |                |             |
|            |                |             |
|            |                |             |
| 出金可        | 能額 451,144 円   | 全額出金        |
|            |                |             |
| (ジションを保持して | いる場合、有効証拠金が減少す | することにより、ロスカ |

・午後5時までにご出金依頼いただいた金額は、翌銀行営業日に振込処理いたします。

・午後5時以降のご出金依頼については翌銀行営業日の受付となり、翌々銀行営業日に振込処理 いたします。

・出金可能額(返還可能額)は、1件あたり5,000円以上です。(但し、全額出金を除く)。

・土日、祝日のご出金依頼については、翌銀行営業日の受付となりますので、出金日は翌々営業 日となります。

※ご登録金融機関以外へのご出金の依頼はお受けすることができません。 ※現在の当社ご登録出金先口座については、「お客様情報画面」よりご確認いただけます。

出金依頼の訂正・取消、入出金履歴の確認

◆出金依頼の訂正・取消

| 登録済出金依頼<br>佐頼日 |                                 | 依頼額                 |
|----------------|---------------------------------|---------------------|
| 2012-11-16     | 385                             | 30,000              |
|                |                                 |                     |
|                |                                 |                     |
|                |                                 |                     |
|                |                                 |                     |
|                |                                 |                     |
| 出金可能額          | 450,640 円 📕 😫                   | 額出金                 |
| 出金依頼額          | 30000                           |                     |
|                |                                 |                     |
| ジションを保持している    | 晶合、有効証拠金が減少する<br>ことをご理解の トー実行して | ることにより、ロスカ<br>「ください |

「入出金」→「出金依頼登録」をクリックします。

(1)「登録済出金依頼」から、訂正・取消したい項目を選 択します。

(2)訂正する場合は金額を訂正後「訂正ボタン」をクリックし、登録します。取消する場合は「取消ボタン」をクリックし、登録します。

(3)登録画面で内容を確認し、再度「登録ボタン」を クリックして訂正・取消を完了します。

### ◆入出金履歴の確認

過去の入出金の履歴はメインメニューの「入出金履歴画面」から確認することができます。

![](_page_27_Figure_10.jpeg)

#### 口座状況を確認する

お客様の口座状況は、メインメニューの「口座状況」で確認できます。

◆口座状況画面の表示項目

#### ①口座資産

お預けいただいた証拠金に決済し た損益やスワップ損益を加算したも のです。

#### ②評価損益

現在保有しているポジションのス ポット損益とスワップ損益の合算金 額が表示されます。

#### ③預かり評価残高

お客様の実質的な資産です。 「口座資産」+「評価損益」

![](_page_28_Figure_10.jpeg)

#### ④注文中証拠金

未約定注文(新規注文)の証拠金の合計金額です。

#### ⑤出金依頼額

出金依頼中の金額が表示されます。

#### ⑥有効証拠金

預かり評価残高から注文中証拠金・出金依頼額を差し引いた金額が表示されます。 「③預かり評価残高」--「④注文中証拠金」--「⑤出金依頼額」

#### ⑦取引証拠金

現在保有されているポジションを維持する為に必要な証拠金です。

#### ⑧ロスカット値

取引証拠金に対して各コースで定められたロスカット比率を乗じた金額が表示されます。 ⑥の 有効証拠金がロスカット値を下回った状態で更新された場合、ロスカットが執行されます。

#### ⑨返還可能額

お取引口座から出金可能な金額が表示されます。

#### ⑩新規注文可能額

新規注文に利用できる金額が表示されます。

ロ座ステータス

![](_page_29_Figure_2.jpeg)

#### ①【ロスカットアラート】

ロ座状況がロスカット水準に近付くと「ステータス」に「ロスカットアラート」が表示されます。 ※「ロスカットアラート」は、ロ座維持率が各コースで設定しているロスカット比率の2倍の水準を 下回りますと表示がされます。

- ・レバレッジ25H: 200%
- ・レバレッジ25G: 60%
- ・レバレッジ25 : 50%
- ・レバレッジ10 : 50%

### ・レバレッジ5 : 50%

※相場状況によっては、「ロスカットアラート」を表示せずにロスカット水準に到達することがありますのでご注意ください。

※証拠金不足(追証)が発生した場合、「ステータス」には「証拠金不足」と表示がされます。

お客様におかれましては、急激な為替変動にも耐えられるようにご資金に余裕を持ったお取引を おすすめ致します。

②【実効レバレッジ】

総取引金額に対して預かり評価残高(現時点における含み損益を加味した有効な資産)の比率で す。

※総取引金額とは、実際に運用されている金額の合計です。 「総取引金額」:-「預かり評価残高」=実効レバレッジ

③【口座維持率】

「有効証拠金」に対する「取引証拠金」の割合を表したものです。 ※「有効証拠金」:「取引証拠金」×100=「口座維持率(%)」

### 注文を発注する

「外為オンラインFX(LS口座)」の新規注文画面は、メインメニューや、レートボード、チャートから 表示することができます。ここでは、メインメニューの新規注文画面を使った注文方法についてご 説明します。

【共通の手順】①「注文画面」→ ②「確認画面」→ ③「完了画面」

![](_page_30_Picture_4.jpeg)

のメッセージをご確認ください。

ご確認ください。

クイックトレードによる新規注文

クイックトレードは、最新レートを見ながらタイミングを逃さずに取引したい場合に最適な 注文方法です。(成行注文)

| 新規注文画面 クイックトレード                                                                               |                                                                                                    |
|-----------------------------------------------------------------------------------------------|----------------------------------------------------------------------------------------------------|
|                                                                                               | ①【通貨ペアボタン】                                                                                                    |
| ● 新規注文       ●         ● USD/JPY       クイック         指値       逆指値         ○ USD/JPY       クイック | 取引する通貨ペアを選択できます。                                                                                                    |
| 10.000通貨/ロット<br>Bid F 1.0 つ Ask Time 22:25<br>133 <sup>81.</sup> 143<br>143                   | ②【注文切り替えボタン】                                                                                                    |
| <ul> <li>3■ この注文の確認画面を省略する</li> <li>クイック 新規 ■ 決済OCO条件を指定す</li> </ul>                          | 注文を切り替えることができます。                                                                                                    |
| 5 売買区分 ○ 売 ● 買     執行条件 クイックトレード                                                              | ③【確認画面省略ボックス】                                                                                                    |
| 注文ロット<br>全<br>全<br>注文可能ロット数 9<br>許容スリップ<br>100<br>≑                                           | チェックを入れると、確認画面を省略<br>して注文することができます。                                                                                                    |
| 8 注文確認 1153                                                                                   | <ul> <li>④【決済OCO】</li> <li>チェックを入れると、クイックトレード<br/>に決済OCO注文を追加できます。</li> <li>※決済OCOはダウンロード版のみ<br/>の機能です。</li> <li>【チェックを入れた状態の画面】</li> <li>126</li> </ul>          |
| ⑤【売買区分切り替えボタン】<br>売買区分を切り替えることができます。<br>⑥【注文ロット数入力ボックス】<br>上下ボタンで数量を増減できます。また、直接              | 00確認画面を省留する<br>クイック 「」 ご 別良い 決済 相切り 決済<br>○売 ○ 頁 売 売<br>クイックトレード 指値リミット) 指値ストップ)<br>100 章 pips 100 章 pips<br>2 章 注文可能コット数 9<br>上下ボタンで数値を調整できるほか、<br>直接入力することもできます |

⑦【許容スリップ】 許容スリップを設定できます。設定値を超えるス リッページが発生した場合は、注文が約定しま せん。

⑧【注文ボタン】 入力された内容にしたがって、注文操作 を進めます。

#### クイックトレードによる新規注文の続き

新規注文画面の「注文ボタン」をクリックすると、「注文確認画面」に切り替わります。

| 注文                             | 確認画面                                                               |                                                               | 完了         | 画面                                                                                                    |
|--------------------------------|--------------------------------------------------------------------|---------------------------------------------------------------|------------|----------------------------------------------------------------------------------------------------|
| ● 新規注文                         | _                                                                  |                                                               | 新規注文       |                                                                                                    |
| (●) USD/.<br>10,000 通貨/<br>入力. | PPY 2イック 指値 逆指値<br>ロット Bid F 1.0 -<br>81. 142 81<br>の内容を確認して「注文」ボイ | 0C0 IFD IFD0 ? オ<br>Ask Time 22:40<br>・<br>152<br>タンを押してください。 | 🚔 💿 usb/Jr | PY 2イック 指載 逆指瞳 0C0 IFD IFD ? ス<br>下記注文の約定が完了いたしました<br>約定レート: 81.168<br>注文番号: 2107<br>受付日時: 2012-11-16 22:19 |
|                                | クイック 新規 🔳 注意のの                                                     | Installing a                                                  |            |                                                                                                    |
| 売買区分                           | Ŧ                                                                  |                                                               | 売買区分       | T                                                                                                    |
| 執行条件                           | クイックトレード                                                           |                                                               | 執行条件       | クイックトレード                                                                                                    |
| 注文ロット数                         | 2 注文可能ロット数                                                         | 9                                                             | 注文ロット数     | 2                                                                                                    |
| 許容スリップ                         | 100                                                                |                                                               | 許容スリップ     | 100                                                                                                    |
|                                |                                                                    |                                                               |            |                                                                                                    |
|                                |                                                                    |                                                               |            |                                                                                                    |
|                                |                                                                    |                                                               |            |                                                                                                    |
| 展る                             | 注文                                                                 | 50 BUG                                                        |            | 開じる                                                                                                    |

注文が約定すると「注文完了画面」に切り替わります。 「上記注文の約定が完了致しました」のメッセージをご確認ください。 また、約定結果はメインメニューの「約定取引明細」よりご確認いただけます。

### ※ スリッページについて ※

クイックトレードや逆指値注文は、為替レートが変動した場合に提示レートと乖離して成立する ことがあります(これをスリッページといいます)。「外為オンラインFX(LS口座)」ではクイックト レードの際に発注したレートに対して、どの程度スリッページを許容するか、あらかじめお客様 ご自身で設定していただけます(許容スリップの設定)。許容スリップの値を小さく設定されます と、提示されたレートに近いレートで約定しますが、相場状況によっては約定しづらくなる場合も ございます。また、許容スリップの値を大きく設定されますと、指定レートから大きく乖離して約 定する場合がございます。許容スリップの設定により、クイックトレードの際に「売買のチャンス を広げる」か「予期せぬレート(スリッページ)での約定を防ぐ」かを、お客様ご自身で設定するこ とが可能ですので、相場状況に合わせてご利用ください。

※許容スリップはクイックトレードのみに反映される機能です。逆指値注文の際に発生するス リッページには反映されません。

注文確認画面の省略・省略設定の解除・注文画面の初期値変更

注文画面の「この注文確認画面を省略する」にチェックを入れると、確認画面の表示を省略します。

![](_page_33_Picture_3.jpeg)

![](_page_33_Picture_4.jpeg)

◆省略設定の解除

注文の確認画面の省略設定を解除するには、環境設定ボタンの「注文」から、「注文確認を表示する」を設定してください。

| 維持率                     | 😧 環境設定        |           | 🛞 環境設定         |             |                          | ×       |
|-------------------------|---------------|-----------|----------------|-------------|--------------------------|---------|
| 187.78 % ト お問い合わせ ロジアウト | アカウント設定       |           | — <b>究</b>     |             |                          |         |
| サービス状況 全サービス可能          | バスワード変更       | メールアドレス変更 | 注文<br>注文時の確認表示 | 示の設定を行います   |                          |         |
|                         |               |           | クイックトレード       |             |                          |         |
|                         | 基本設定          |           | 新規             | 見注文         | 決済注                      | 文       |
|                         | 138 (B) A1 77 | 23-rdr    | • 表示する         | ○ 表示しない     | <ul> <li>表示する</li> </ul> | ○ 表示しない |
|                         | 進員へど          | žΧ        | クイックトレードは      | 以外の注文 (注文時に | 個別設定も可能です                | )       |
| 境 境 設 定 ホタン             |               |           | 新規             | 見注文         | 決済注                      | 文<br>文  |
|                         | ワークスペース設定     |           | 🧕 表示する         | ○ 表示しない     | 🧧 表示する                   | ○ 表示しない |
|                         | - ALVERTON    |           |                |             |                          |         |
|                         | V/SIV=        |           |                |             | -                        |         |

◆注文画面の初期値の変更

環境設定ボタンの中の をクリックする と、注文ロット数、許容スリップ、決済OCOの利食 い幅・損切り幅、有効期限を変更・保存することが できます。

| 信べア<br>「許容 | ごとの注文数量/許容;<br>スリップト、「利食い | スリップの設定<br>幅し、「相切り | とクイックOCC | )注文時の利食い<br>-トの最小単位で | 幅/損切り幅のま<br>マ入力してくださ | 設定を行います。<br>い。 |
|------------|---------------------------|--------------------|----------|----------------------|----------------------|----------------|
| 注文時        | に変更することも可能                | ल्ब.               |          |                      |                      |                |
|            | 通貨ペア                      | 注文ロット数             | 許容スリップ   | 利食LV幅                | 損切り幅                 | 有効期限           |
|            | 🚔 🖲 USD/JPY               | 6 ≑                | 100 ≑    | 100 ≑                | 100 ≑                |                |
| 1          | 🛞 🥑 EUR/JPY               | 1 🜩                | 100 ≑    | 100 ≑                | 100 ≑                |                |
| 2          | 🏶 🥑 GBP/JPY               | 1 😫                | 100 ≑    | 100 💠                | 100 ≑                |                |
| 2          | 🕙 🥑 AUD/JPY               | 1 🖨                | 100 ≑    | 100 ≑                | 100 ≑                |                |
| 2          | 🕙 🥑 NZD/JPY               | 1 😫                | 100 ≑    | 100 ≑                | 100 ≑                |                |
| 1          | 📻 🥌 CAD/JPY               | 1 🕀                | 100 ≑    | 100 🜩                | 100 ≑                |                |
| 2          | CHF/JPY                   | 1 🖨                | 100 ≑    | 100 🜩                | 100 💠                |                |
|            | 🞘 🥑 ZAR/JPY               | 1 🖨                | 100 ≑    | 100 ≑                | 100 ≑                |                |
|            | 🕘 🚔 EUR/USD               | 1 😫                | 100 ≑    | 100 ≑                | 100 ≑                |                |
|            | 🏶 🚔 GBP/USD               | 1 🜩                | 100 ≑    | 100 ≑                | 100 ≑                |                |

指値(リミット)・逆指値(ストップ)による新規注文

【指値(リミット)】

注文時にあらかじめ現在のレートより有利なレートを指定する注文方法です。現在のレートより 低いレートでの「買い注文」、高いレートでの「売り注文」です。指値注文は、原則指定レートで約 定します。

【逆指値(ストップ)】

価格が指定レートを超えた時点で「成行注文」にかわる注文方法です。

![](_page_34_Picture_6.jpeg)

⑥【注文ロット数入力ボックス】 上下ボタンで数量を増減できます。また、直接 入力することもできます。

⑦【有効期限】 注文の有効期限を指定できます。

⑧【注文ボタン】 入力された内容にしたがって、注文操作 を進めます。 ①【通貨ペアボタン】

取引する通貨ペアを選択できます。

②【注文切り替えボタン】
注文を切り替えることができます。

③【確認画面省略ボックス】

チェックを入れると、確認画面を省略 して注文することができます。

④【売買区分切り替えボタン】 売買区分を切り替えることができます。

⑤【指定レート】 指値・逆指値のレートを入力します。上下 ボタンでレートを変更できます。また、直接 入力することもできます。

指値(リミット)・逆指値(ストップ)による新規注文の続き

◆買い注文の場合の指値(リミット)・逆指値(ストップ)

買い注文の場合、現在より低いレートで指値(リミット)注文、高いレートで逆指 値(ストップ)注文が可能です。

![](_page_35_Figure_4.jpeg)

◆売り注文の場合の指値(リミット)・逆指値(ストップ)

売り注文の場合、現在より高いレートで指値(リミット)注文、低いレートで逆指値(ストップ)注文が可能です。

![](_page_35_Figure_7.jpeg)
指値(リミット)・逆指値(ストップ)による新規注文の続き

新規注文画面の「注文ボタン」をクリックすると、「注文確認画面」に切り替わります。

| 注          | 文確認画面                                                                                                   | 完了         | 画面                                                         |
|------------|----------------------------------------------------------------------------------------------------|------------|------------------------------------------------------------|
| ● 新規注文     |                                                                                                    | 新規注文       |                                                            |
| 🚔 💽 USD/JF | vy クイック 指値 逆指値 OCO IFD IFDO ? 7                                                                         | 🚔 🖲 USD/JP | Y クイック 指値 逆指値 OCO IFD IFDO ? 7                             |
| 10,000通貨/口 | ット Bid = 1.0 - Ask Time 23.07<br>↓ <sup>81</sup> . 175 <sup>81</sup> . 185 ↓<br>内容を確認して「注文」ポタンを押してください。 |            | <b>下記注文を承りました。</b><br>注文番号: 2108<br>受付日時: 2012-11-16 22-21 |
|            | 指直「新規」                                                                                                  |            | 指導「新規」                                                     |
| 売買区分       | T                                                                                                    | 売買区分       | X                                                          |
| 執行条件       | 指値(リミット)                                                                                                | 執行条件       | (指値(リミット)                                                  |
| 指定レート      | 81.157                                                                                                  | 指定レート      | 81.129                                                     |
| 注文ロット数     | 3 注文可能ロット数 9                                                                                            | 注文ロット数     | 1                                                          |
| 有効期限       | 無期限                                                                                                    | 有効期限       | 無期限                                                        |
| 指定日時       |                                                                                                    | 指定日時       |                                                            |
| 戻る         | 建文 麗心る                                                                                                  |            | 溜しる                                                        |

「注文」をクリックすると「注文完了画面」に切り替わります。 「上記注文を承りました」のメッセージをご確認ください。

また、未約定の注文はメインメニューの「注文中明細」よりご確認いただけます。

## OCO注文による新規注文

【OCO注文(One Cancels the Other)】

2つの注文を同時に発注し、一方の注文が約定したら他方が自動的に取消(キャンセル)される注 文です。

|   | 新規注入                      | 文画面 OCO注文                                        |                        |
|---|---------------------------|--------------------------------------------------|------------------------|
|   | 新規注文                      | 2                                                |                        |
| U | ● USD/JF<br>10,000 通貨 / ロ | Y 2イック 指値 逆指値 0<br>ット Bid F 1.0 つ<br>81. 177 81. | Ask Time 23:11         |
| 3 | ■ この注文の確認                 | 画面を省略する                                          | 000.0                  |
| 4 | 売買区分                      | 0元0頁<br>0元0頁                                     | <b>○</b> 売○買           |
| 6 | 戦 行 条件<br>指定レート           | 宿値(リミット) ▼ 3                                     | 指値(リミット) ▼<br>81.177 ÷ |
|   | 注文ロット数<br>有効期限            |                                                  | 9                      |
|   | 指定日時                      |                                                  | : 00                   |
|   |                           |                                                  |                        |
|   |                           | ~                                                |                        |
|   |                           | 9 注文確認                                           | 開ける                    |

⑦【注文ロット数入力ボックス】 上下ボタンで数量を増減できます。また、直接 入力することもできます。

⑧【有効期限切り替えボタン】 有効期限を指定できます。無期限、当日、指定 期限から選択できます。

⑨【注文ボタン】 入力された内容にしたがって、注文操作 を進めます。 ①【通貨ペアボタン】

取引する通貨ペアを選択できます。

②【注文切り替えボタン】

注文を切り替えることができます。

③【確認画面省略ボックス】

チェックを入れると、確認画面を省略 して注文することができます。

④【売買区分切り替えボタン】

売買区分を切り替えることができます。

OCO-1、OCO-2のぞれぞれの売買区 分を切り替えることができます。

⑤【執行条件切り替えボタン】

指値(リミット)か逆指値(ストップ)を選 択することができます。

⑥【指定レート】

指値・逆指値のレートを入力します。上下 ボタンでレートを変更できます。また、直接 入力することもできます。

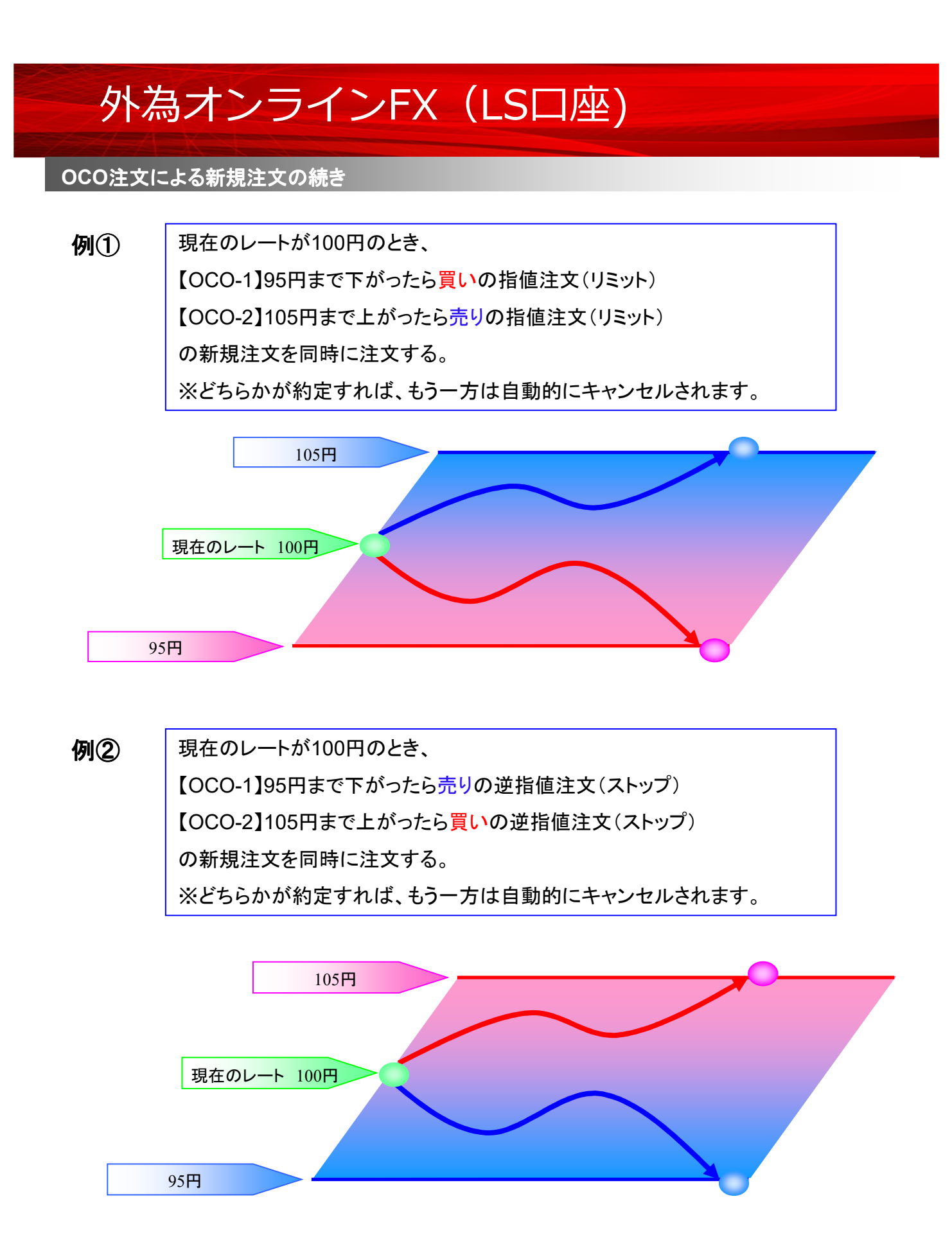

#### IFD注文

#### 【IFD注文(IFDONE)】

新規注文と、新規注文が約定した場合に有効となる決済注文を同時に発注する注文方法です。 あらかじめ、新規で買う(売る)値段と決済の売る(買う)値段を決めて、一度に注文を登録できます。

|   | 新規注:                        | 文画面 IFD 注                                       | 主文                               |    |
|---|-----------------------------|-------------------------------------------------|----------------------------------|----|
|   | ● 新規注文                      | 2                                               |                                  |    |
| U | ● ● USD/JP<br>10,000 通貨 / ロ | ♥ 04ック 指値 変<br>ット Bid 戸<br>● <sup>81.</sup> 160 | 1.0 ¬ Ask Time 23:2<br>81. 170 ↑ | 21 |
| 3 | ■ この注文の確認                   | 画面を省略する<br>IFD-1 新規                             | IFD-2 決済                         |    |
| 4 | 売買区分<br>執行条件                | ○売●買                                            | 5 売                              |    |
| 6 | 指定レート                       | 81.187 ÷                                        | 81.187 ÷                         |    |
| 6 | 決済ロット数                      |                                                 |                                  |    |
| 3 | 指定日時                        |                                                 | : 00                             |    |
|   |                             |                                                 |                                  |    |
|   |                             |                                                 | 文確認                              | 3  |

⑦【注文ロット数入力ボックス】 上下ボタンで数量を増減できます。また、直接 入力することもできます。

⑧【決済ロット数入力ボックス】 IFD-1(新規)が約定した場合に、決済する数 量を入力することができます。

⑨【有効期限切り替えボタン】 有効期限を指定できます。無期限、当日、指定 期限から選択できます。 ①【通貨ペアボタン】

取引する通貨ペアを選択できます。

②【注文切り替えボタン】

注文を切り替えることができます。

③【確認画面省略ボックス】

チェックを入れると、確認画面を省略 して注文することができます。

④【売買区分切り替えボタン】

売買区分を切り替えることができます。

IFD-1(新規)が買の場合、自動的に IFD-2(決済)は売となります。

⑤【執行条件切り替えボタン】

IFD-1は指値(リミット)か逆指値(ストップ)を選択することができます。

IFD-2は指値(リミット)か逆指値(ストップ)か逆指値(トレール)を選択できます。

⑥【指定レート】 指値・逆指値のレートを入力します。上下 ボタンでレートを変更できます。また、直接 入力することもできます。

⑩【注文ボタン】入力された内容にしたがって、注文操作を進めます。

Copyright 2020 株式会社外為オンライン All Rights Reserved.

IFD注文による新規注文の続き

現在のレートが100円で、95円まで一度下がってから、105円まで上昇すると予想した場合 【IFD-1】95円で買いの新規指値注文 【IFD-2】105円で売りの決済指値注文 を同時に注文する。

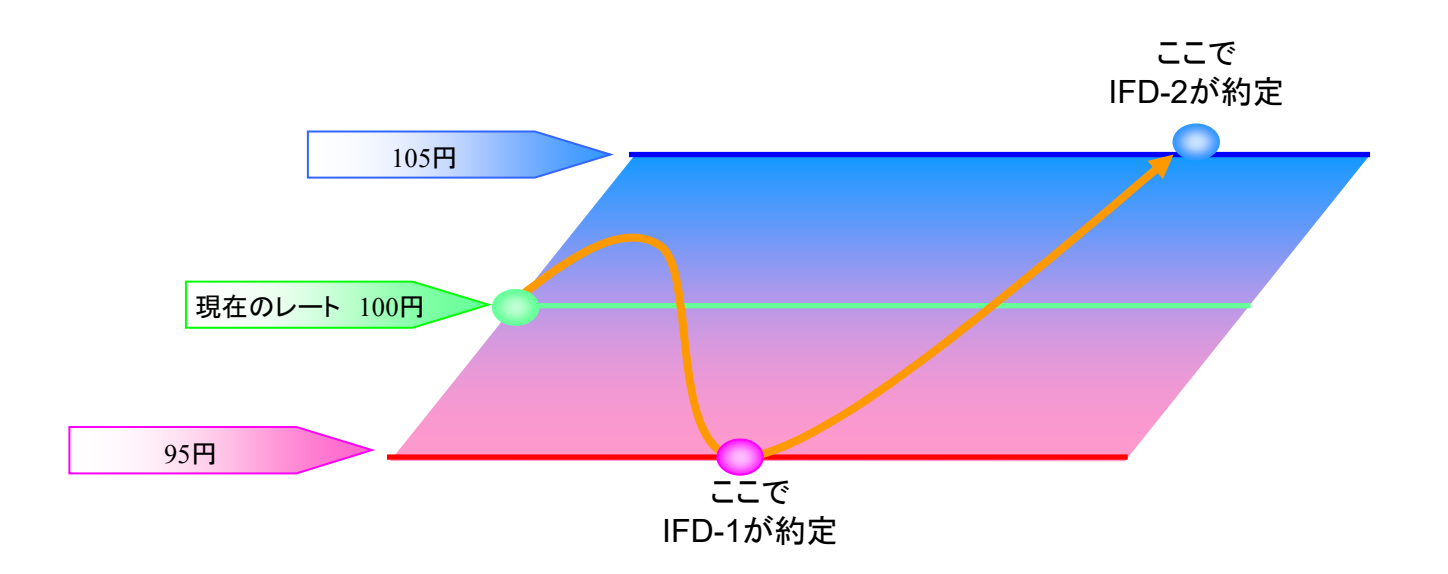

【トレール注文】

設定した実勢レートとの幅(トレール幅)を保ちながら、逆指値執行価格を変動させていく注文方法です。相場がポジションに対して有利に変動した場合は、1PIPごとに逆指値の指定レートも有利な方向に変動していきます。

また、一度変動した逆指値の指定レートはポジションに対して不利な方向には変動せず、その時 点の逆指値指定レートを超えたところで逆指値注文が執行されます。

### IFD注文による新規注文の続き

◆IFD注文の新規注文手順

①通貨ペアを選択します。
②注文種類「IFD」を選択します。
※③~⑥は、IFD1(新規条件)とIFD2(決済条件)についてそれぞれ指定してください。
③売買区分を選択します。
④執行条件を選択します。
⑤指定レートを入力します。
⑤指定レートを入力します。
⑥注文ロット数を指定します。当日・無期限・指定期限より選択できます。
※当日とは、取引終了時刻を指します。
⑧入力内容を確認して「注文ボタン」をクリック
⑨完了画面で注文完了したことを確認

| 注文                  | 確認画面                                      |                                     | 完了画        | 面                                                 |                         |
|---------------------|-------------------------------------------|-------------------------------------|------------|---------------------------------------------------|-------------------------|
| 新規注文                |                                           |                                     | 新規注文       |                                                   |                         |
| 🚔 💽 USD/J           | PY クイック 指値 逆指値 (                          | DCO IFD IFDO ? 7                    | 🚔 🖲 USD/JP | γ クイック 指値 逆指値 C                                   | 000 IFD IFD0 ? 7        |
| 10,000 通貨 / 日<br>入力 | Bid 「1.0 」<br>81.<br>174<br>内容を確認して「注文」ボタ | Ask Time 23:31<br>184<br>ンを押してください。 |            | <b>下記注文を承りま</b><br>注文番号: 2109, 2<br>受付日時: 2012-11 | した。<br>110<br>-16 23:32 |
|                     | IFD-1 新規                                  | IFD-2 決済                            |            | IFD-1                                             | IFD-2 決済                |
| 売買区分                | Ĩ                                         | 売                                   | 売買区分       | T                                                 | 売                       |
| 執行条件                | 指値(リミット)                                  | 指値(リミット)                            | 執行条件       | 指値(リミット)                                          | 指値(リミット)                |
| 指定レート               | 81.144                                    | 81.229                              | 指定レート      | 81.144                                            | 81.229                  |
| 注文ロット数              | 2 注文可能ロット数                                | 9                                   | 注文ロット数     | 2                                                 |                         |
| 決済ロット数              |                                           | 2                                   | 決済ロット数     |                                                   | 2                       |
| 有効期限                | 無期限                                       | 無期限                                 | 有効期限       | 無期限                                               | 無期限                     |
| 指定日時                |                                           |                                     | 指定日時       |                                                   |                         |
| 展る                  | 注文                                        |                                     |            |                                                   | 親じる                     |

注文を送信すると「注文完了画面」に切り替わります。 「上記注文を承りました」のメッセージをご確認ください。

また、未約定の注文はメインメニューの「注文中明細」よりご確認いただけます。

### IFDO注文

### 【IFDO注文(IFD+OCO)】

IFD注文とOCO注文を組み合わせた注文方法です。新規注文に対して指値注文又は逆指 値注文を出して、同時に利益確定(リミット)と損切り(ストップ)の注文を発注する注文方法で す。IFDの決済注文としてOCO注文を利用できる注文方法です。

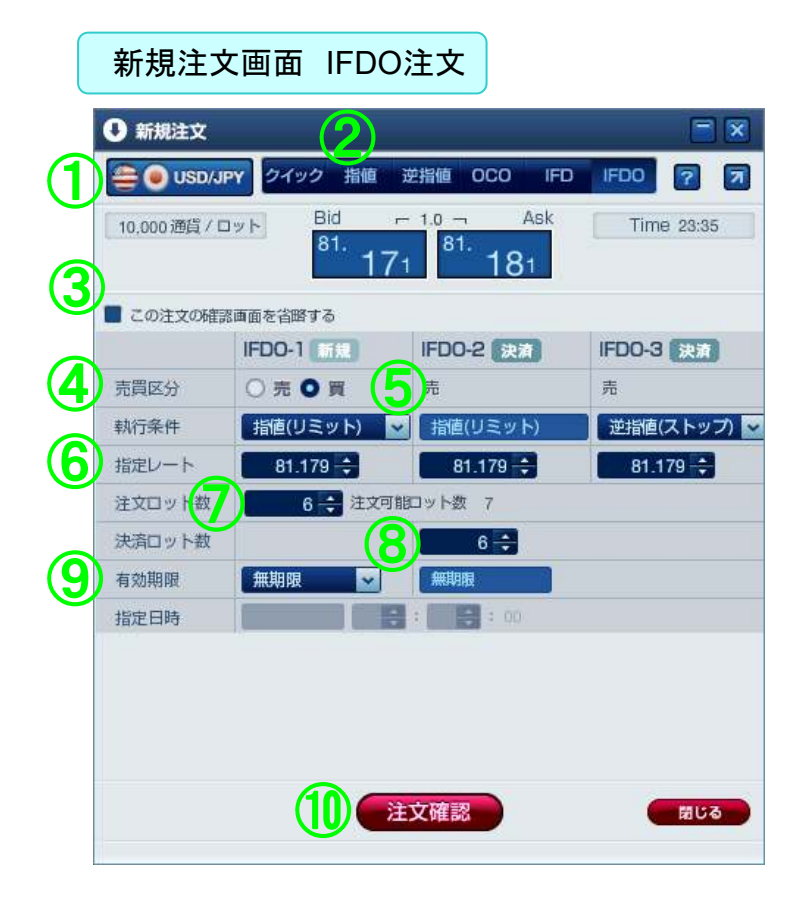

⑦【注文ロット数入力ボックス】 上下ボタンで数量を増減できます。また、直接 入力することもできます。

⑧【決済ロット数入力ボックス】 IFD-1(新規)が約定した場合に、決済する数 量を入力することができます。

⑨【有効期限切り替えボタン】 有効期限を指定できます。無期限、当日、指定 期限から選択できます。 ①【通貨ペアボタン】

取引する通貨ペアを選択できます。

②【注文切り替えボタン】

注文を切り替えることができます。

③【確認画面省略ボックス】

チェックを入れると、確認画面を省略 して注文することができます。

④【売買区分切り替えボタン】

売買区分を切り替えることができます。

IFD-1(新規)が買の場合、自動的に IFD-2(決済)、IFD-3(決済)は売となり ます。

⑤【執行条件切り替えボタン】

IFD-1は指値(リミット)か逆指値(ストッ プ)を選択することができます。

IFD-3は指値(リミット)か逆指値(ストッ プ)か逆指値(トレール)を選択できま す。

⑥【指定レート】 指値・逆指値のレートを入力します。上下 ボタンでレートを変更できます。また、直接 入力することもできます。

⑩【注文ボタン】入力された内容にしたがって、注文操作を進めます。

Copyright 2020 株式会社外為オンライン All Rights Reserved.

IFDO注文による新規注文の続き

◆IFDO注文の発注手順

注文確認画面

①通貨ペアを選択します。
②注文種類「IFDO」を選択します。
③IFDO-1(新規)の売買区分を選択します。
④IFDO-1(新規)の注文数を指定します。
⑤IFDO-1(新規)の執行条件を選択し、レートを指定します。
⑥IFDO-1(新規)の有効期限を指定します。当日・無期限・指定期限より選択できます。
※当日とは、取引終了時刻を指します。
⑦IFDO-2(決済)の指値(リミット)のレートを指定します。
⑧IFDO-3(決済)の逆指値のレートを指定します。
⑧注着値(ストップ)」「逆指値(トレール)」が選択可能です。
⑨決済ロット数を指定します。
※IFDO-2(決済)・IFDO-3(決済)共通の操作となります。
⑩入力内容を確認して「注文ボタン」をクリックする。
⑪入力内容を確認して「注文ボタン」をクリックする。

| 新規注文        |               |                                      |            |
|-------------|---------------|--------------------------------------|------------|
| 👰 🔘 CAD/J   | PY クイック 指値    | 逆指值 OCO IFD                          | IFDO 7 7   |
| 10,000 通貨/口 | Bid<br>81. 02 | - 5.0 - Ask<br>25 <sup>81.</sup> 075 | Time 23:44 |
| 入力          | 内容を確認して「注     | 主文」ボタンを押してく                          | ください。      |
|             | IFDO-1        | IFDO-2 決演                            | IFDO-3 決演  |
| 売買区分        | T             | 売                                    | 売          |
| 執行条件        | 指値(リミット)      | 指値(リミット)                             | 逆指値(ストップ)  |
| 指定レート       | 81.013        | 81.115                               | 80.996     |
| 注文ロット数      | 1 注文可         | 龍ロット数 7                              |            |
| 決済ロット数      |               | 1                                    |            |
| 有効期限        | 無期限           | 無期限                                  |            |
| 指定日時        |               |                                      |            |
|             |               |                                      |            |
|             |               |                                      |            |
|             |               |                                      |            |
|             |               |                                      |            |
| 戻る          |               | 注文                                   | 閉じる        |

|        | <b>下記注文</b> を<br>注文番号:<br>受付日時: | を承りました。<br>2111, 2112, 2113<br>2012-11-16 23:44 | 1         |
|--------|---------------------------------|-------------------------------------------------|-----------|
|        | IFDO-1 mt                       | IFDO-2 決済                                       | IFDO-3 決済 |
| 売買区分   | T                               | 売                                               | 売         |
| 執行条件   | 指値(リミット)                        | 指値(リミット)                                        | 逆指値(ストップ  |
| 指定レート  | 81.013                          | 81.115                                          | 80.996    |
| 注文ロット数 | 1                               |                                                 |           |
| 決済ロット数 |                                 | 1                                               |           |
| 有効期限   | 無期限                             | 無期限                                             |           |
| 指定日時   |                                 |                                                 |           |
|        |                                 |                                                 |           |
|        |                                 |                                                 |           |

完了画面

注文を送信すると「注文完了画面」に切り替わります。 「上記注文を承りました」のメッセージをご確認ください。

また、未約定の注文はメインメニューの「注文中明細」よりご確認いただけます。

### i サイクル2取引

### ◆ i サイクル2の発注手順

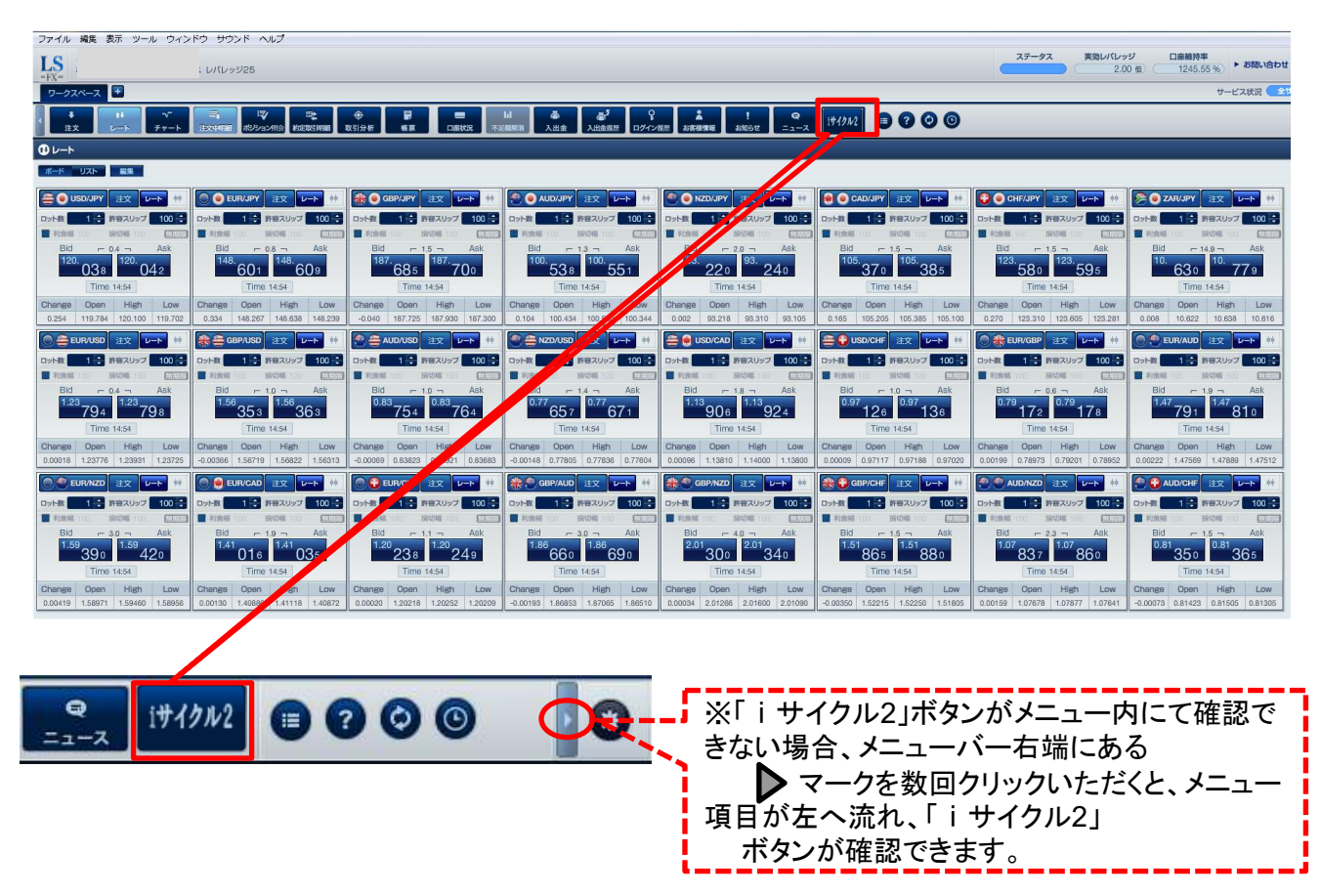

メインメニュー内の「iサイクル2」をクリックしますと「iサイクル2」画面が表示されます。

|   | 🥝 iサイクル - Internet Explorer 🛛 - 🗖 🗙               |
|---|---------------------------------------------------|
|   | Attps://sslg.i-asp.ne.jp/fxonline/C21530-100.bean |
|   | iサイクル2                                            |
| 1 | iサイクル2[新規登録]                                      |
| 2 | iサイクル2[運用中一覧]                                     |
| 3 | iサイクル2[ターゲットレート照会]                                |
| Ŭ |                                                   |
|   |                                                   |
|   |                                                   |
|   |                                                   |
|   |                                                   |
|   |                                                   |

①iサイクル2[新規登録] iサイクル2を新規に登録します。 ⇒P48~P51参照

②iサイクル2[運用中一覧] 現在登録中のiサイクル2取引を一覧表示します。また、 運用中のiサイクル2取引の取消をする場合もこちらのメ ニューから操作できます。⇒P62~P63参照

③iサイクル2[ターゲットレート紹介] iサイクル2の注文内容の確認画面です。 ⇒P52参照

### i サイクル2取引

◆ i サイクル2ランキング方式

**ランキング方式**は、当社のシミュレーションで、高い利益を獲得している注文内容をランキング形式でリス トアップし、その注文内容と同じ条件でスタートすることができる方式です。

| 究員:<br>間: | 金で <b>可</b><br>3カ月 2                                | <del>う</del> のみ<br>〜 ;                    | 通貨ペア:                                               | 全ての通貨ペプ                                        | ァ〜 ポジシ                             | /ヨン方向:             | 全ての方             | 向 🗸 新規              | 主文可能額          | : 5                   |              |         |
|-----------|-----------------------------------------------------|-------------------------------------------|-----------------------------------------------------|------------------------------------------------|------------------------------------|--------------------|------------------|---------------------|----------------|-----------------------|--------------|---------|
| 瓜         | 通貨ペア                                                | 売買                                        | ポジション<br>間隔                                         | 最大<br>ポジション数                                   | 想定変動幅                              | 決済損益<br>pips       | 利食回数             | 損切回数                |                | 必要な<br>新規注文可能額        |              |         |
| 1         | GBPJPY                                              | 頁                                         | 25.0                                                | 50                                             | 1,250.0                            | 8,408.6            | 339              | 0                   | 選択             | 6,157,500             | 選択ボタ         | いをタップする |
| 2         | GBPJPY                                              | 買                                         | 25.0                                                | 25                                             | 625.0                              | 8,372.9            | 339              | 0                   | 選択             | <b>&lt;</b> 2,297,500 | <br>回冬卅 ()   | ナビノフノリの |
| 3         | <b>GBPJPY</b>                                       | 買                                         | 25.0                                                | 75                                             | 1,875.0                            | 8,224.9            | 329              | 0 L                 | Att IA         | 11,580,000            | 问末什(         | ハンンヨン间門 |
| 4         | GBPJPY                                              | 売                                         | 25.0                                                | 75                                             | 1,875.0                            | 7,749.9            | 310              | 0                   | 選択             | 11,580,000            | <b>正</b> 変動唱 | )で目動的に注 |
| 5         | GBPJPY                                              | 買                                         | 40.0                                                | 75                                             | 3,000.0                            | 5,840.0            | 146              | 0                   | 選択             | 15,855,000            | 組まれま         | す。      |
| 6         | <b>GBPJPY</b>                                       | 買                                         | 40.0                                                | 50                                             | 2,000.0                            | 5,720.1            | 143              | 0                   | 選択             | 8,070,000             |              |         |
| 7         | GBPJPY                                              | 買                                         | 40.0                                                | true,2,0                                       | BPJPY 0.0                          | 5,657.4            | 143              | 0                   | 選択             | 2,785,000             |              |         |
| 8         | <b>GBPJPY</b>                                       | 売                                         | 40.0                                                | 75                                             | 3,000.0                            | 4,880.1            | 122              | 0                   | 選択             | 15,855,000            |              |         |
| 9         | GBPJPY                                              | 売                                         | 40.0                                                | 50                                             | 2,000.0                            | 4,879.9            | 122              | 0                   | 選択             | 8,070,000             |              |         |
| 10        | AUDJPY                                              | 買                                         | 10.0                                                | 40                                             | 400.0                              | 4,113.6            | 417              | 0                   | 選択             | 2,156,000 🗡           |              |         |
| 記クル軍戦が    | デモ環境におい<br>2は、損失が第<br>に使用した設定<br>はお客様ご自動<br>客様の口座状況 | Nて、iサ・<br>注する構<br>Eは、当社<br>Fでなさた<br>記によって | イクル2を当該<br>計合もあります<br>土が推奨する設<br>っていただきま<br>こは、ロスカッ | 期間運用した結<br>。<br>定ではございま<br>すようお願いい<br>・ト等による強制 | 果をランキン<br>せん。<br>たします。<br> 決済にて、iサ | グしたものです<br>イクル2の運用 | 5り、利益を<br>引が停止する | 保証するものう<br>う場合がござい。 | ではございまt<br>ます。 | tho.                  |              |         |
| 斉損        | 益pipsには、耳                                           | 对手数和                                      | 4及びスワップ                                             | ポイントは含ん                                        | でおりません                             | 3                  |                  |                     |                |                       |              |         |
|           |                                                     |                                           |                                                     | -                                              |                                    |                    |                  |                     |                |                       |              |         |

#### 通貨ペア、方向性

(買いか売りかシステムによるト レンド判断か)、想定変動幅、対 象資産を任意で設定することがで きる「ボラティリティ方式」の画 面に切替ができます。 ①≪現資金で可能な分のみのチェックボックス≫

ランキングー覧の中から、現在の新規注文可能額で選択可能な iサイクル2のみ表示されます。

- ②≪期間≫
- シミュレーションの期間を変更出来ます。
- ③≪通貨ペア≫
- シミュレーション中の通貨ペアを絞り込むことができます。
- ④≪ポジション方向≫
  - 買い、売り、トレンドから絞り込みができます。
- ⑤≪新規注文可能額≫
  - 現在iサイクル2取引に使うことができる資金が表示されます。

## i サイクル2ランキング方式の続き

### ◆ i サイクル2ランキング方式の注文内容確認画面

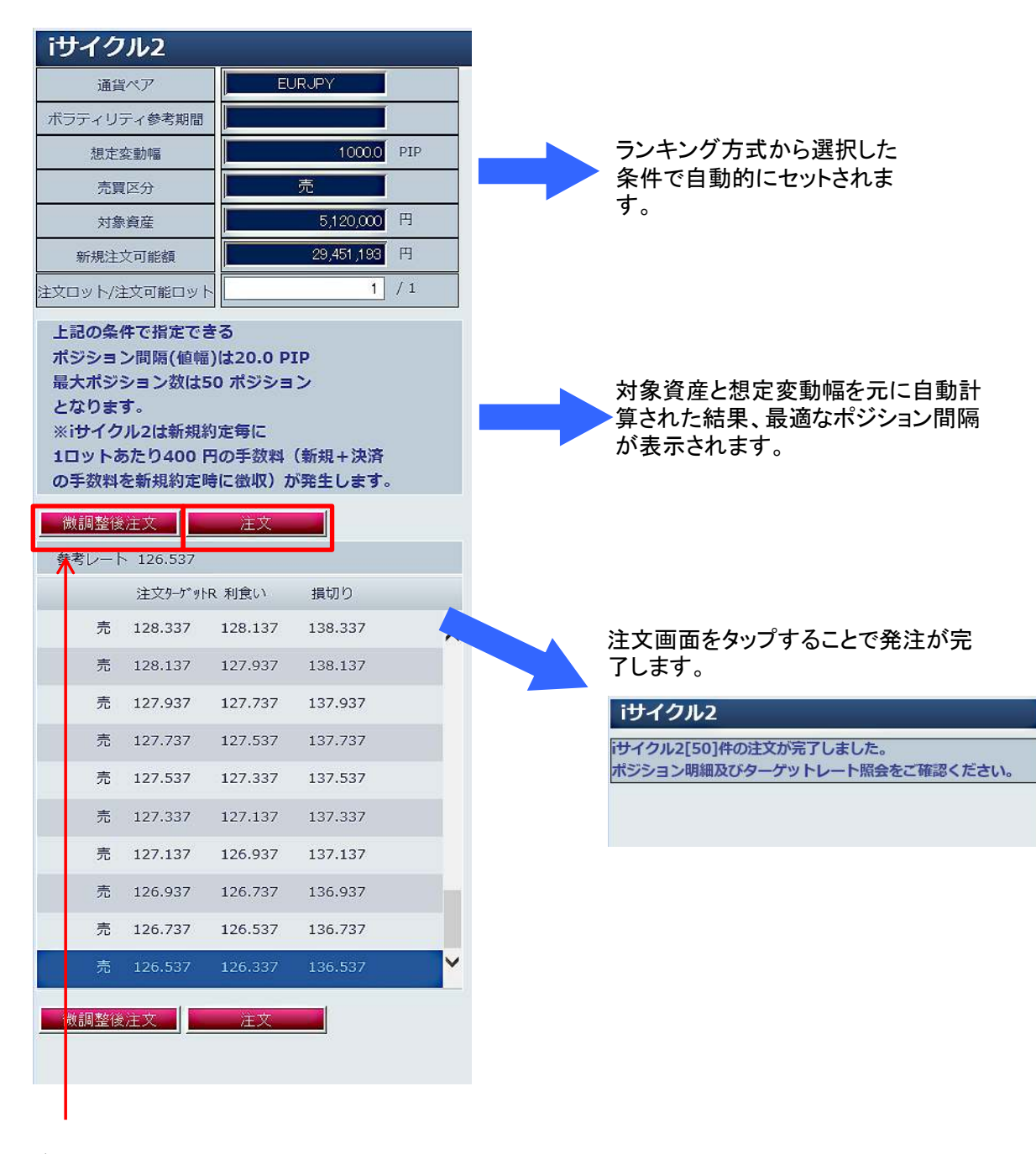

ボラティリティ方式の画面に切り替わります。 通貨ペア、想定変動幅、方向(買いか売りか、 対象資産を任意で設定できます。

i サイクル2取引ボラティリティ方式

◆ i サイクル2ボラティリティ方式の発注手順(注文条件の設定画面)

**ボラティリティ方式**は、通貨ペア、想定変動幅、方向(買いか売りか)、対象資産を任意で設定することができる 注文方式です。自分でカスタマイズしたiサイクルを設定することができます。

| iサイクル2      |                      |   |
|-------------|----------------------|---|
| 通貨ペア        | USDJPY V             | 1 |
| ボラティリティ参考期間 | 2カ月 🗸                | 2 |
| 想定変動幅       | 500.0 PIP            | 3 |
| 売買区分        | ● 売 ○ 買 ○ トレンドで切り替える | 4 |
| 対象資産        | 1500000 円            | 5 |
| 新規注文可能額     | 33,844,356 円         |   |
| デン          |                      |   |

①≪通貨ペア≫
 お取引を行う通貨ペアを選択します。

②≪ボラティリティ参考期間≫

ボラティリティ参考期間を選択します。選択した期間 の想定変動幅をシステムが自動で算出します。また、期間 は、1カ月、2カ月、3カ月、半年、1年、のいずれかを選択 できます。なお、期間の選択は任意なので、不要な場合は 空欄を選択します(空欄を選択された場合には、ご自身で 想定変動幅を設定してください)。

【ボラティリティ参考期間とは?】 過去1年の値動きで、どれくらいの期間で平均値を算出す るかを示す値です。選択した期間によって、取引条件を算 出する際の想定変動幅が自動で入力されます。

③≪想定変動幅≫

想定変動幅を入力します。システムが自動で算出した変動幅を表示、もしくはご自身で変動幅を入力できます。 数値は【100PIP=1円】です。 例)158.8PIP=1円58.8銭

【想定変動幅とは?】

取引条件を算出した際、ポジションにおける指値から逆指値までの幅を示します。入力した変動幅、対象資産を 元に算出された最適な注文が自動計算されます。ただし注文後のレート変動次第では想定変動幅外に注文が行 われることがあります。

④≪売買区分≫
 売り注文か買い注文、またはトレンドで切り替える、を指定をします。

⑤≪対象資産≫ iサイクル注文で取引をしたい金額を入力します。なお対象資産は、あくまで取引条件を自動算出する際に参考となる値で、お客様の損失を限定するものではありません。

⑥≪計算ボタン≫

ボタンをクリックすると、対象資産と想定変動幅により自動計算された注文が表示されます。

## i サイクル2ボラティリティ方式の続き

◆ i サイクル2ボラティリティ方式の発注手順(注文内容の確認画面)

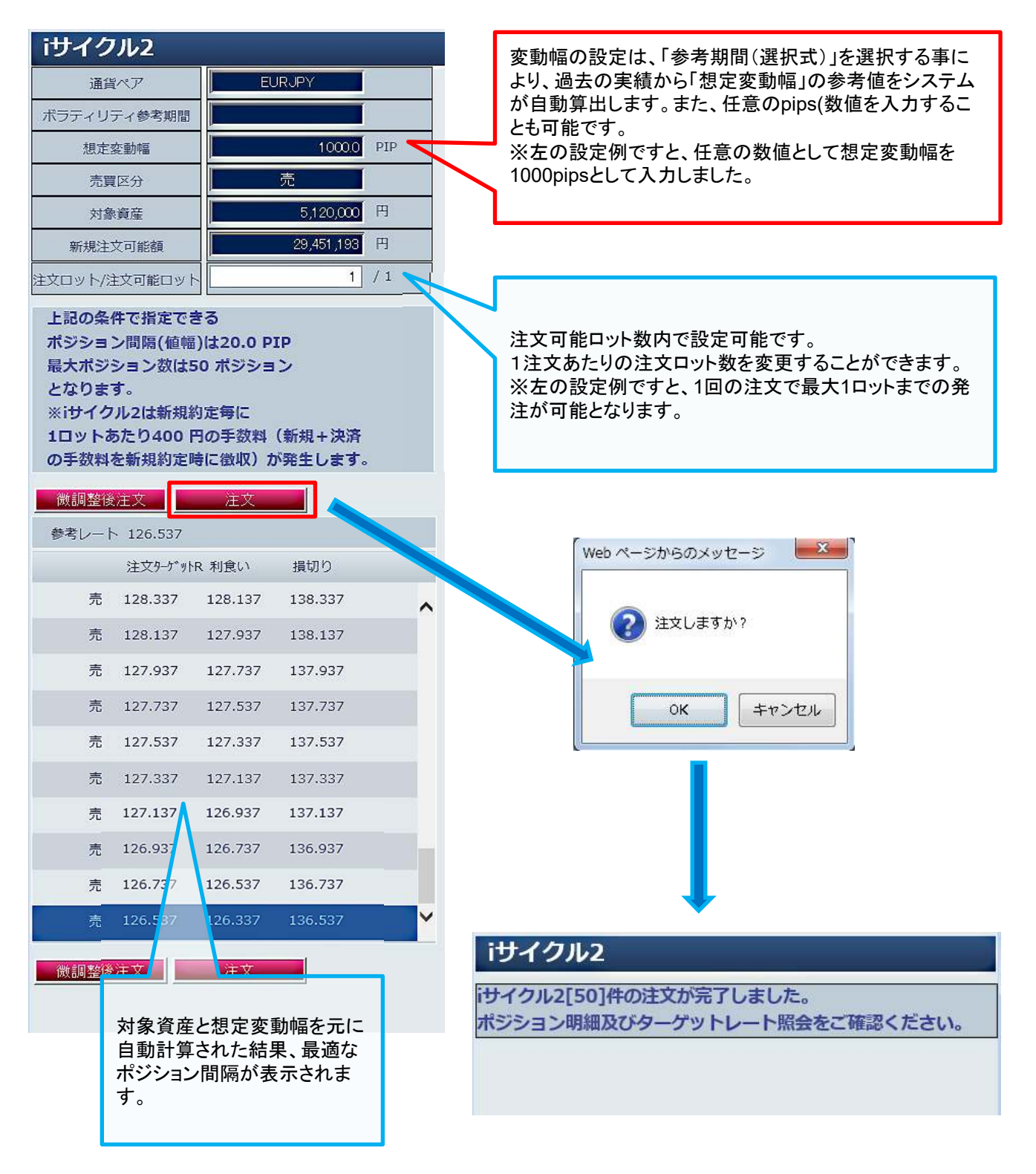

## i サイクル2トレンド方式

トレンド方式は、システムがトレンドを見極め、自動的に買い方向(買注文)か売り方向(売注文)を判定します。システムがトレンドの反転を検知すると、それまでの保有ポジションを成行注文で決済し、トレンドを切り替えて運用を再開します。

| iサイクル2      |                        |                                              |
|-------------|------------------------|----------------------------------------------|
| 通貨ペア        | EURJPY V               |                                              |
| ボラティリティ参考期間 | 半年 🗸                   |                                              |
| 想定変動幅       | 12000 PIP              | 「トレンド方式で切り参える」を選択すると                         |
| 売買区分        | ○ 売 ○ 買 ● トレンドで切り替える ← | トレンド判断テクニカルが表示されます。                          |
| 対象資産        | 300000 円               |                                              |
| 新規注文可能額     | 40,475,769 円           |                                              |
| トレンド判断テクニカル | 移動平均 🗸                 | ここで設定したテクニカル分析で、トレンドが                        |
| 足種          | 12時間足 🗸                | 転換したと判断された場合、保有ポジション<br>を成行決済し、反対方向ではサイクル2取引 |
|             | プレト表示                  | が運用スタートします。                                  |
|             | $\uparrow$             |                                              |
| テン          | プレート表示を押すと設定内容でポ       | ジション間隔、最大ポジション数が計算されて、                       |

運用がスタートします。

#### ■トレンド判断テクニカルの組み合わせパターン

| テクニカル | 時間軸   | パラメータ                            | トレンド判断                         |
|-------|-------|----------------------------------|--------------------------------|
|       | 4時間足  | 短期線: SMA1=150本<br>長期線: SMA2=450本 |                                |
|       | 12時間足 | 短期線: SMA1=50本<br>長期線: SMA2=150本  | ゴールデンクロス発生で買方向の判断が行われ、         |
| 移動平均線 | 日足    | 短期線: SMA1=25日<br>長期線: SMA2=75日   | デッドクロス発生で売方向の判断が行われる。          |
|       | 週足    | 短期線: SMA1=26週<br>長期線: SMA2=52週   | 転換が発生した後の次に出るローソク足で注文が発動する。    |
|       | 月足    | 短期線: SMA1=12か月<br>長期線: SMA2=24か月 |                                |
|       | 1時間足  |                                  |                                |
|       | 12時間足 | MA種類: EMA                        | MACDとシグナルがゴールデンクロスした場合、買方向の判断が |
| MACD  | 日足    | MA1: 12<br>MA2: 26               | 行われ、デッドクロスした場合、売方向の判断が行われる。    |
|       | 週足    | シグナル: 9                          | 転換が発生した後の次に出るローソク足で注文が発動する。    |
|       | 月足    |                                  |                                |

## i サイクル2ターゲットレート紹介

◆ i サイクル2ターゲットレート紹介 (注文内容の確認画面)

iサイクル2取引では、注文を仕掛けた値幅の中で、複数のポジションを保有しながら運用します。

「ターゲットレート照会」では、ポジションが追加されるレートや、利益確定が発生するレートが どのようにセットされているかを確認することができます。

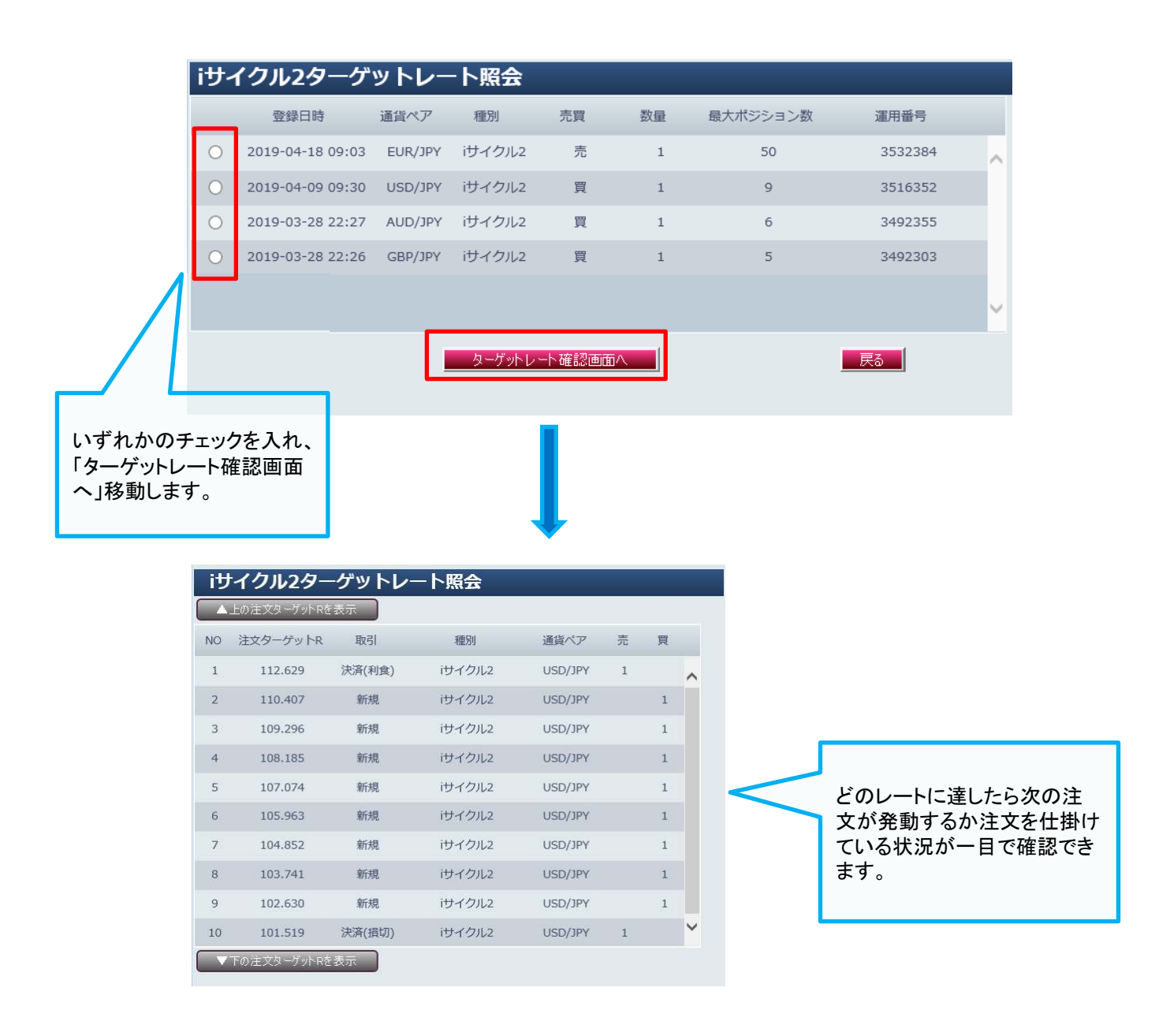

### ポジション照会画面

決済注文は、「ポジション照会画面」、又は「チャートツール」から発注します。 ここでは、基本となる「ポジション照会画面」からの決済注文方法をご説明します。

■ポジション照会画面

メインメニューの「ポジション照会」をクリックしてください。「ポジション照会」画面では、現 在保有されているポジションを確認することができます。 約定単位で個別にポジションを表示した「一覧」表示と、通貨ペア及び売買区分が同じポ ジションをまとめた「サマリー」表示を切換えることができます。

### ≪ポジション照会画面(一覧表示)≫

| - 薫 サマリー 総込み 全 8 件 |         |                |   |   |         |         |        |    |        | *     |
|--------------------|---------|----------------|---|---|---------|---------|--------|----|--------|-------|
| 主文番号               | 通貨ペア    | 約定日時           | 売 | 買 | 約定レート   | 現在レート   | 注文     |    | スポット円貨 | スワップ  |
| 2109               | USD/JPY | 12-11-16 23:47 |   | 2 | 81.144  | 81.132  | クイック決済 | 途転 | -240   | (     |
| 2108               | USD/JPY | 12-11-16 22:22 |   | 1 | 81.129  | 81.132  | クイック決済 | 逾転 | 30     | (     |
| 2107               | USD/JPY | 12-11-16 22:19 |   | 2 | 81.168  | 81.132  | クイック決済 | 途転 | -720   | (     |
| 2090               | AUD/USD | 12-11-13 13:04 |   | 1 | 1.04108 | 1.03226 | クイック決済 | 遠転 | -7,156 | 50    |
| 2092               | EUR/GBP | 12-11-13 13:05 |   | 1 | 0.79968 | 0.80248 | クイック決済 | 途転 | 3,605  | 1     |
| 2094               | EUR/AUD | 12-11-13 13:05 |   | 1 | 1.21898 | 1.23357 | クイック決済 | 遠転 | 12,220 | -61   |
| 2096               | EUR/CHF | 12-11-13 13:05 |   | া | 1.20513 | 1.20414 | クイック決済 | 逾転 | -849   | 90    |
| 2098               | GBP/AUD | 12-11-13 13:05 |   | 2 | 1.52484 | 1.53691 | クイック決済 | 逾転 | 20,218 | -1.45 |

※「絞り込み」は、「約定日時」・「通貨ペア」・「売買区分」からポジションを絞り込み検索できます。

## ≪ポジション照会画面(サマリー表示)≫

| う ポジション照会 |      |      |         |         |        |          |         |        |     |
|-----------|------|------|---------|---------|--------|----------|---------|--------|-----|
| 一覧 サマリー   | 決済予定 | 25,3 | 163     |         |        |          |         |        | * 7 |
| 通貨ベア      | 売買   | 保有数量 | 平均約定レート | 現在レート   | 注文     | 差引レート    | 円質レート   | 決済予定損益 |     |
| USD/JPY   | 買    | 5    | 81.151  | 81.130  | クイック決済 | -0.021   |         | -1,030 |     |
| AUD/USD   | 買    | 1    | 1.04108 | 1.03217 | クイック決済 | -0.00891 | 81.130  | -6,729 |     |
| EUR/GBP   | 買    | 1    | 0.79968 | 0.80253 | クイック決済 | 0.00285  | 128.731 | 3,684  |     |
| EUR/AUD   | 買    | 1    | 1.21898 | 1.23357 | クイック決済 | 0.01459  | 83.743  | 11,608 |     |
| EUR/CHF   | 買    | 1    | 1.20513 | 1.20415 | クイック決済 | -0.00098 | 85.793  | -751   |     |
| GBP/AUD   | 買    | 2    | 1.52484 | 1.53680 | クイック決済 | 0.01196  | 83.743  | 18,581 |     |
|           |      |      |         |         |        |          |         |        |     |
|           |      |      |         |         |        |          |         |        |     |
|           |      |      |         |         |        |          |         |        |     |
|           |      |      |         |         |        |          |         |        |     |

※サマリー毎に平均約定レートで通貨ペア単位での評価損益を表示します。

#### 決済注文画面の起動

「ポジション照会」画面で決済したいポジションを選択してクリックすると決済注文画面が起動します。

≪ポジション照会「一覧」表示から起動する「個別決済注文画面」≫

※決済対象は、約定単位の個別ポジションとなります。

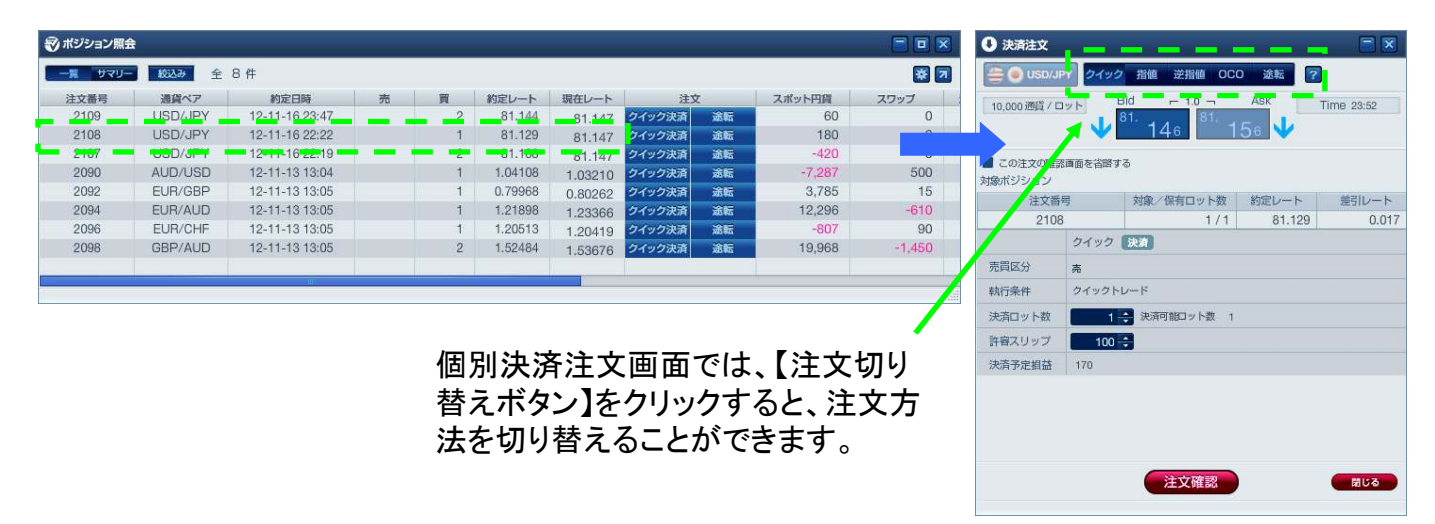

## ≪ポジション照会「サマリー」表示から起動する「一括決済注文画面」≫

※同じ通貨ペアで同じ売買区分のポジションを一括して決済することができます。

| √ ボジション照会 |      |      |         |         |        |          |         |        |     | 🕔 決済     | 注文                        |               |                  |             |
|-----------|------|------|---------|---------|--------|----------|---------|--------|-----|----------|---------------------------|---------------|------------------|-------------|
| 一覧 サマリー   | 決済予定 | 27,  | 683     |         |        |          |         |        | * 7 | -        | USD/JPY 24                | ック 指値 逆指値 ОСС | ) 遠転 ?           |             |
| 通貨ペア      | 売員   | 保有数量 | 平均にたレート | 現在ワート   | 注文     |          | 円貸レート   | 決済予定損益 |     | 10.000   | and a state of the second | Bid - 1.0 -   | Ask              | Time 00:00  |
| USD/JPY   | 買    | 5    | 81.151  | 81.176  | クイック決済 | 0.025    |         | 1,270  |     | [10,000] |                           | 81. 81.       | -                | 11116 00.02 |
| AUD/USD   | 買    | 1    | 1.04108 | 1.03158 | クイック決済 | -0.00950 | 81.176  | -7,212 |     |          |                           | 1/7 1         | 87               |             |
| EUR/GBP   | 買    | 1    | 0.79968 | 0.80221 | クイック決済 | 0.00253  | 128.786 | 3,273  |     |          |                           | a+ 2          |                  |             |
| EUR/AUD   | 買    | 1    | 1.21898 | 1.23356 | クイック決済 | 0.01458  | 83.747  | 11,600 |     | 日本式ジョ    | 、又の推診回国を自同                | 89 Q          |                  |             |
| EUR/CHF   | 買    | 1    | 1.20513 | 1.20413 | クイック決済 | -0.00100 | 85.793  | -768   |     | 味用パンコ    | いたまた                      | かゆくの有口山上街     | Shifts I your be |             |
| GBP/AUD   | 買    | 2    | 1.52484 | 1.53736 | クイック決済 | 0.01252  | 83.747  | 19,520 |     | -        | 2107                      | 0/0           | 01 100           | 2510-1      |
|           |      |      |         |         |        |          |         |        |     |          | 2107                      | 2/2           | 81 120           | 0.009       |
|           |      |      |         |         |        |          |         |        |     |          | 2100                      | 0/2           | 81 144           | 0.048       |
|           |      |      |         |         |        |          |         |        |     |          | 2105                      | 072           | 01.144           | 0.000       |
|           |      |      |         |         |        |          |         |        |     | -        | 24.93                     | ж <i>и</i>    |                  |             |
|           |      |      |         |         |        |          |         |        |     | 売買区分     | う 売                       |               |                  |             |
|           |      |      |         |         |        |          |         |        |     | 執行条件     | キ クイック                    | アトレード         | $\frown$         |             |
|           |      |      |         |         |        |          |         |        |     | 法洛口》     | / 5-20                    | 3 決済可能ロット数 3  | ■ ※文中の:          | 皆信等を取り消す    |
|           |      |      |         |         |        |          |         |        |     |          |                           |               | U                |             |
|           |      |      |         |         |        |          |         |        |     | 肝腎入り     | 10                        |               |                  |             |
|           |      |      |         |         |        |          |         |        |     | 決済予知     | 2 相益 660                  |               |                  |             |
|           |      |      |         |         |        |          |         |        |     |          |                           |               |                  |             |
|           |      |      |         |         |        |          |         |        |     |          |                           |               |                  |             |
|           |      |      |         |         |        |          |         |        |     |          |                           |               |                  |             |
|           |      |      |         |         |        |          |         |        |     |          |                           | 注文確認          |                  | 開じる         |
|           |      |      |         |         |        |          |         |        |     |          |                           |               |                  |             |
|           |      |      |         |         |        |          |         |        |     |          |                           |               |                  |             |
|           |      |      |         |         |        |          |         |        |     |          |                           |               |                  |             |
|           |      |      |         |         |        |          |         |        |     |          |                           |               |                  |             |

チェックの入っているポジションについて、決済を行い ます。この時、選択できないポジションがある場合は、 「注文中の指値等を取り消す」にチェックを入れることで、 選択できるようになります。

①決済注文方法を選択します。 ②注文内容を入力します。 ※選択した注文種別に必要な入力項目が表示されますので各項目を入力します。 ③注文内容を確認して「注文ボタン」をクリックします。→「確認画面」へ ④確認画面で入力内容を確認後「注文ボタン」をクリックする。 ⑤決済注文の送信完了を確認する。 ※「上記注文の約定が完了致しました。」又は「上記の内容でご注文を承ります。」のメッセージ をご確認ください。 ⑥約定した注文の詳細を確認する。 ※約定取引明細画面では、4営業日前までの約定内容を確認いただけます。 ※4営業日以前の約定内容については、帳票画面の「約定取引明細」よりご確認ください。

### ≪途転注文について≫

※ダウンロード版のみの機能となります。Web版ではご利用いただけません。

買い方であれば、買いポジションを決済すると同時に、同枚数の売ポジションが建ち、売り方であれ ば、売りポジションを決済すると同時に同枚数の買いポジションが建てられる注文方法です。

| 🔊 ポジション照会 | ŧ       |                |   |   |         |         |        |             | ● 決済注文        |                  |          |            |
|-----------|---------|----------------|---|---|---------|---------|--------|-------------|---------------|------------------|----------|------------|
| 一覧 サマリー   | 18227 全 | 7件             |   |   |         |         |        | <b>, 20</b> | 🚔 🕘 USD/J     | PY クイック 指値 逆指値 ( | 000 途転 ? | I          |
| 注文番号      | 通貨ペア    | 約定日時           | 売 | 買 | 約定レート   | 現在レート   | 注文     |             | 10,000 通貨 / [ | Bid - 1.0 -      | Ask      | Time 00:15 |
| 2108      | USD/JPY | 12-11-16 22:22 |   | া | 81.129  | 81.239  | クイック決済 | 逾転          |               | 238              | 248      |            |
| 2107      | USD/JPY | 12-11-16 22:19 |   | 2 | 81.168  | 81.239  | クイック決議 | 222         | 27.04         |                  |          |            |
| 2090      | AUD/USD | 12-11-13 13:04 |   | া | 1.04108 | 1.03045 | クイック決済 | 途転          | ~7            | 内容を確認して 注文] ホタ   | ンを押してくたさ | <b>ы</b> , |
| 2092      | EUR/GBP | 12-11-13 13:05 |   | 1 | 0.79968 | 0.80129 | クイック決済 | 逾転          | 注文番           | 号 対象/保有ロット数      | な 約定レート  | 差引レート      |
| 2094      | EUR/AUD | 12-11-13 13:05 |   | 1 | 1.21898 | 1.23179 | クイック決済 | 途転          | 210           | 8 1/             | 1 81.129 | 0.109      |
| 2096      | EUR/CHF | 12-11-13 13:05 |   | 1 | 1.20513 | 1.20437 | クイック決済 | 途転          |               | クイック 決済          | クイック 「読  |            |
| 2098      | GBP/AUD | 12-11-13 13:05 |   | 2 | 1.52484 | 1.53696 | クイック決済 | 途転          | 売買区分          | 売                | 売        |            |
|           |         |                |   |   |         |         |        |             | 執行条件          | クイックトレード         | クイックトレード |            |
|           |         |                |   |   | 1       | 1       | 1      |             | 決済ロット数        | 1                |          |            |
|           |         |                |   |   |         |         |        | -#1         | 注文ロット数        |                  | 1        |            |
|           |         |                |   |   |         |         |        |             | 許容スリップ        | 100              |          |            |

※途転新規注文執行時に許容スリップ値を超える価格変動が あった場合や、途転決済注文約定後に新規注文可能額が 不足 していた場合には、当該新規注文を受け付けることは出来ませ ん。(決済注文のみ執行されます)

決済予定損益 1,090 戻る 注文 閉じる

## 注文確認画面の省略・省略設定の解除

注文画面の「この注文確認画面を省略する」にチェックを入れると、確認画面の表示を省略します。

※ 注文確認画面を省略する際の注意事項 ※

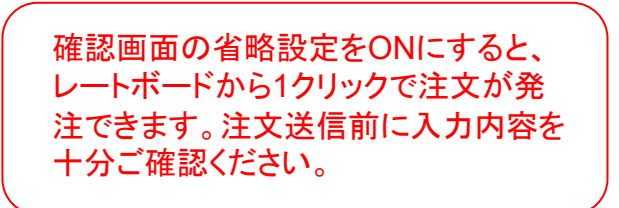

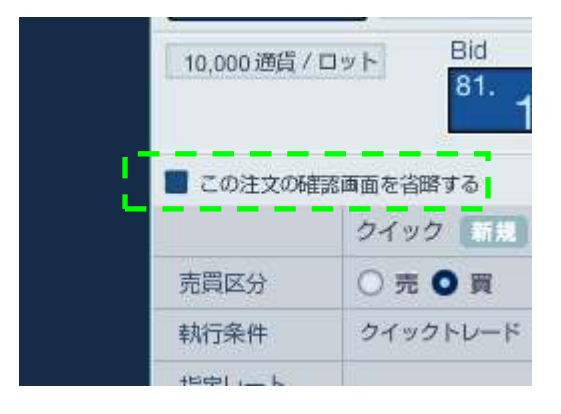

◆省略設定の解除

注文の確認画面の省略設定を解除するには、環境設定ボタンの「注文」から、「注文確認を表示する」を設定してください。

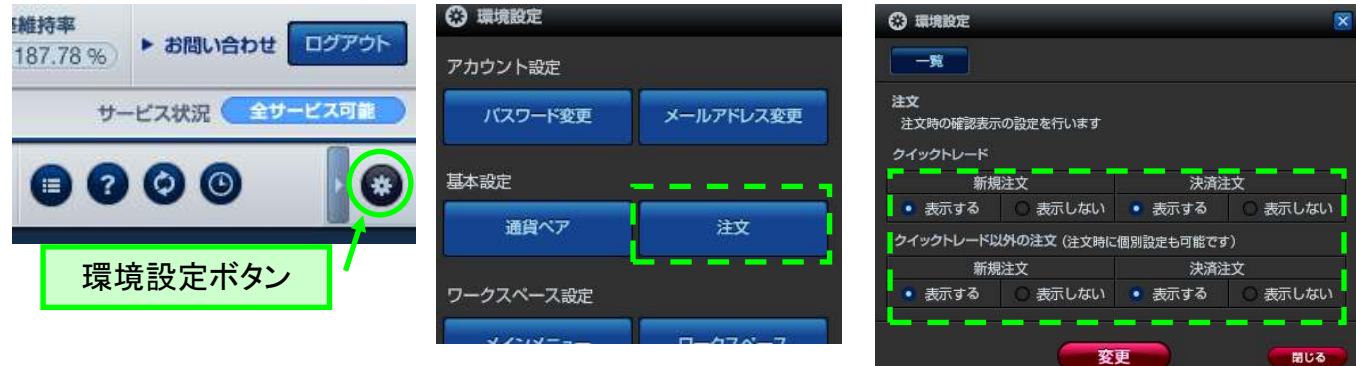

#### 注文中明細画面

#### ●注文中明細画面

メインメニューの「注文中明細画面」には、指値(リミット)や逆指値(ストップ・トレール)注文のうち、未 約定の注文の内容が表示されます。表示項目を限定した「簡易」表示と、全項目を表示可能な「詳 細」表示を切り替えることができます。

| 簡   | 易画面     |    |        |        |         |        |     |      |         |     | 環境設定ボタン |
|-----|---------|----|--------|--------|---------|--------|-----|------|---------|-----|---------|
| 建文中 | 中明細     |    |        |        |         |        |     |      | 1       |     |         |
| 開潟  | 詳細 全    | 5件 | チェック済み | 主文を一括国 | 17全 🔳 👔 | の注文をチ: | ロック |      |         |     |         |
| 取消  | 通貨ペア    | 一括 | 注文状況   | 取引     | 注文種別    | 売      | 買   | 執行条件 | 指定レート   |     |         |
|     | NZD/JPY |    | 待機     | 決済     | IFD     |        | 1   | 指値   | 65.560  |     |         |
|     | NZD/JPY |    | 注文中    | 新規     | IFD     | 1      |     | 指値   | 65.725  |     |         |
|     | CAD/JPY |    | 注文中    | 新規     | 000     |        | 1   | 指値   | 80.907  |     |         |
|     | CAD/JPY |    | 注文中    | 新規     | 000     | 1      |     | 指値   | 81.107  |     |         |
|     | GBP/JPY |    | 注文中    | 新規     | 通常      | 1      |     | 指値   | 128.840 |     |         |
|     |         |    |        |        |         |        |     |      |         |     |         |
|     |         |    |        |        |         |        |     |      |         |     |         |
|     |         |    |        |        |         |        |     |      |         | ja, |         |

#### 詳細画面

| 🛃 注文• | 中明細    |                |         |       |        |    |      |   |   |        |      |         | l |
|-------|--------|----------------|---------|-------|--------|----|------|---|---|--------|------|---------|---|
| 簡易    | 詳細 全 5 | 件 チェック済み注文     | を一括取消 📃 | 全ての注文 | (をチェック |    |      |   |   |        |      | * 7     | J |
| 取消    | 注文番号   | 注文日時           | 通貨ペア    | 一括    | 注文状況   | 取引 | 注文種別 | 売 | 買 | 新規注文番号 | 執行条件 | 指定レート   |   |
|       | 2122   | 12-11-17 00:28 | NZD/JPY |       | 待機     | 決済 | IFD  |   | 1 | 2121   | 指值   | 65.560  |   |
|       | 2121   | 12-11-17 00:28 | NZD/JPY |       | 注文中    | 新規 | IFD  | 1 |   |        | 指值   | 65.725  |   |
|       | 2120   | 12-11-17 00:27 | CAD/JPY |       | 注文中    | 新規 | 000  |   | 1 |        | 指值   | 80.907  |   |
| -     | 2119   | 12-11-17 00:27 | CAD/JPY |       | 注文中    | 新規 | 000  | 1 |   |        | 指值   | 81.107  |   |
|       | 2118   | 12-11-17 00:27 | GBP/JPY |       | 注文中    | 新規 | 通常   | 1 |   |        | 指值   | 128.840 |   |
|       |        |                |         |       |        |    |      |   |   |        |      |         |   |
|       |        |                |         |       |        |    |      |   |   |        |      |         |   |

「環境設定ボタン」を押すと「表示項目リ スト」が表示されます。左の「表示項目」 から右の「追加リスト」へドラッグすること で、非表示にすることができます。また、 「表示項目」内でドラッグすることで表示 順の変更が可能です。

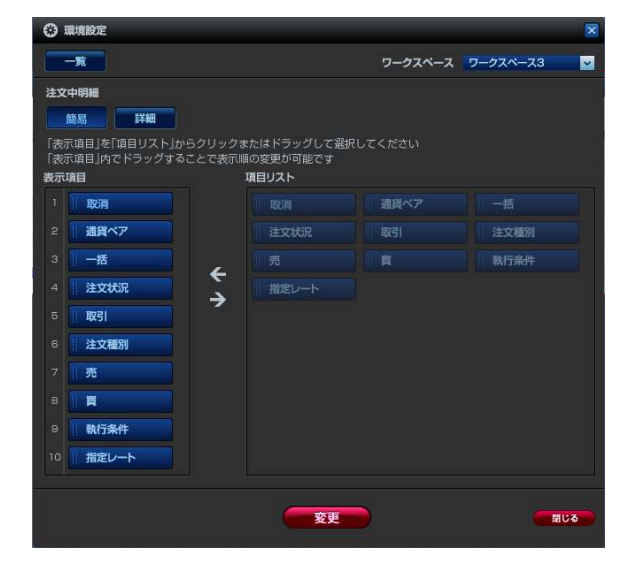

#### 注文内容の訂正・取消画面の起動

#### ■注文内容の訂正・取消

注文内容の訂正・取消は、注文中明細画面、又はチャートツールから行います。ここでは、基本となる「注文中明細画面」からの注文の訂正・取消の手順をご説明致します。

#### ◆注文訂正・取消画面の起動

注文中明細画面から訂正・取消をしたい注文をクリックすると、注文訂正・取消画面が表示されま す。「取消/訂正」ボタンで操作したい内容を切り替えることができます。

#### ≪個別取消/訂正画面≫

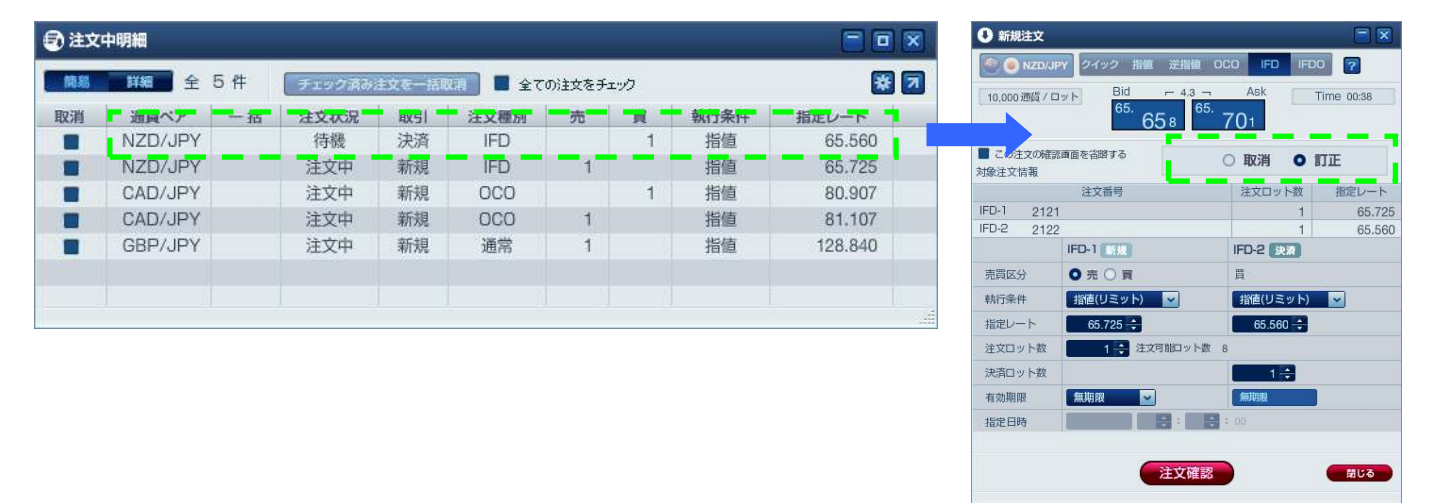

### ≪選択した未約定注文を一括で取消す≫

| 建文      | 中明細                |           |              |              | _             |           |        |                   |                 |          | ]             |              |                  |            |             |             |                 |   |
|---------|--------------------|-----------|--------------|--------------|---------------|-----------|--------|-------------------|-----------------|----------|---------------|--------------|------------------|------------|-------------|-------------|-----------------|---|
| 商島      | 全                  | 5件        | チェック済み       | 注文を一括明       | 図消 🗍 全て       | の注文をチ     | エック    |                   |                 | * 7      |               |              |                  |            |             |             |                 |   |
| BOE     | 通貨ペア<br>NZD/JPY    | 一括        | 注文状況<br>待機   | 取引<br>決済     | 注文種別<br>IFD   | 売         | 買<br>1 | <b>執行条件</b><br>指值 | 指定レート<br>65.560 | )        |               |              |                  |            |             |             |                 |   |
|         | NZD/JPY<br>CAD/JPY |           | 注文中<br>注文中   | 新規<br>新規     | FD<br>DCO     | 1         | 1      | 😨 一括取消            |                 |          |               |              |                  |            |             |             |                 | 1 |
| Ĭ       | CAD/JPY<br>GBP/JPY |           | 注文中<br>注文中   | 新規<br>新規     | 0C0<br>通常     | 1         |        |                   | 取り消す            | 以<br>注文内 | 下の対象)<br>容を確認 | 主文を一<br>して「注 | -括取消しま<br>文」ボタン・ | ます。<br>を押し | <b>T</b> <1 | <b>どさい。</b> |                 |   |
|         |                    |           |              |              | <u> </u>      |           |        | 対象注文情報            |                 |          |               |              |                  |            |             |             |                 |   |
|         | i – i              |           | Ċ.           |              |               |           |        | 学文番号<br>122       | 通貨ペア<br>NZD/JPY | 一括       | 注文状況 待機       | 取引 決済        | 注文種別<br>IFD      | 売          | 買           | 執行条件<br>指値  | 指定レート<br>65.560 |   |
|         |                    |           |              |              |               |           |        | 2121              | NZD/JPY         |          | 注文中           | 新規           | IFD              | 1          |             | 指值          | 65.725          |   |
| ·]<br>元 | 全ての注<br>この注文       | È文を<br>すべ | チェック<br>てにチュ | 7」を行<br>ニックカ | テうと、オ<br>が入りま | ₹約<br>jす。 |        | 2120              | CAD/JPY         |          | 注文中           | 新規           | 000              |            | 1           | 指値          | 80.907<br>開じる   |   |

Copyright 2020 株式会社外為オンライン All Rights Reserved.

### 注文取消の手順

注文の取消は、注文種類を問わず新規・決済注文に共通した操作となります。

## 注文取消画面

| 新規注文             |                            |             |            |
|------------------|----------------------------|-------------|------------|
| 🛞 🖲 GBP/.        | IPY クイック 指値 逆指値 (          | oco ifd ifd | 2          |
| 10,000 通貨 /      | Bid - 4.8 -<br>128.<br>736 | Ask 784     | Fime 00:55 |
| この注文の確<br>対象注文情報 | 認画面を省略する                   | ●取消○!       | ΠŒ         |
|                  | 注文番号                       | 注文ロット数      | 指定レート      |
|                  | 2118 指植 (新規)               | 1           | 128.840    |
| 売買区分             | 売                          |             |            |
| 執行条件             | 指値(リミット)                   |             |            |
| 指定レート            | 128.840                    |             |            |
| 注文ロット数           | 1 注文可能ロット数                 | 4           |            |
| 有効期限             | 無期限                        |             |            |
| 指定日時             |                            |             |            |
|                  | (2) 注文確認                   |             | 間じる        |

①【取消/訂正切り替えボタン】 未約定の注文について、取消/訂正の操作を切 り替えることができます。

②【注文確認ボタン】 入力された内容にしたがって、取消/訂正の操 作を進めます。

### 【注文画面操作時のご注意】

注文画面に、「上記注文の取り消しが完了いたしました」と表示されるまでは、当該注文の取り消し操作は 完了しておりません。

「注文」ボタンで操作を完了してください。

| 注                   | 文確認画面                                       | J                     |                    |
|---------------------|---------------------------------------------|-----------------------|--------------------|
| Ĵ 新規注文<br>条 ● GBP/、 | JPY クイック 指値 逆指値 OC                          | :0 IFD IFD            | <b>-</b> X         |
| 10,000 通貨 /         | Bid F 48 7<br>128.<br>741<br>注文内容を確認して「注文」ポ | Ask<br>789<br>タンを押してく | Time 01:00<br>ださい。 |
|                     | 注文番号                                        | 注文ロット数                | 指定レート              |
|                     | 2118                                        | 1                     | 128.840            |
| 服务                  |                                             |                       |                    |
| 5条件                 | 指値(リミット)                                    |                       |                    |
| レート                 | 128.840                                     |                       |                    |
| ロット数                | 1 注文可能ロット数 4                                |                       |                    |
| 期限                  | 無期限                                         |                       |                    |
| 日時                  |                                             |                       |                    |
| 戻る                  | 注文                                          |                       | <b>聞じる</b>         |

取消した注文の詳細は、「帳票画面」の「注文履歴明細」にて確認することができます。

※OCO注文では、片方の注文を取り消すと、もう片方の注文も自動的に取消されます。

※IFD注文やIFDO注文において、新規注文が約定していない状態で注文を取り消すと、 「待機中」の注文も含め、付随するすべての注文が自動的に取消されます。

## 注文訂正画面

| ● 新規注文                                    |              |           |
|-------------------------------------------|--------------|-----------|
| 阑 🍥 CAD/JPY クイック 指値 逆指値 (                 | OCO IFD IFDO | 2         |
| [10.000通貨/ロット] Bid ー 5.0 - 81.<br>81. 015 | Ask T        | ime 01:09 |
| ■ この注文の確認画面を省略する<br>対象注文情報                | 0 IX 1 0 I   | TIE       |
| 注文番号                                      | 注文ロット数       | 指定レート     |
| OCO-1 2119                                | 1            | 81.107    |
| 0C0-2 2120                                | 1            | 80.907    |
| 000-1 11                                  | 000-2        |           |
| 売買図↓ ○売○買                                 | ○売●買         |           |
| 執行条件 指値(リミット) 🔽                           | 指値(リミット)     | ~         |
| 指定レート 81.107 🛟                            | 80.907 🛟     | 1.1       |
| 注文ロット数 1 🗧 注文可能ロット数                       | 8            |           |
| 有効期限                                      |              |           |
| 指定日時                                      | 1 00         |           |
| 3 注文確認                                    |              | 閉じる       |

## ①【取消/訂正切り替えボタン】 未約定の注文について、取消/訂正の操作を切 り替えることができます。

②【訂正項目の入力】 訂正する内容を入力します。

③【注文確認ボタン】 入力された内容にしたがって、訂正の操作を進めます。

【注文画面操作時のご注意】

注文画面に、「上記注文の訂正が完了いたしました」 と表示されるまでは、当該注文の訂正は完了してお りません。

「注文」ボタンで操作を完了してください。

| e CAD/、   | JPY クイック 指値 逆指<br>コット <u>Bid ► 5</u> . | i OCO IFD IFD      | D 7    |
|-----------|----------------------------------------|--------------------|--------|
|           | <sup>81.</sup> 008                     | <sup>81.</sup> 061 |        |
| አታ        | 内容を確認して「注文」                            | ボタンを押してくださ         | い。     |
|           | 注文番号                                   | 注文ロット数             | 指定レート  |
| OCO-1 211 | 9                                      | 1                  | 81.107 |
| 000-2 212 | 0                                      | 1                  | 80.907 |
|           | OCO-1                                  | 000-2              |        |
| 売買区分      | 売                                      | 寶                  |        |
| 執行条件      | 指値(リミット)                               | 指値(リミット)           |        |
| 指定レート     | 81.142                                 | 80.845             |        |
| 注文ロット数    | 2 注文可能口》                               | ト数 8               |        |
| 有効期限      | 無期限                                    |                    |        |
| 指定日時      |                                        |                    |        |
|           |                                        |                    |        |
|           | 1.1                                    |                    |        |

注文確認画面

| ● 新規注文<br>● CAD/J | PY 2イック 指載 逆指値<br>下記注文を承りま<br>注文話号: 2133,2<br>受付日時: 2012-11 | DCO IFD IFD<br>した。<br>124<br>-17 01:14 | 7      |
|-------------------|-------------------------------------------------------------|----------------------------------------|--------|
|                   | 注义番号                                                        | 注文ロット叙                                 | 指定レート  |
| OCO-1 2119        | )                                                           | 1                                      | 81.107 |
| 000-2 212         | )                                                           | 1                                      | 80.907 |
|                   | OCO-1                                                       | 000-2                                  |        |
| 売買区分              | 売                                                           | 寛                                      |        |
| 執行条件              | 指値(リミット)                                                    | 「指値(リミット)                              |        |
| 指定レート             | 81.142                                                      | 80.845                                 |        |
| 注文ロット数            | 2                                                           |                                        |        |
| 有効期限              | 無期限                                                         |                                        |        |
| 指定日時              |                                                             |                                        |        |
|                   |                                                             |                                        |        |
|                   |                                                             |                                        | 開じる    |

訂正内容は、「注文中明細画面」、「レポート画面」の注文中明細で確認することができます。

### 注文訂正の手順の続き

◆訂正可能な項目

訂正可能な入力項目は以下の通りです。

- ·売買区分
- ·執行条件 ~例~ 指值 ⇔ 逆指值
- ・指定レート(トレール幅)
- ・注文(決済)ロット数
- ·有効期限

※上記以外の項目を変更する場合は、該当注文を「取消し」後に改めて注文を登録してください。

◆執行条件の変更 変更(訂正)可能な執行条件は以下のとおりです。

- ・新規/決済 指値(リミット) ⇔ 新規/決済 逆指値(ストップ)
- ・決済 指値(リミット) ⇔ 決済 逆指値(トレール)
- ・決済 逆指値(ストップ) ⇔ 決済 逆指値(トレール)
- ※上記以外の注文方法を変更する場合(指値 ⇔ OCO等)は、該当注文「取消し」後に改め 注文を登録してください。

1.メニューから「iサイクル2」ボタンをクリックします。

2.「iサイクル2」画面の運用中一覧をクリックし、現在運用中のiサイクル2取引の一覧を表示します。

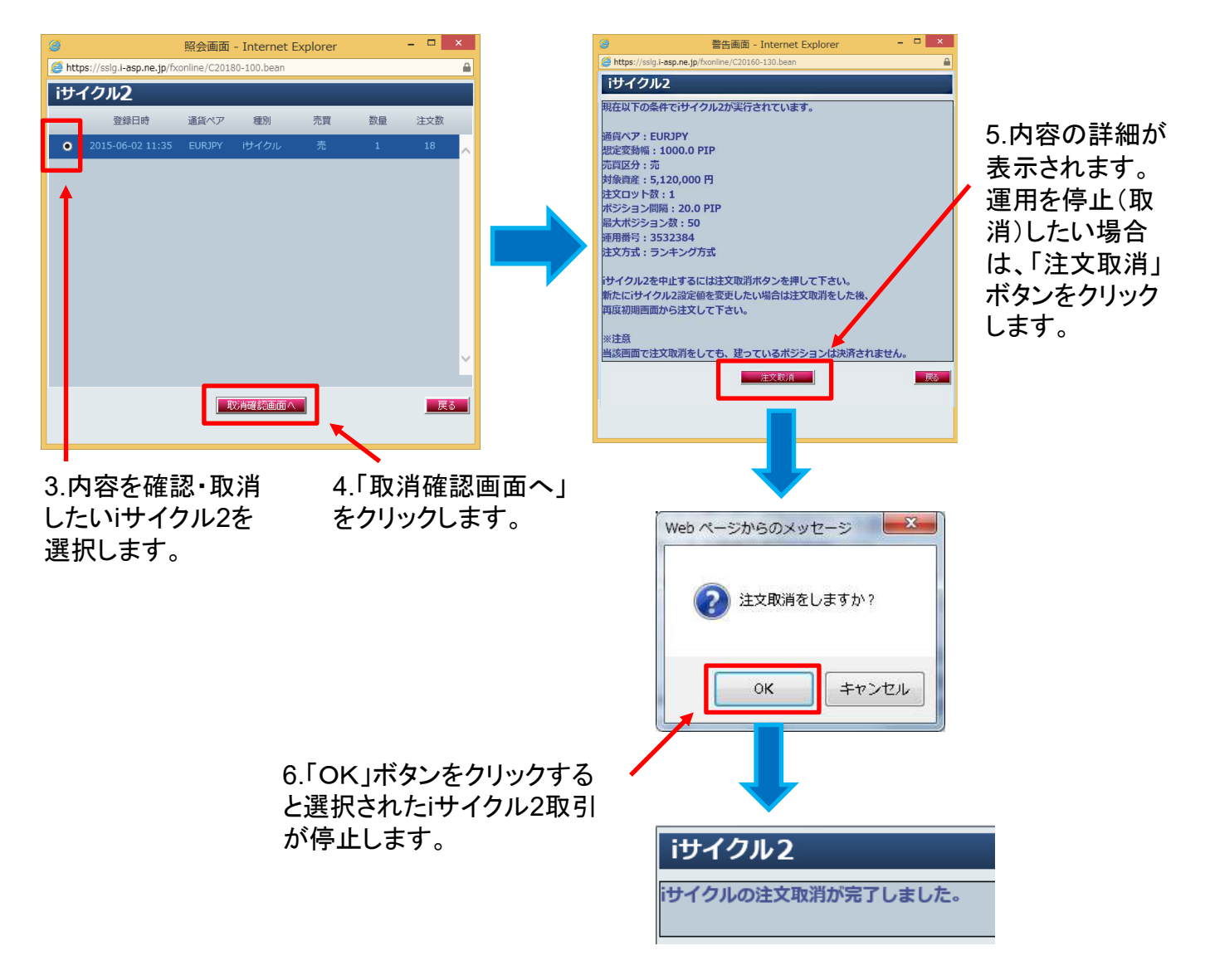

※ご注意※

iサイクル2取引を取り消し、運用を停止すると追従機能が停止するため、待機していた注文 は取り消されますが、iサイクル2により建てたポジションは決済されずに残ります。 [ポジション一覧]のパネルにて、残っているポジションの確認を行ってください。

i サイクル2で建てたポジションを手動で決済する

ポジション照会で約定したポジションを選択(クリック)します。

| 🔊 ポジション照会       | 1           |                                      |      |         |          |        |            | × |
|-----------------|-------------|--------------------------------------|------|---------|----------|--------|------------|---|
| - <u>第</u> サマリー | 総込み全        | 1件                                   |      |         |          |        | <b>F</b> 🐹 | 7 |
| 12000           | 100.000 - 1 | 640-00 00 00 00<br>17 J Mai Lai F.U. | <br> | -       | WEIGHT I | 2.4    |            |   |
| 1097461         | USD/JPY     | 14-12-26 20:24                       | 1    | 120.296 | 120.298  | クイック決済 | 逾転         |   |
|                 |             |                                      |      |         |          |        |            |   |
|                 |             |                                      |      |         |          |        |            |   |
|                 |             |                                      |      |         |          |        |            |   |
|                 |             | Ĵ                                    |      |         |          |        |            |   |

決済注文画面が表示されますので「注文中の指値等を取り消す」にチェックを入れていただき 「注文確認」ボタンをクリックします。

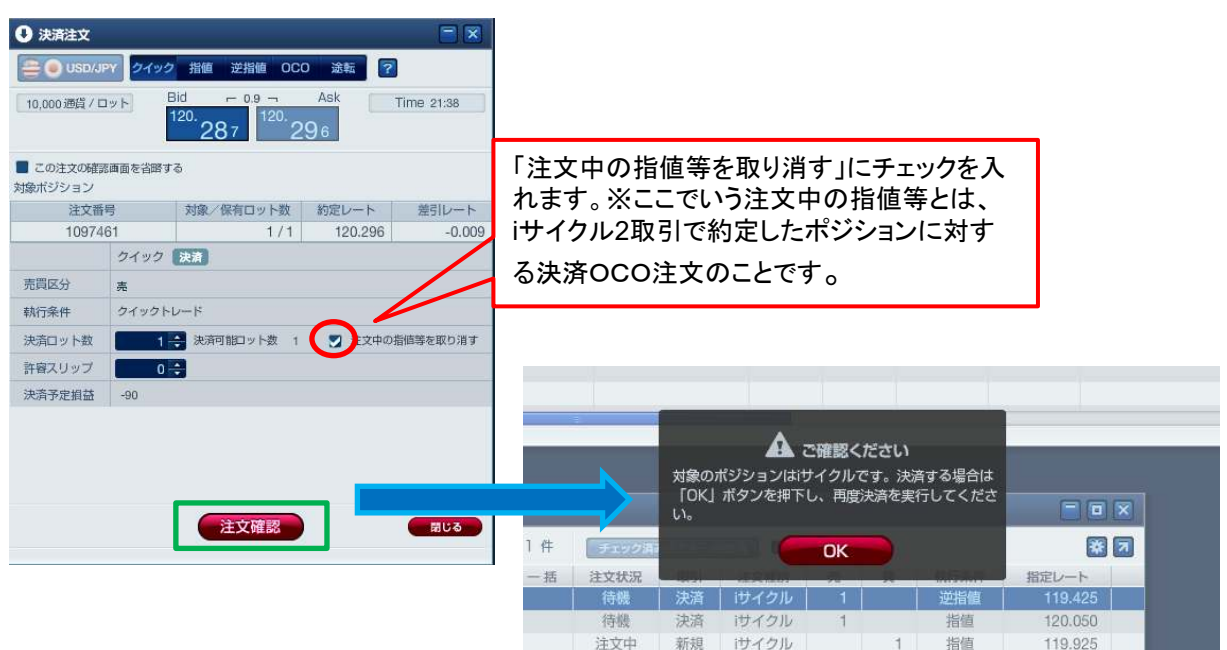

待機

※iサイクル2取引で建てたポジションである旨の 注意が表示されますので、「OK」ボタンで一度メッ セージを消し、再度決済を行ってください。

逆指盾

119,550

1

決済 けイクル

チャートツールの起動

「外為オンラインFX(LSロ座)」のチャートツールは、26種類のテクニカル指標と15種類の描画ツー ルを搭載し、刻々と変化する相場状況をリアルタイムで分析できるだけでなく、チャート上からの直 接発注もできます。また、保有ポジションや注文中のレートをチャート上に表示できるなど、トレー ダー目線の機能を多数搭載しています。

チャートツールは、メインメニューの「チャート」をクリックするか、レートボードの右クリックメニューから起動します。

■チャートツールの機能説明

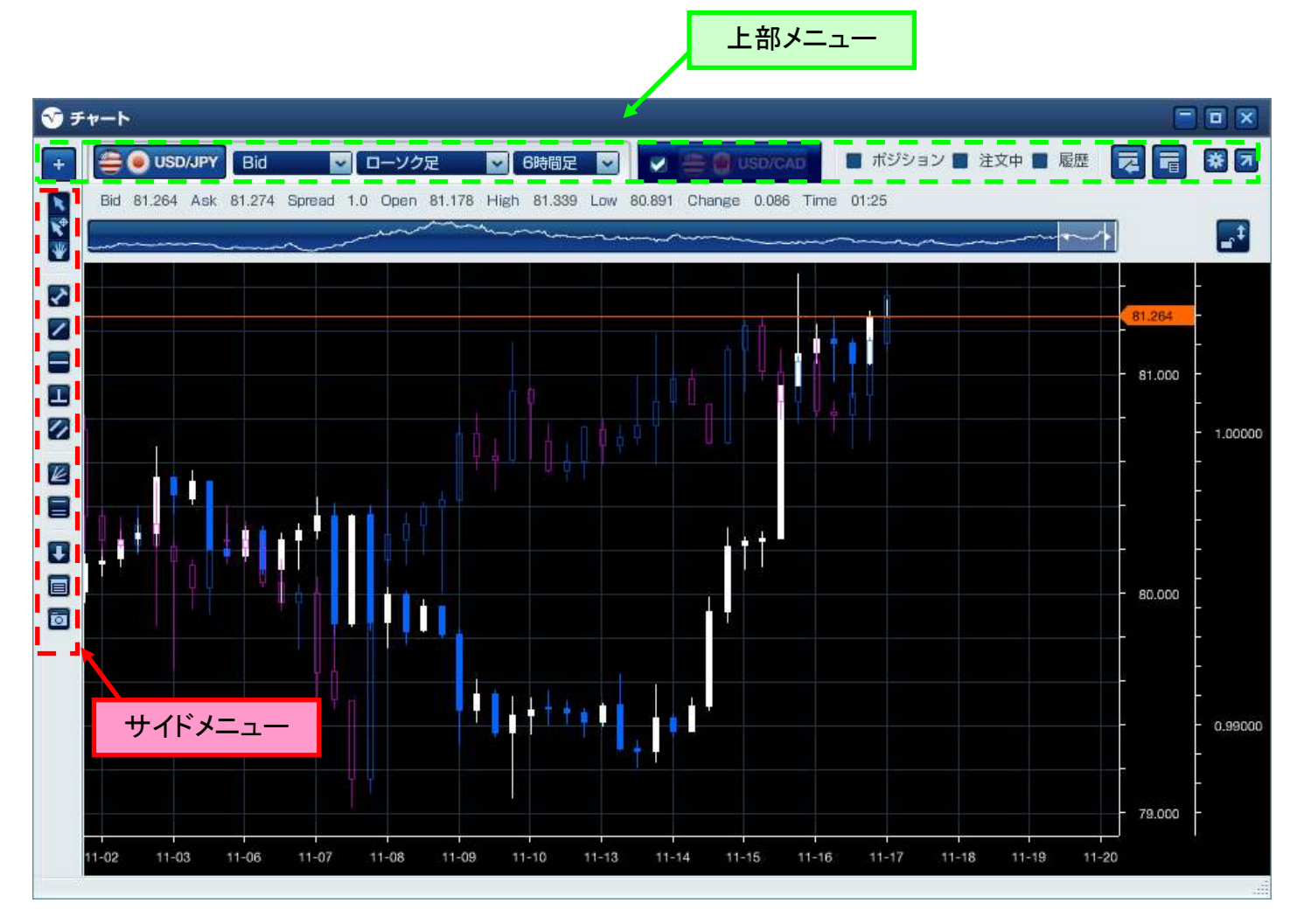

### チャートツール「上部メニュー」

■チャートツール「上部メニュー」

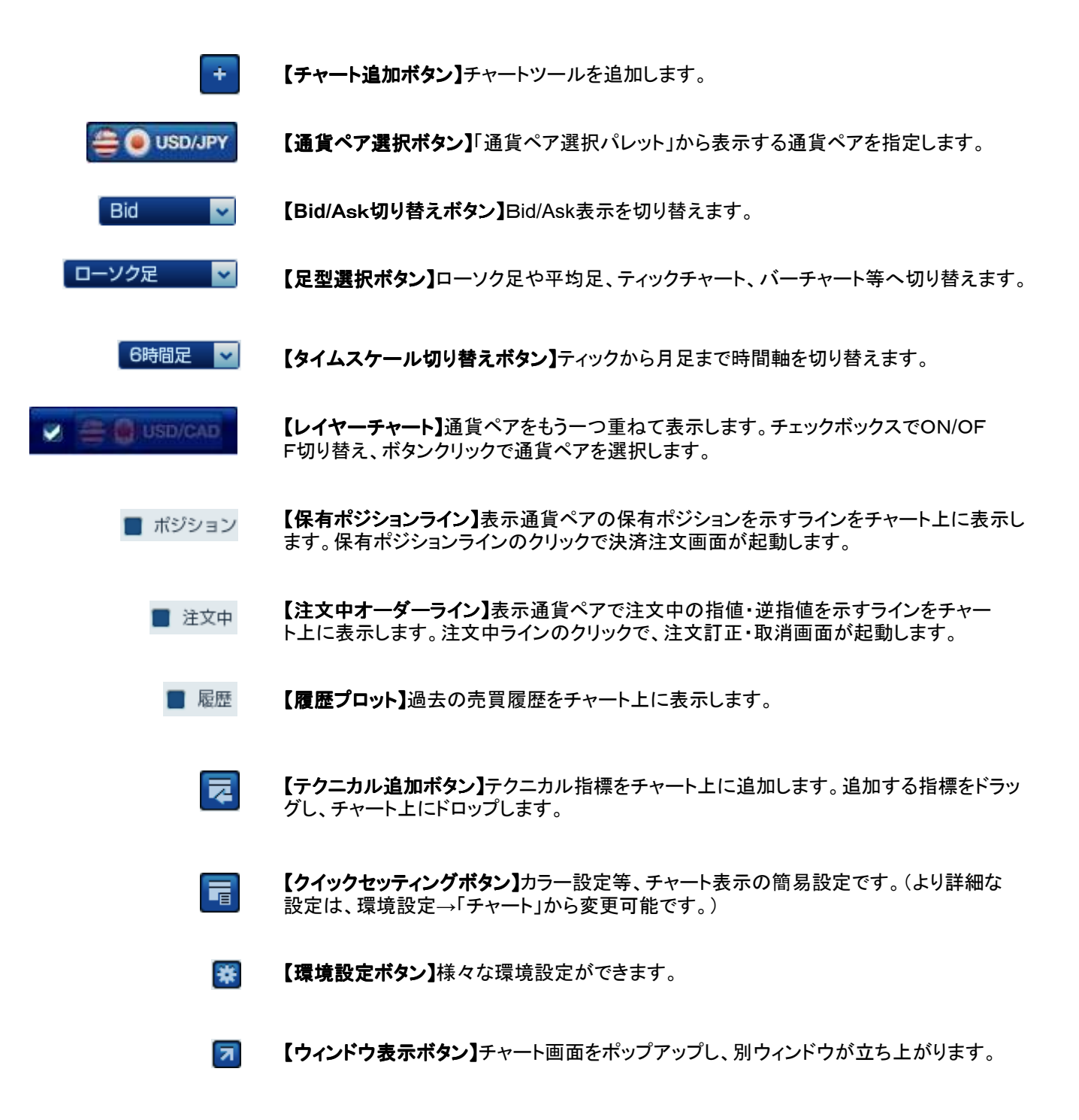

### チャートツール「サイドメニュー」

## ■チャートツール「サイドメニュー」

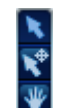

【選択ツール(指標なし)】テクニカル指標やトレンドライン等を指定する「ポインタカーソル」に切り替えます。4本値やテクニカル値を非表示にします。

【選択ツール(指標あり)】テクニカル指標やトレンドライン等を指定する「ポインタカーソル」に切り替えます。4本値やテクニカル値を表示します。

【ハンドツール】表示領域を移動するための「手のひらカーソル」に切り替えます。

- 【トレンドラインツール・線分】チャート上に水平線(範囲指定)を引きます。
- 【トレンドラインツール・直線】チャート上に水平線を引きます。
- **【トレンドラインツール・水平線】**チャート上に水平線を引きます。
- 【トレンドラインツール・垂直線】チャート上に垂直線を引きます。
- 【トレンドラインツール・トレンドチャネル】チャート上にチャネル(平行)ラインを引きます。
- **2** 【ギャン】3タイプのギャンラインをチャート上に描くためのツールです。
  - 【フィボナッチツール】 7タイプのフィボナッチラインをチャート上に描くためのツールです。

【注文ボタン】クリック後に注文種類を指定して、新規注文画面を起動します。指値・逆指値は チャート上の注文バーを上下して、レートを指定することができます。

【メモ】チャート上に印を付け、メモを載せることができます。

【チャートキャプチャ】ペイント形式でチャート画面をデスクトップに保存されます。

※デモ版ではご利用いただけません。

■チャートツール「その他メニュー」

①【ナビゲーター】表示領域の拡大縮小·ヨコ移動が簡単に行えます。

②【縦軸の自動調整・固定切り替えボタン】 横軸の期間を広くした時に縦軸のメモリ幅を自動調整、あるいは固定させます。 カギをはずすと縦軸が自動調整されます。 カギをかけると縦軸が固定されます。

③【価格メモリ】カーソルを合わせて上下にマウスドラッグすることで価格のメモリ幅を調整します。

④【時間メモリ】左右のマウスドラッグで時間のメモリ幅を調整します。

⑤【右クリックメニュー表示】チャート画面で右クリックを押すとメニューが表示されます。

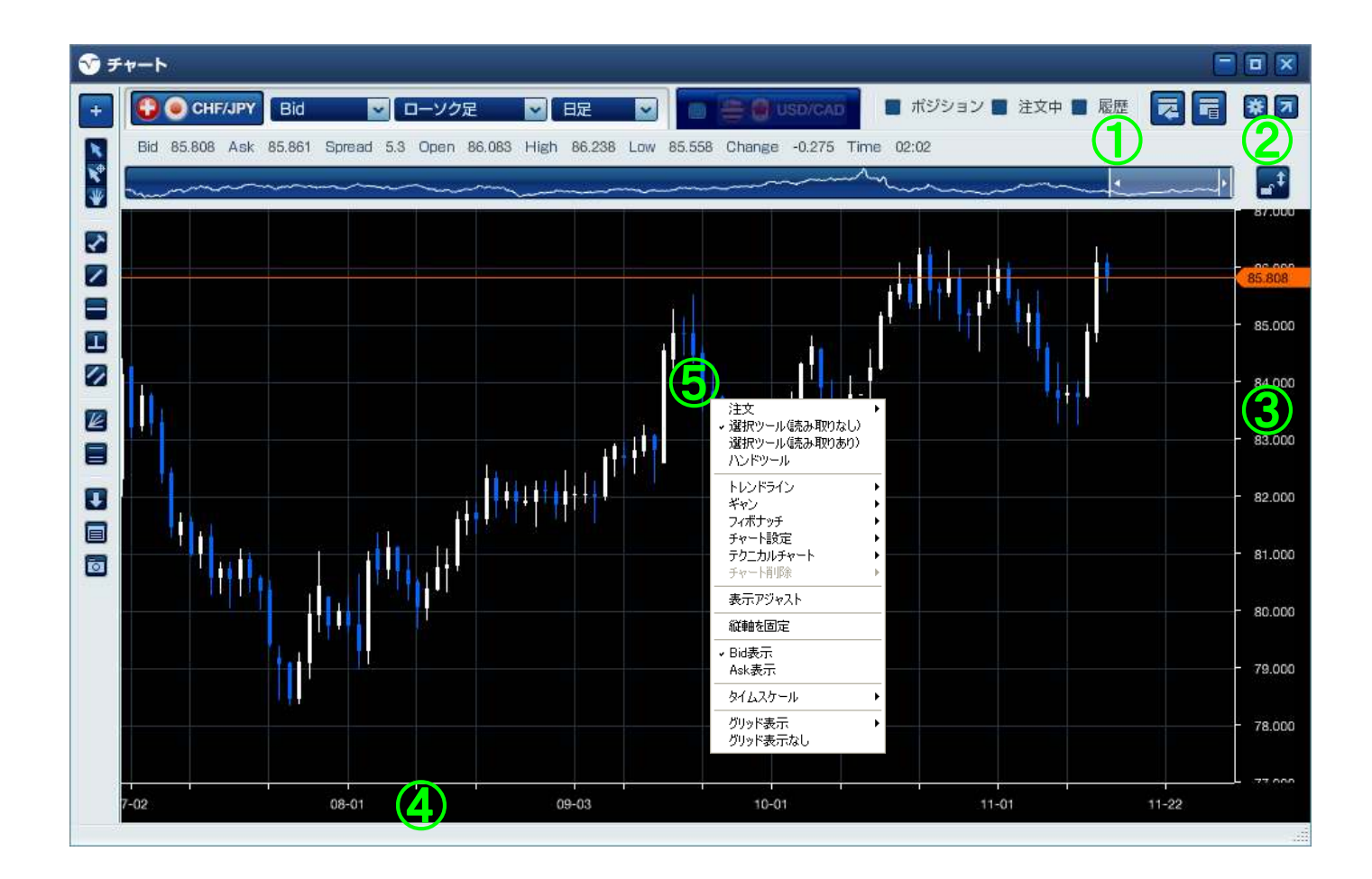

◆テクニカルチャートの追加

各テクニカルチャートは、以下の手順でチャートに表示することができます。

チャート画面右上にある「テクニカルチャートの追加」ボタンをクリックします。
 る
 る
 る

 </l

※テクニカルチャートの詳細設定は、チャート画面右上にある「クイック設定」、又は「環境設定」 より設定が可能です。

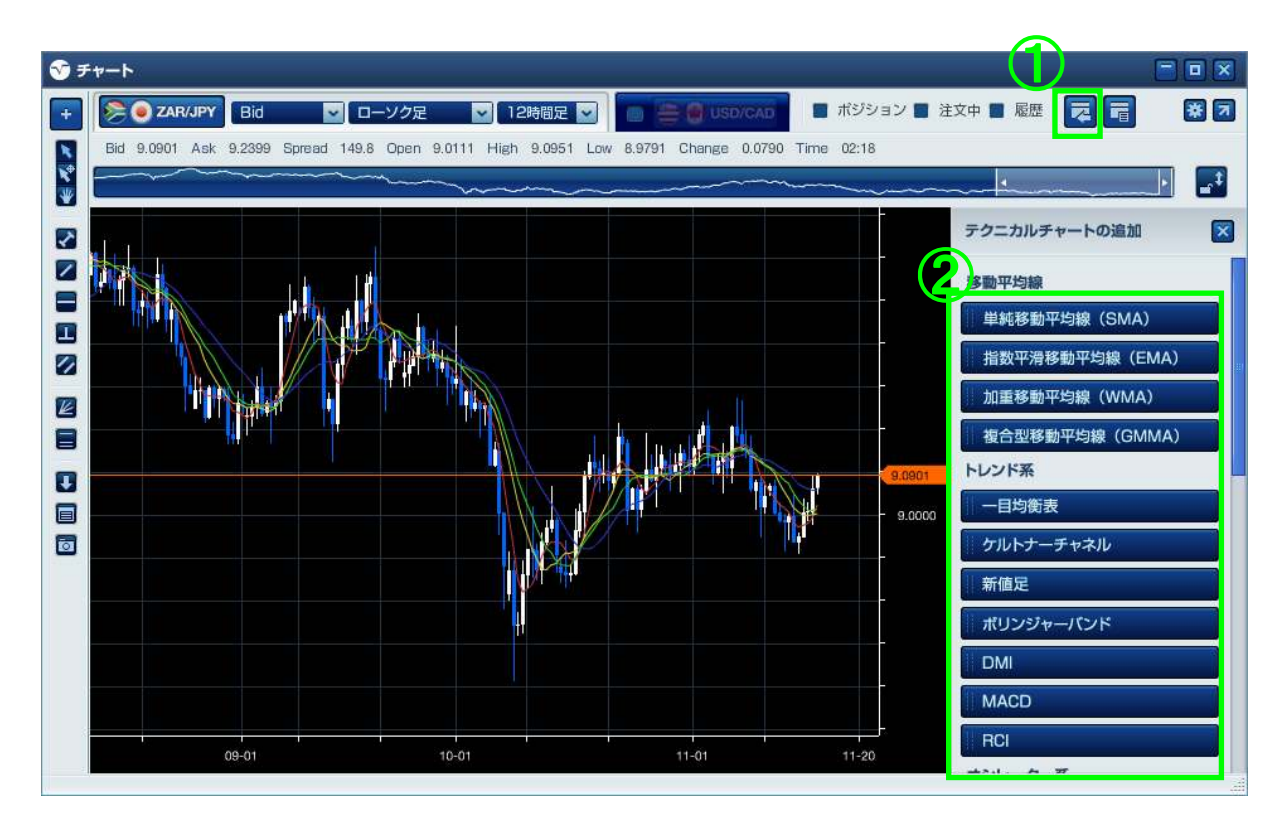

◆クイックセッティング

チャート画面右上にある ①「クイックセッティング」ボタンをクリックします。 ②設定を変更したい項目をクリックします。 ③「表示・非表示設定」、「カラー設定」、「ラインの太さ」、「パラメーター」などの変更ができます。 ※変更すると同時にチャートに変更内容が反映されます。

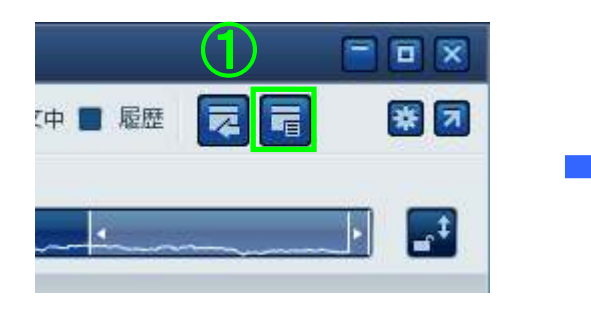

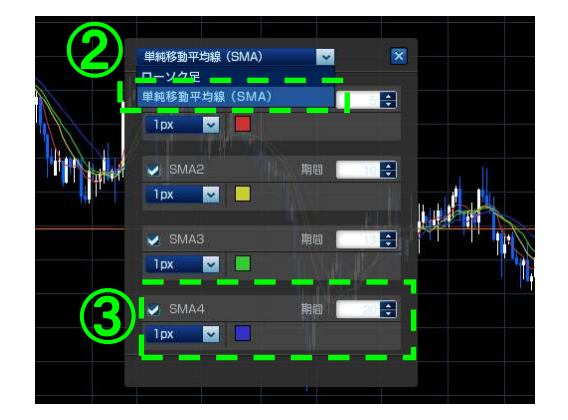

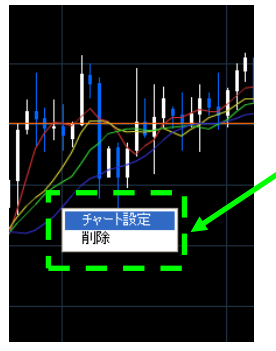

※チャート上に表示さ れたテクニカルチャー トの真上で、右クリック をすることでチャート の設定および、テクニ カルチャートの削除が 可能です。

環境設定でテクニカルチャートの表示設 定を行うことで、変更内容が固定されま す。変更が固定された状態で、「テクニ カルチャートの追加」で表示した場合、 変更内容が反映されます。

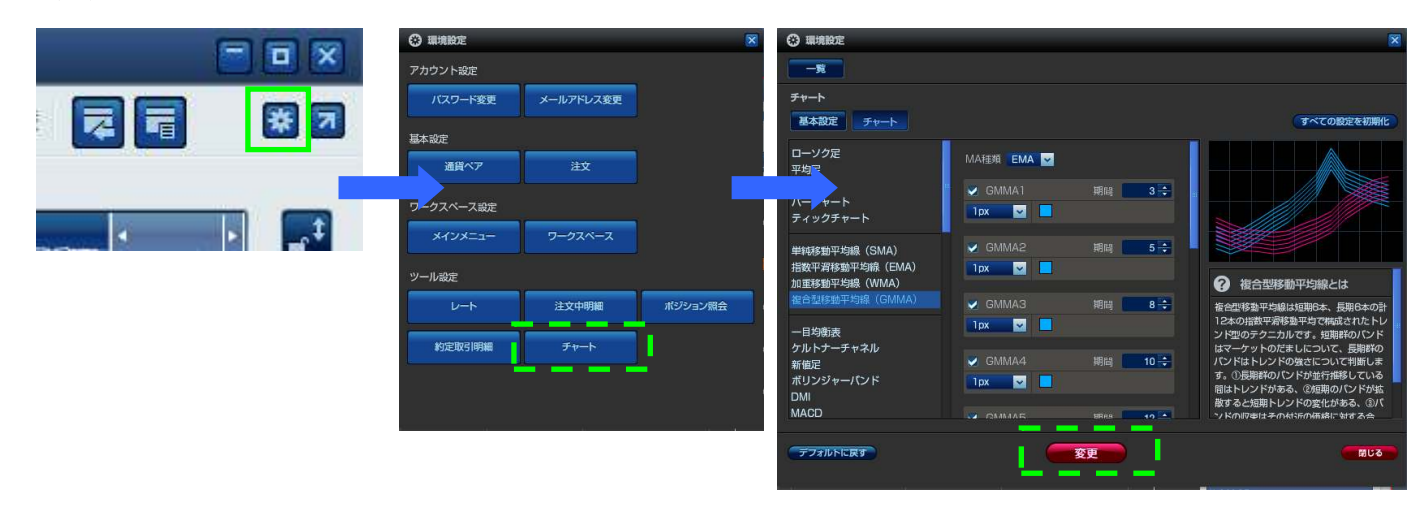

◆トレンドラインの描画

①チャート画面左側の「サイドメニュー」の「トレンドラインツール(線分)」をクリックします。 ②チャート画面内でマウスのドラッグ&ドロップを行います。

※チャネル(平行)・ギャン・フィボナッチラインの描画方法は、①「サイドメニュー」より各項目を選択後、トレンドラインの描画方法と共通の操作となります。

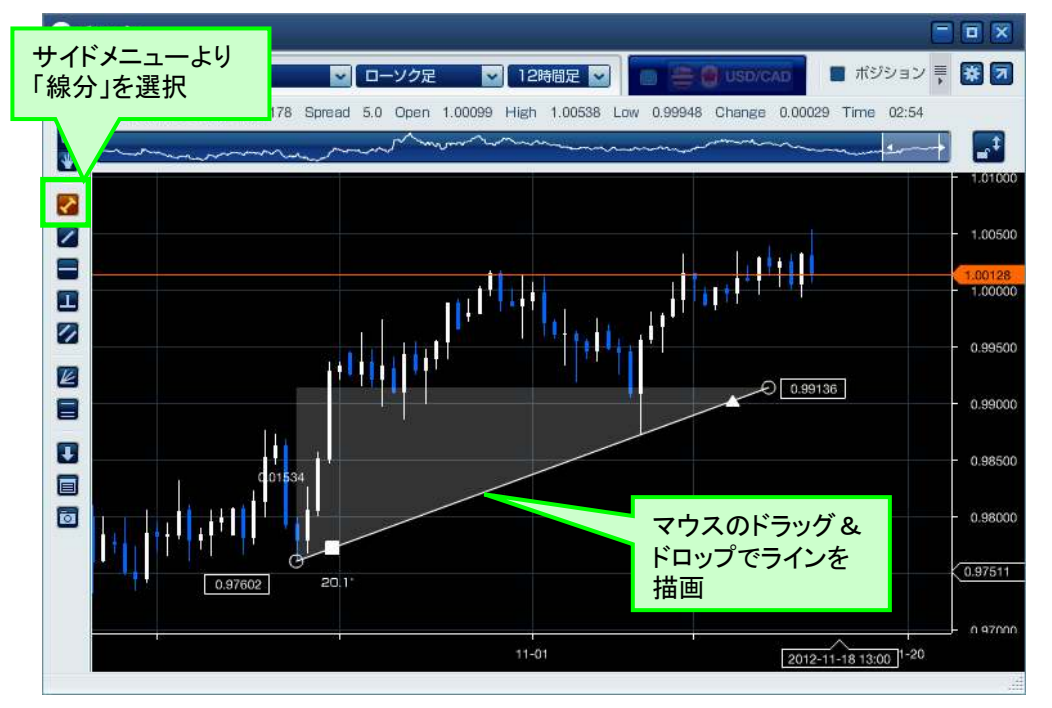

### ◆トレンドラインのコピー

描画したトレンドライン上にある「■」マーク をドラッグすることで描いた「トレンドライン」 をコピーすることができます。

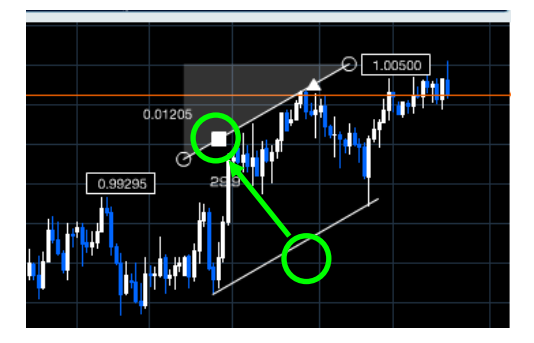

### ◆トレンドラインの削除

描画したトレンドライン付近でマウスのポインタが「人差し指」のマークになった状態で、 右クリックをすると、削除できます。

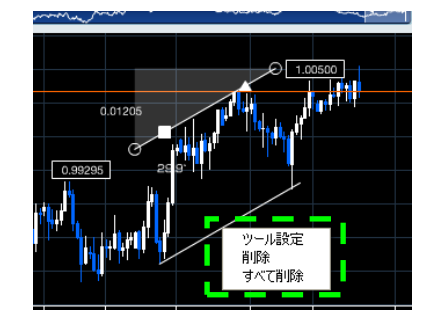

◆サブチャートの表示領域の拡大/縮小、並べ替え

表示されているサブチャートの表示領域や並び順は、マウスのカーソルをチャートの境目に近づけると「並び替え」「拡大/縮小」のボタンが表示されるので、それぞれのボタンをクリックする ことで設定できます。

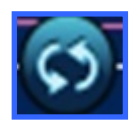

【チャートの並び替えボタン】

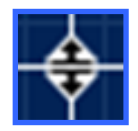

【表示領域の拡大/縮小ボタン】

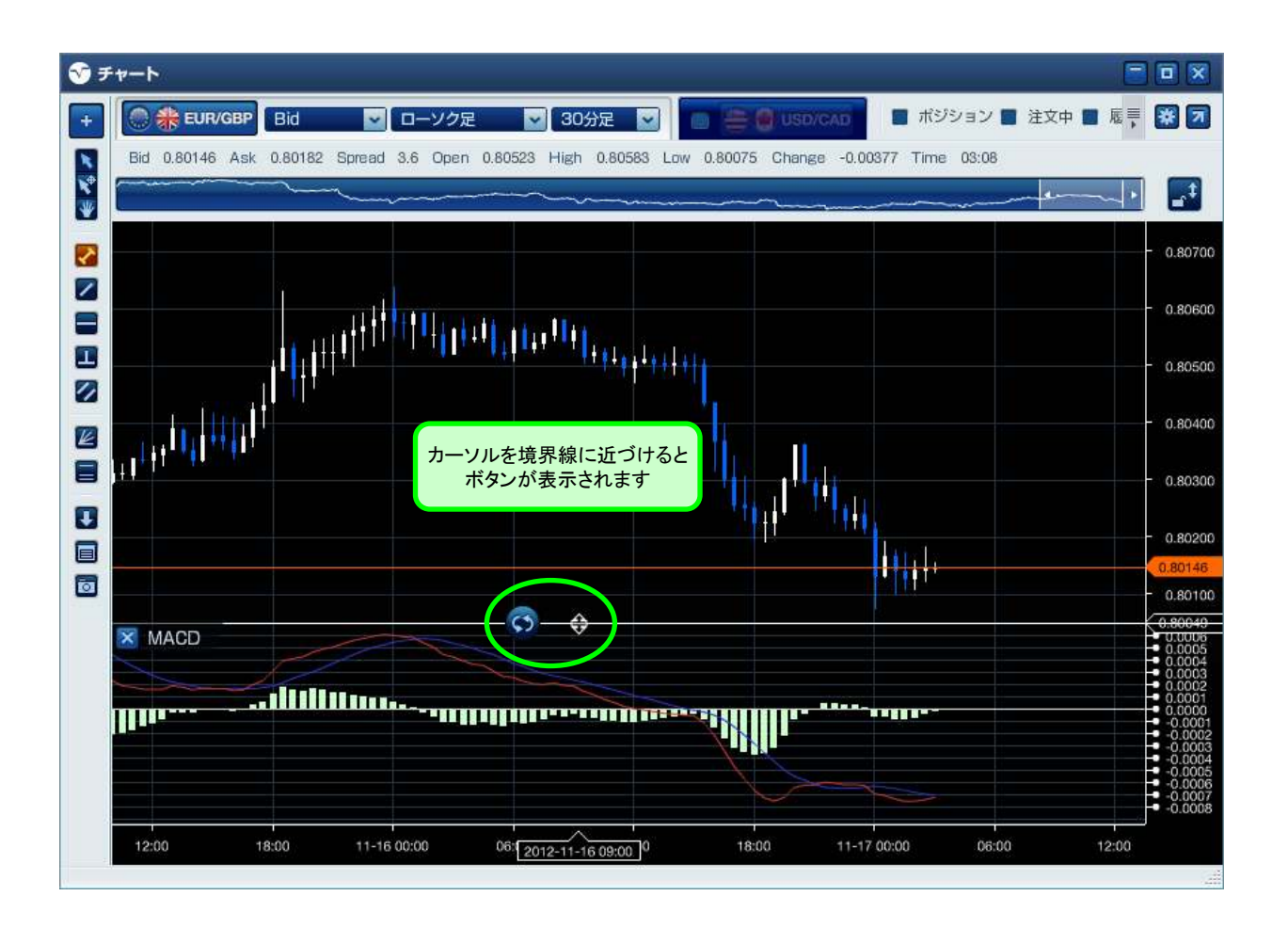

※ダウンロード版のみの機能となります。Web版ではご利用いただけません。

相場のトレンドを判断する際、他通貨ペアの動きにも注目する必要があります。ある通貨ペア のトレンドが上昇傾向にある場合、別の通貨ペアのレートも同じように上昇することがよくありま す。「外為オンラインFX(LSロ座)」では、以下の手順で2つの通貨ペアを同時に重ねて表示さ せることが可能です。

①チャート画面上部にある「通貨ペアを選択」をクリックします(メインチャートの選択)。
 ②レイヤーチャートで表示する通貨ペアを選択します。
 ③通貨ペアを選択するともう一つのチャートが表示されます。

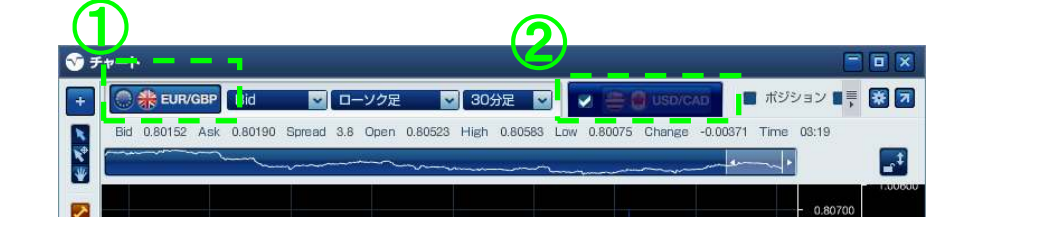

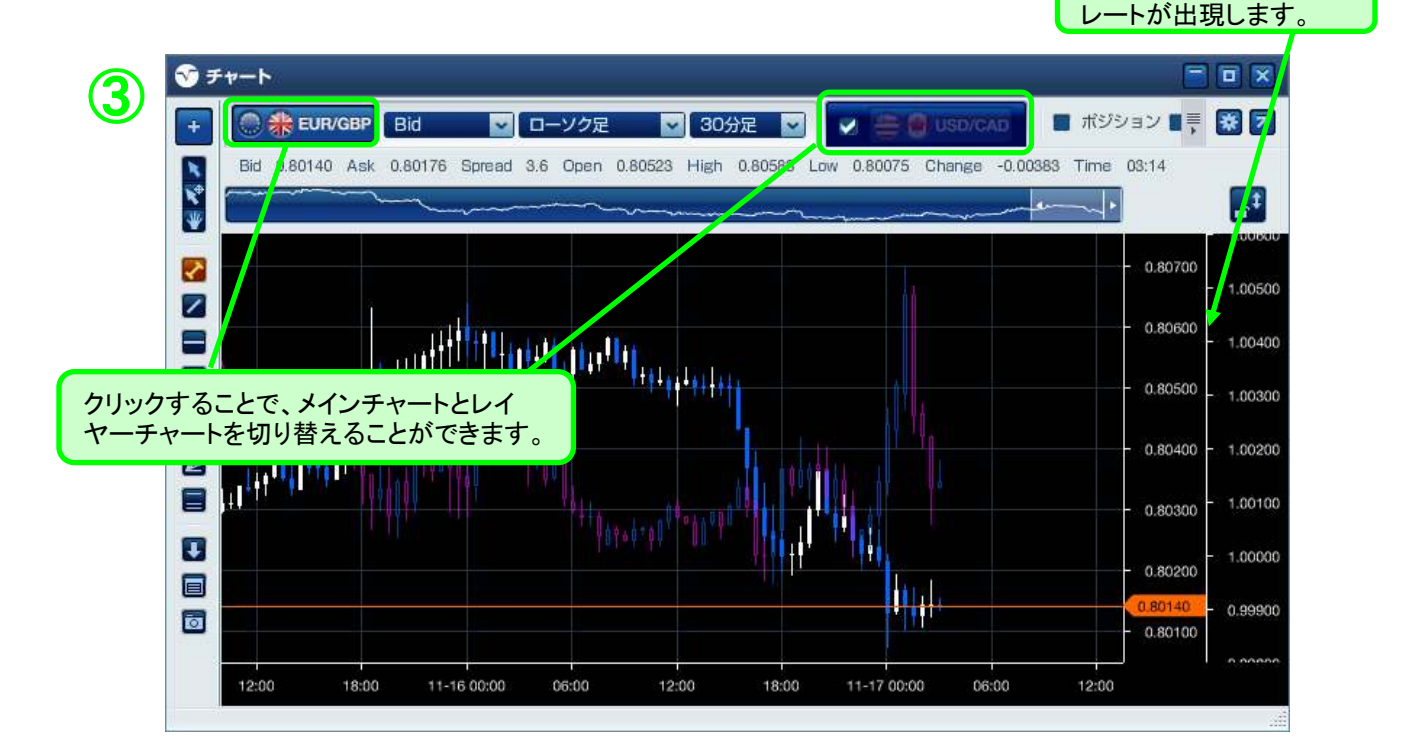

外側に重ねた通貨の

※ダウンロード版のみの機能となります。Web版ではご利用いただけません。

チャート上に約定履歴がプロットされます。トレード履歴をチャート上に表示することで、エント リー・手仕舞いのポイントを視覚的に分析することができます。

【履歴】にチェックを入れるとチャート上に印が表示されます。
 ②表示された三角印をクリックすると、約定履歴の詳細を表示します。

 (非表示にするには、もう一度、三角印をクリックします。)
 ③表示された詳細画面は、ドラッグ&ドロップすることで、任意の場所に移動できます。

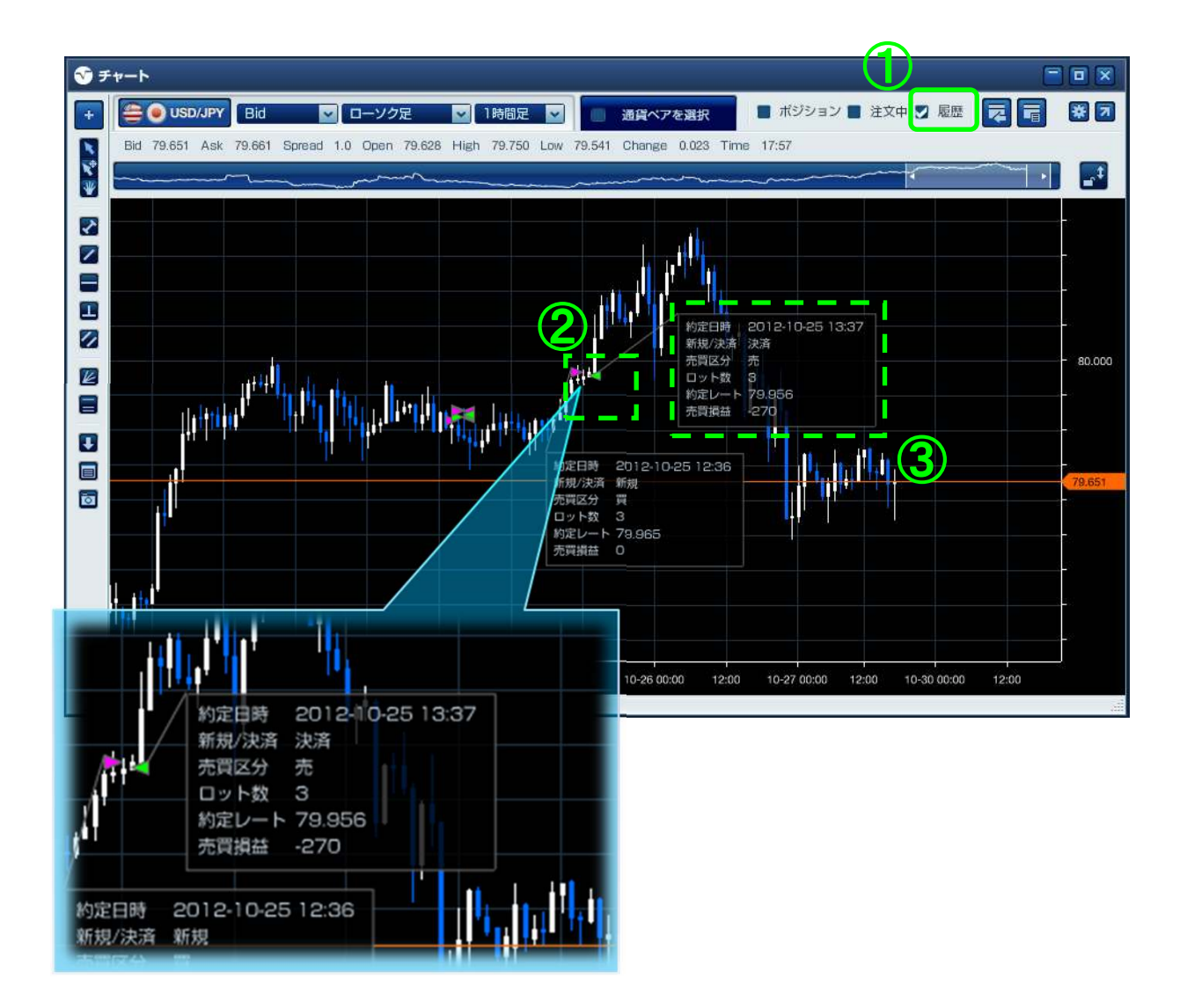
※ダウンロード版のみの機能となります。Web版ではご利用いただけません。

◆新規注文の発注

①チャートツールから「新規注文画面」を起動します。

サイドメニューの「注文ボタン」をクリック、又は右クリックメニュー→「注文種類」を選択します。 ②各注文の必要項目を入力します。

※指値・逆指値注文の指定レートは、「注文バー」がチャート上に表示されますので、バーを上下に ドラッグして指定レートを指定することが可能です。

③注文画面の「注文ボタン」をクリックして注文を送信します。

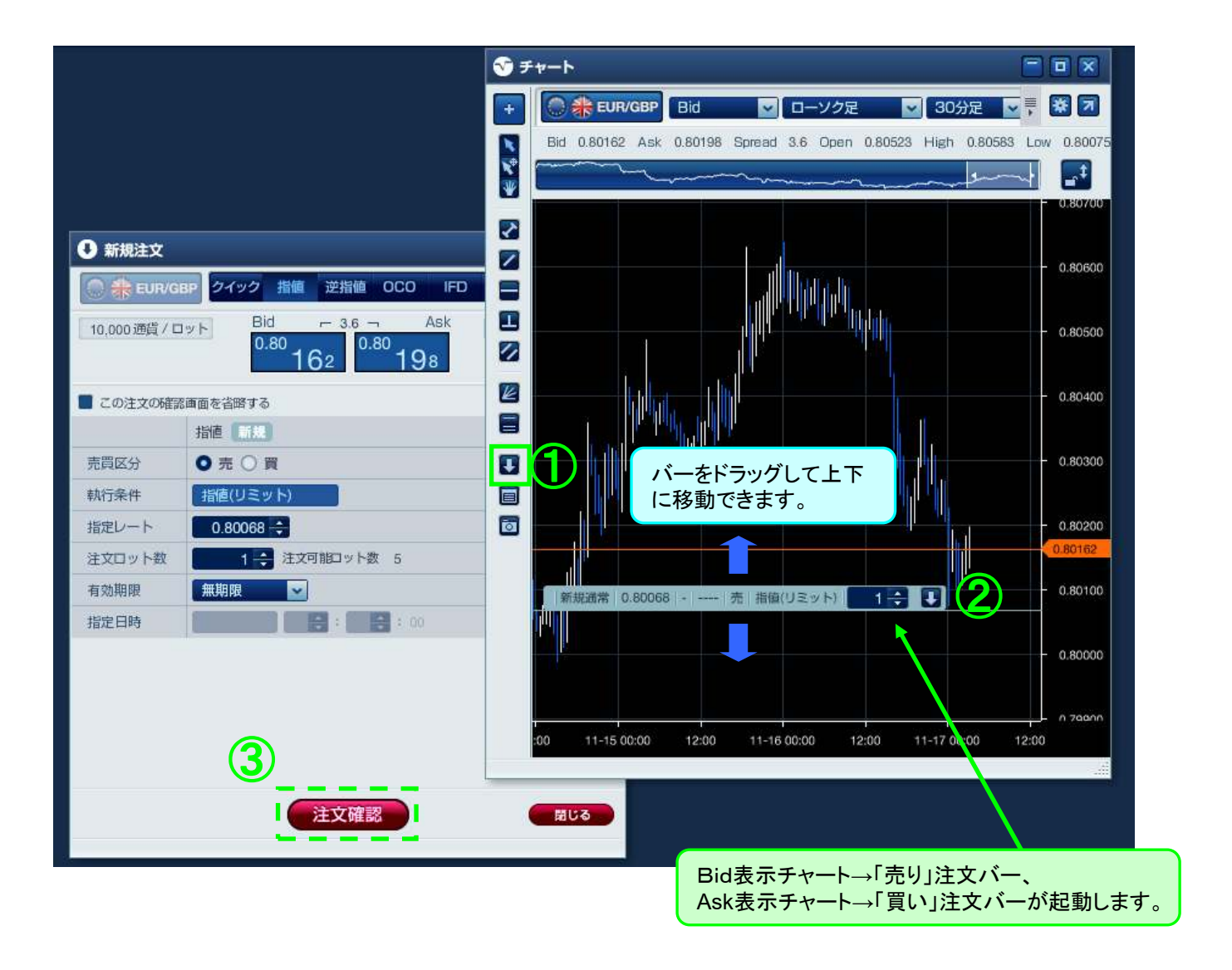

※ダウンロード版のみの機能となります。Web版ではご利用いただけません。

◆注文の訂正・取消

①チャート画面右上にある「注文中」にチェックを入れると「注文中ライン」が表示されます。

②表示された「注文中ライン」をクリックすると「注文バー」が表示されます。

③「注文バー」をクリックすると「注文訂正・取消画面」が表示されますので、必要項目を入力 してください。

※指値・逆指値注文の指定レートは、「注文バー」がチャート上に表示されますので、バーを上下 に ドラッグして指定レートを設定することができます。

④「注文訂正・取消画面」にある「注文」ボタンをクリックして注文の訂正・取消を完了してください。

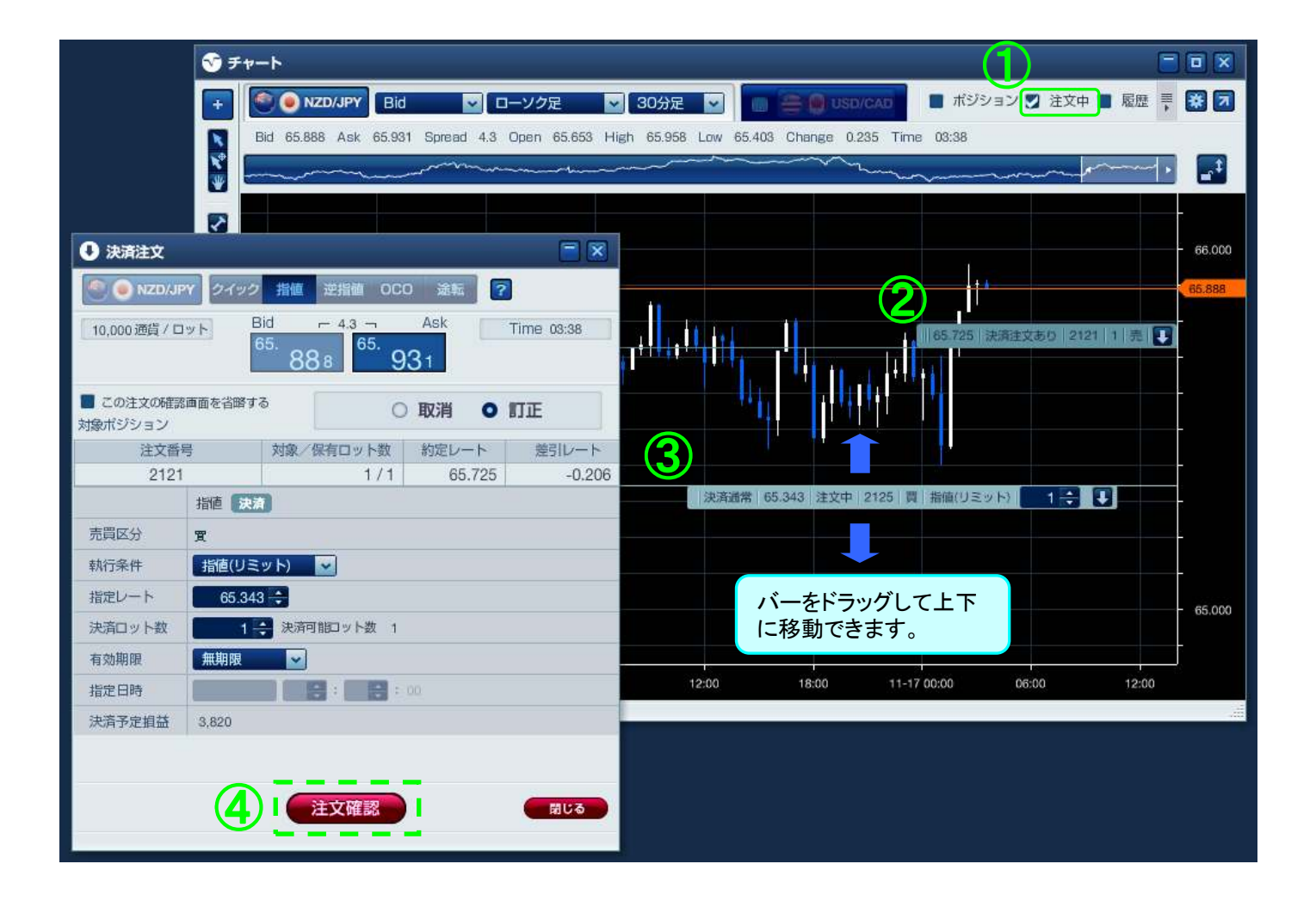

※ダウンロード版のみの機能となります。Web版ではご利用いただけません。

◆決済注文の発注

①チャート画面右上にある「保有ポジション」にチェックを入れると「保有ポジションライン」が表示 されます。

②表示された「保有ポジションライン」をクリックすると「注文バー」が表示されます。

③「注文バー」をクリックすると「決済画面」が表示されますので、必要項目を入力 してください。

※指値・逆指値注文の指定レートは、「注文バー」がチャート上に表示されますので、バーを上下 に ドラッグして指定レートを設定することができます。

④「決済画面」にある「注文」ボタンをクリックして注文の決済を完了してください。

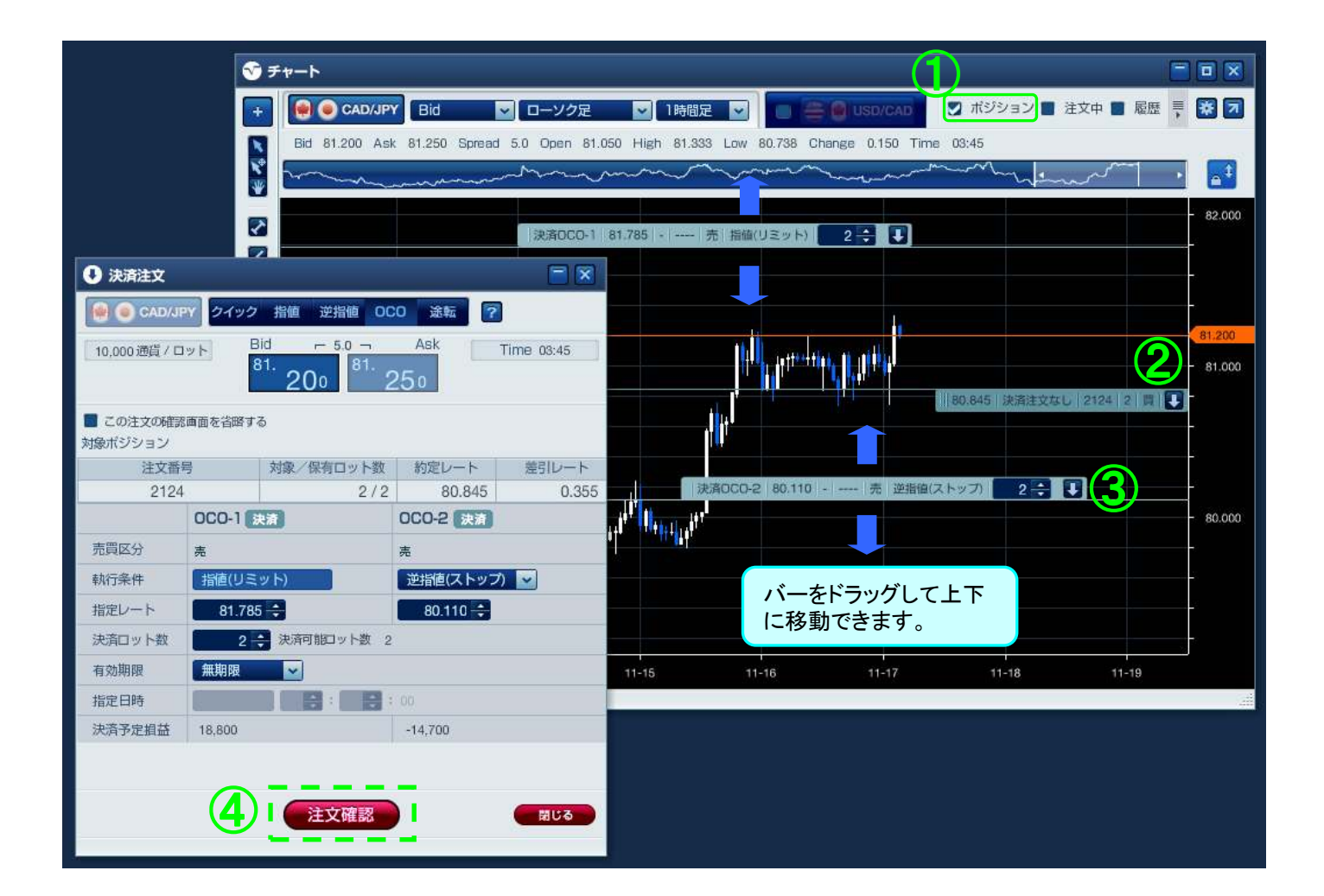

※ダウンロード版のみの機能となります。Web版ではご利用いただけません。

■取引分析機能

「取引分析機能」は、お客様の過去の取引記録をカテゴリー別に区分して集計する機能です。 算出期間別や注文方法、通貨ペアごと等損益や取引数を集計します。 「メインメニュー」→「取引分析」よりご覧いただけます。

①【通貨ペアボタン】通貨ペアごとに分析が可能です。

②【集計期間切り替えボタン】集計期間を切り替えることができます。

③【利食い・損切り幅】利食い・損切り比率に加え、利食い幅・損切り幅の平均を見ることができます。

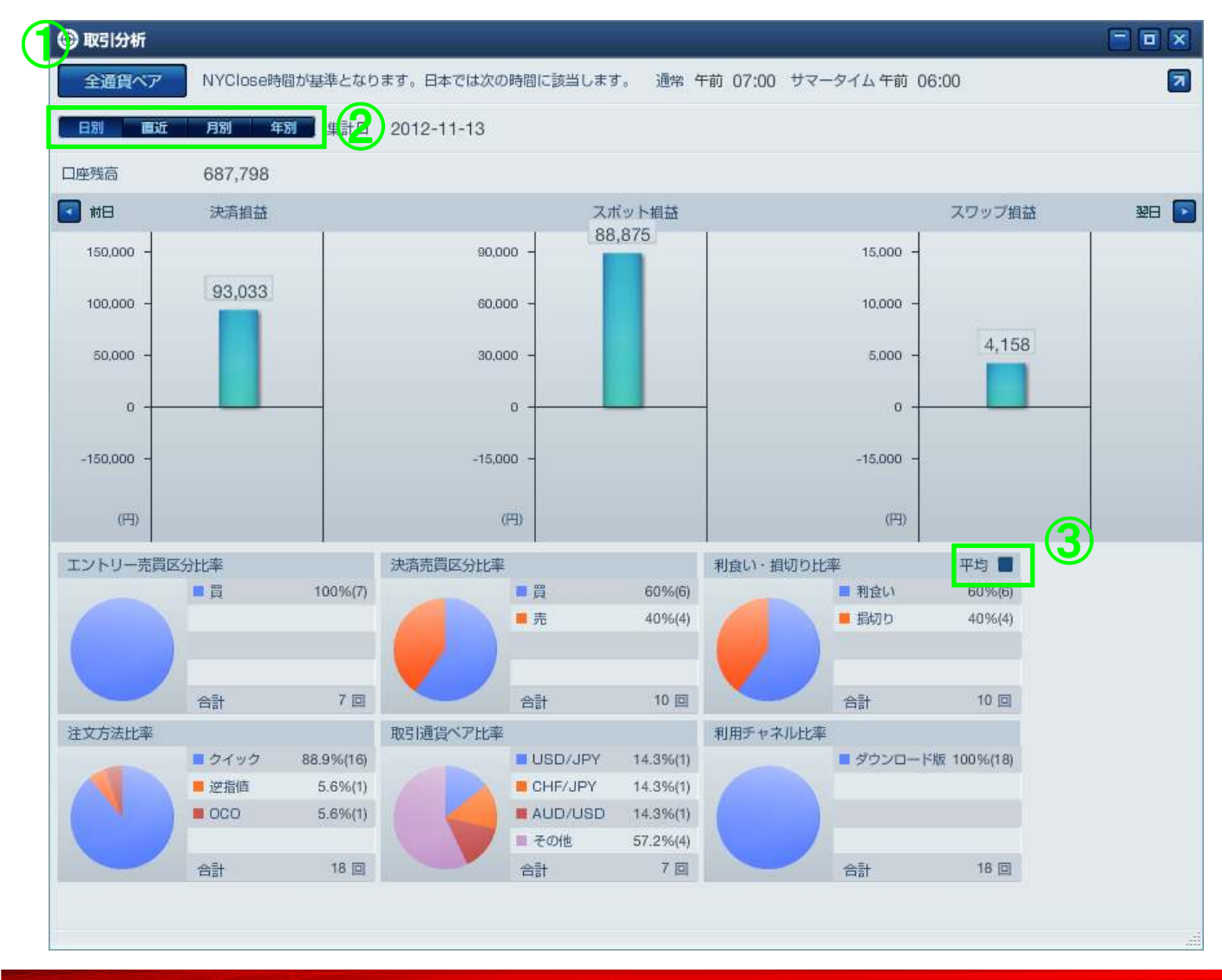

Copyright 2020 株式会社外為オンライン All Rights Reserved.